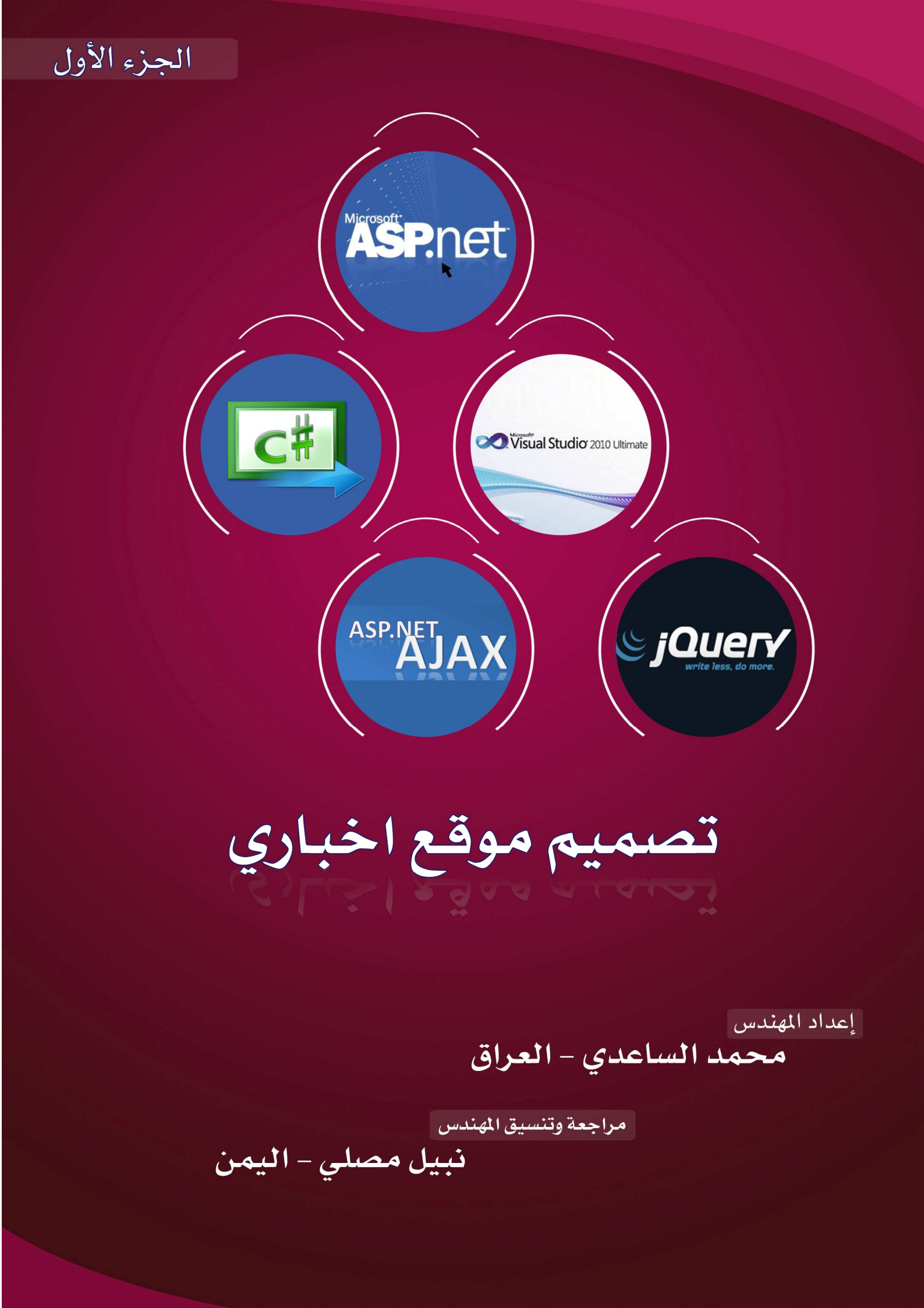

بسم الله الرحمن الرحيم

#### المقدمة:

والصلاة والسلام على سيد المرسلين نبي الرحمة محمد (عليه وعلى اله افضل الصلاة والسلام) . اما بعد :

اقدم لك اخي القارئ هذا الكتيب البسيط (دورة تصميم موقع اخباري بasp.net) الذي يضم بين دفتيه عدة مواضيع مهمة وبسيطة لكل من يريد الغوص في بحر asp.net وهو عبارة عن سلسلة دروس كنت قد قدمتها في منتدى فيجول بيسك (<u>www.vb4arab.com</u>) لعدة اشهر ،وهذا الكتيب هو الجزء الاول ،وان شاء الله سأقوم بكتابة الجزء الثاني عندما تسنح لي الفرصة وسيتناول مواضيع متقدمة بAsp.net كالامان (Security) الخ بالاضافة الى دروس عن مواضيع

اخری مثلSql Server 2012

عزيزي القارئ قبل كتابة هذه الدروس قمت بالبحث في الكثير من المنتديات العربية كي اطلع على العديد من الاسئلة واحتياجات المبتدئين حتى استطيع تقديم شي بسيط ومفيد في Asp.net ،وبسبب قل المصادر العربية عن تقنية Asp.net

فقد حفزني هذا الامر ان استمر على كتابة هذه الدروس .

وهذا الكتاب مجاني ١٠٠% ولايجوز بيعه ولكن ضريبته هي قراءة سورة الفاتحة على روح ابي (رحمه الله ).

لا يسعني في الاخير الا ان اتقدم بالشكر والتقدير الى المهندس/ نبيل مصلي الذي بذل جهدا كبيرا وسهر لساعات طويلة لكي يجمع هذه الدروس في كتاب وينقحها ويضيف لها عدة مواضيع مهمه .

اهداء ...

هذا العمل البسيط هو اقل ما نقدمه الى وجه الله سبحانه وتعالى ،ورسول الانسانية ابا القاسم محمد (صل الله عليه وآله وسلم ) ، والى التي افنت حياتها في سبيلي (أمي).

والى ابناء شعبي العراقي في بغداد والموصل والبصرة وميسان وكركوك والرمادي والنجف وباقي المدن الاخرى والى امتنا العربية والاسلامية والى الاحرار والمظلومين في العالم .

والى اصدقائي الاعزاء محمد فرحان وعمر المستشار وصفاء البطاط وثامر الموسوي واحمد رحيم وعلي العيداني وباقي الاخوان والاصدقاء .

لاتنسونا بصالح الدعاء في الغيب .....

المهندس / محمد الساعدي

العراق - ميسان

على بركة الله نتوكل .....

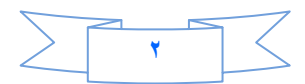

# الدرس الأول

نقوم بفتح برنامج الفجول ستوديو او برنامج الويب دفلوبرومن File-Add new Web Site

# وننشئ مشروع نسميه (My Web) كما في الصورة

| Templates:                                             |                                                                      |                 |                            | .NET Framework 3.5 👻 🖽 |
|--------------------------------------------------------|----------------------------------------------------------------------|-----------------|----------------------------|------------------------|
| Visual Studio                                          | installed templates                                                  | 111 28          |                            |                        |
| 2                                                      |                                                                      | C#              | C#                         |                        |
| ASP.NET<br>Web Site                                    | ASP.NET Empty Web<br>Web Service Site                                | WCF Servic      | ce ASP.NET<br>Reports W    |                        |
| My Template                                            | 5                                                                    |                 |                            |                        |
|                                                        |                                                                      |                 |                            |                        |
| LECP                                                   | Consult.                                                             |                 |                            |                        |
| AJAA CONLIDI                                           | Search                                                               |                 |                            |                        |
| To all the Mile                                        | Outine Te                                                            |                 |                            |                        |
| Toolkit We                                             | Online Te                                                            |                 |                            |                        |
| Toolkit We                                             | Online Te                                                            |                 |                            |                        |
| Toolkit We                                             | Online Te                                                            |                 |                            |                        |
| Toolkit We                                             | Online Te                                                            |                 |                            |                        |
| Toolkit We                                             | Online Te                                                            |                 |                            |                        |
| Toolkit We                                             | Online Te                                                            |                 |                            |                        |
| Toolkit We                                             | Online Te                                                            |                 |                            |                        |
| Toolkit We                                             | Online Te<br>ET Web site (.NET Framewi                               | ork 3.5)        |                            |                        |
| Toolkit We<br>A blank ASP.NE                           | Online Te<br>ET Web site (.NET Framew                                | ork 3.5)        |                            |                        |
| Toolkit We<br>A blank ASP.NE<br>.ocation:              | Online Te<br>ET Web site (.NET Framew<br>File System                 | ork 3.5)<br>👻 💽 | :\Users\user\Desktop\Myweb | - Browse               |
| A blank ASP.NE                                         | Online Te<br>ET Web site (.NET Framework<br>File System              | ork 3.5)        | :\Users\user\Desktop\Myweb | • Browse               |
| Toolkit We<br>A blank ASP.NE<br>.ocation:<br>.anguage: | Online Te<br>ET Web site (.NET Framewo<br>File System<br>Visual C#   | ork 3.5)<br>    | :\Users\user\Desktop\Myweb | • Browse               |
| Toolkit We<br>A blank ASP.NE<br>.ocation:<br>.anguage: | Online Te<br>ET Web site (.NET Framework<br>File System<br>Visual C# | ork 3.5)        | :\Users\user\Desktop\Myweb | • Browse               |
| Toolkit We<br>A blank ASP.NE<br>.ocation:<br>.anguage: | Online Te<br>ET Web site (.NET Framewo<br>File System<br>Visual C#   | ork 3.5)        | :\Users\user\Desktop\Myweb | Browse    OK Cancel    |

ثم بالزر الايمن على الSolution Explorer ونختار Add New Item ونختار SQL Server Database كما في المصورة

| Femplates:   |                  |                     |                         |                        |                                    |                     |                  |                          |        |
|--------------|------------------|---------------------|-------------------------|------------------------|------------------------------------|---------------------|------------------|--------------------------|--------|
| Visual Studi | o installed terr | nplates             |                         |                        |                                    |                     |                  |                          | 2      |
|              |                  |                     | 2                       | 2                      | 2                                  |                     |                  | C#                       |        |
| Web Form     | Master Page      | Web User<br>Control | AJAX Client<br>Behavior | AJAX Client<br>Control | AJAX Client<br>Library             | AJAX Master<br>Page | AJAX Web<br>Form | AJAX-enab<br>WCF Service |        |
| 0            | C#               | R                   |                         |                        |                                    |                     | 2                |                          | 1      |
| Browser File | Class            | Class<br>Diagram    | DataSet                 | Generic<br>Handler     | Global<br>Applicati                | HTML Page           | JScript File     | LINQ to SQL<br>Classes   |        |
|              |                  |                     | 23                      | 1                      |                                    |                     |                  | C#                       |        |
| Report       | Report<br>Wizard | Resource File       | Site Map                | Skin File              | SQL Server<br>Database             | Style Sheet         | Text File        | WCF Service              |        |
|              |                  |                     |                         |                        |                                    |                     |                  |                          | 1.5    |
| An empty SQ  | L Server datab   | ase                 |                         |                        |                                    |                     |                  |                          |        |
| lame:        | Datab            | oase.mdf            |                         |                        |                                    |                     |                  |                          |        |
| anguage:     | Visual           | C#                  |                         |                        | Place code in s<br>ielect master p | eparate file<br>age |                  |                          |        |
|              |                  |                     |                         |                        |                                    |                     | ſ                | Add                      | Cancel |

٣

سوف تظهر لك رسالة تخبرك هل تريد ان تضيف قاعدة البيانات داخل المجلد (App\_Data) انقر على Add

ثم نذهب الى Server Explorer وننقر على + الذي بجانب قاعدة البيانات التي انشئناها وبالزر الايمن على Tables ونختار Addnew Table

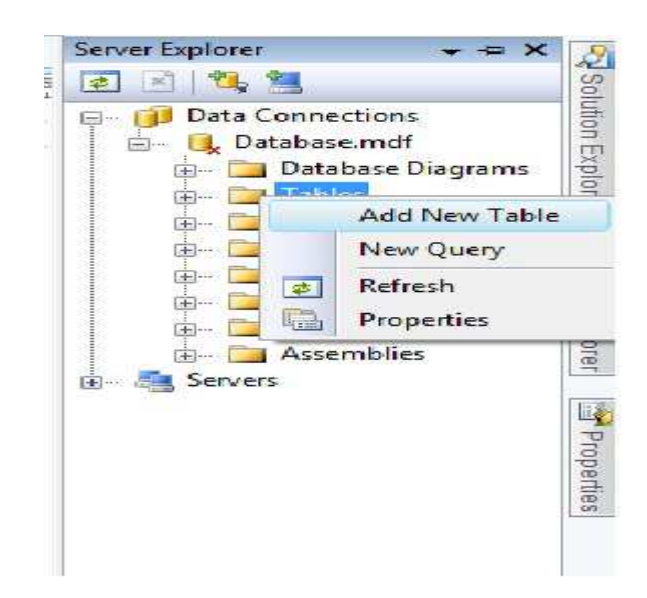

ثم نضيف الحقول التالية داخل الجدول:

- Nid(int) وهو رقم الخبر ولا تنسى هو المفتاح الاساسي ومقدار الزيادة فيه ا
  - Title(Nvarchar 100) و هو عنوان الخبر
  - Sub(Nvarchar200) وهو جزء من الخبر
  - Details(Nvarchar1000) و هو تفاصيل الخبر
  - Photo(Nvarchar50) وهو لحفظ امتداد صورة الخبر
    - Viewer(Int) و هو لحساب عدد المشاهدين لكل خبر
  - Home(Bit) وهو اذا اردنا الخبر في الصفحة الرئيسية او لا.
    - Line(Bit) وهو اذا اردنا الخبر في الشريط الاخباري او لا.

ثم أحفظ الجدول وسميه (News).

ثم نذهب الى ال Solution Explorer ونحذف صفحة Default .aspx ثم نضيف ماستر بيج

ونسميها Master1.master

ثم ننشئ مجلد داخل ال Solution Explorerونسميه Adminوستكون داخلة صفحات الادمن من الاضافة

والحذف والتعديل

و بالزر الايمن على مجلد الادمن ونضيف الصفحات التالية:

- ثم اضف ماستر بيج داخل مجلد الادمن وسميه Admin.master .
- واضف Web form داخل مجلد الادمن واجعلها تورث من Admin.master وسميها Control\_News

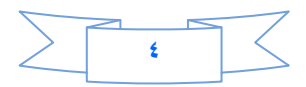

- أضف Web user controlوسميه Menu\_Admin
- بعد ذلك نقوم بإضافة صفحة جديدة خارج مجلد الادمن (Web form) واجعلها تتورث

من الMaster1.master

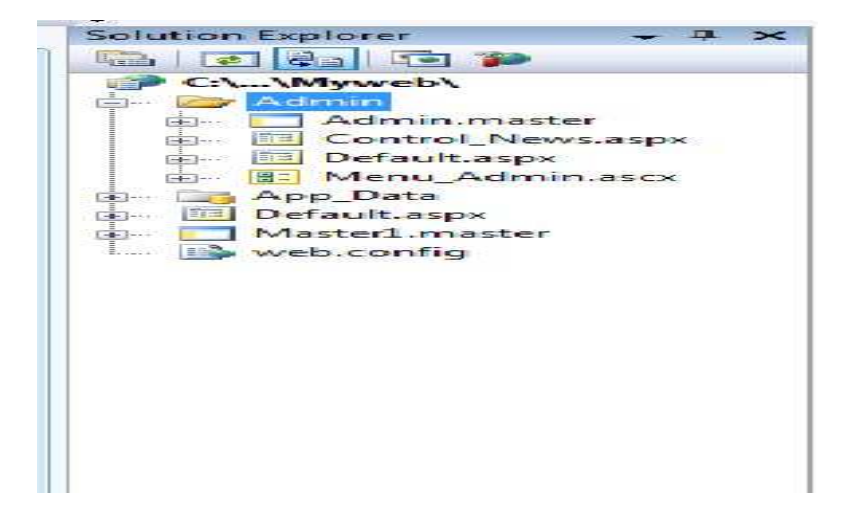

الان نفتح ال User Control التي أسمها Menu\_Admin.ascx و نضيف جدول داخله كما في الصورة:

| Size            |               | ~    |             |                                                     |              |
|-----------------|---------------|------|-------------|-----------------------------------------------------|--------------|
| Rows 1          | Column:       | s [] | -           |                                                     |              |
| Layout          |               |      |             |                                                     |              |
| Alignment:      | Center        | -    | ]Specify wi | dth:                                                |              |
| Float:          | Default       |      | 100         | <ul> <li>         —          —          —</li></ul> | s<br>ent     |
| Cell padding:   | 1             |      | Specify he  | ight:                                               |              |
| Cell spacing:   | 2             |      | 0           | O In pixe     D In percent                          | s<br>ent     |
| Table Direction | Right-to-left |      |             | i o inpara                                          |              |
| Borders         |               |      |             |                                                     |              |
| Size:           | 0             |      |             |                                                     |              |
| Color:          | -             | • 🛛  |             |                                                     |              |
| Collapse tal    | ble border    |      |             |                                                     |              |
| Background      |               |      |             |                                                     |              |
| Color:          | -             | Z    |             |                                                     |              |
| 🔲 Use backgro   | ound picture  |      |             |                                                     |              |
| [               |               |      | В           | rowse                                               | Properties ] |
| Pat             |               |      |             |                                                     |              |

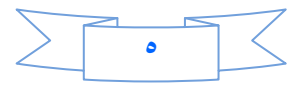

حيث عدد الاسطر =١ ، وعدد الاعمدة =١، وجعلناه في منتصف الصفحة ، والاتجاه من اليمين الى اليسار لاننا سوف نستخدم اللغة العربية (من اليمين الى اليسار).

ومن قائمة الادوات(Tools) نضيف Hyberlink ونذهب الى خصائصه وفي الحقل Textنكتب أدارة الاخبار ، وفي الخاصية NavigationURL ننقر عليه ونختار الصفحة الموجدوة داخل المجلد Adminالتي اسمها Control\_News.aspx وننقر على زر حفظ الذي في الاعلى ونغلق صفحة الMenu\_Admin.ascx .

| Properties      |                 |                           | - ÷ > |
|-----------------|-----------------|---------------------------|-------|
| HyperLink1 Syst | em.Web.UI.WebCo | ntrols.HyperLink          |       |
| 31 2 J 💷 🛩      |                 |                           |       |
| BackColor       |                 |                           |       |
| BorderColor     |                 |                           |       |
| BorderStyle     |                 | NotSet                    |       |
| BorderWidth     |                 |                           |       |
| CssClass        |                 |                           |       |
| Enabled         |                 | True                      |       |
| EnableThemin    | g               | True                      |       |
| EnableViewSta   | te              | True                      |       |
| E Font          |                 |                           |       |
| ForeColor       |                 |                           |       |
| Height          |                 |                           |       |
| ImageUrl        |                 |                           |       |
| NavigateUrl     |                 | ~/Admin/Control_News.aspx |       |
| SkinID          |                 |                           |       |
| TabIndex        |                 | 0                         |       |
| Target          |                 |                           |       |
| Text            |                 | أدارة الاخبار             |       |
| ToolTip         |                 |                           |       |
| Visible         |                 | True                      |       |
| Width           |                 |                           |       |

ملاحظة / لازال عملنا داخل مجلد Admin

### نفتح الصفحة Admin.master

ونحذف منها ال Content Place Holderالذي سنضيفة فيما بعد (حذفناه حتى نستطيع ان نعمل براحتنا )

ثم ندرج جدول بنفس الطريقة السابقة لكن عدد العمدة = ٢ ، وعدد الاسطر = ٣ .

| Size             |                  |        |            |                                                     |
|------------------|------------------|--------|------------|-----------------------------------------------------|
| Rows: 3          | 🖨 Colu           | mns: 2 | *          |                                                     |
| Layout           |                  |        |            |                                                     |
| Alignment:       | Center           |        | Specify wi | dth:                                                |
| Float:           | Default          |        | 100        | <ul> <li>In pixels</li> <li>In percent</li> </ul>   |
| Cell padding:    | 1                | A.     | Specify he | sight:                                              |
| Cell spacing:    | 2                | *      | 0          | <ul> <li>O In pixels</li> <li>In percent</li> </ul> |
| Table Direction: | Right-to-left    |        | [          |                                                     |
| Borders          |                  |        |            |                                                     |
| Size:            | 0                | ÷      |            |                                                     |
| Color:           |                  | - [    | 7          |                                                     |
| Collapse tabl    | e border         |        |            |                                                     |
| Background       |                  |        |            |                                                     |
| Color:           |                  | - 2    |            |                                                     |
| Use backgrou     | und picture      |        |            |                                                     |
| 1                |                  |        | Bi         | rowse Properties.                                   |
| Set              |                  |        |            |                                                     |
| Set as defau     | It for new table | es     |            |                                                     |
|                  |                  |        | _          |                                                     |

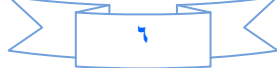

ثم ندمج السطر الاول .

وندمج السطر الاخير.

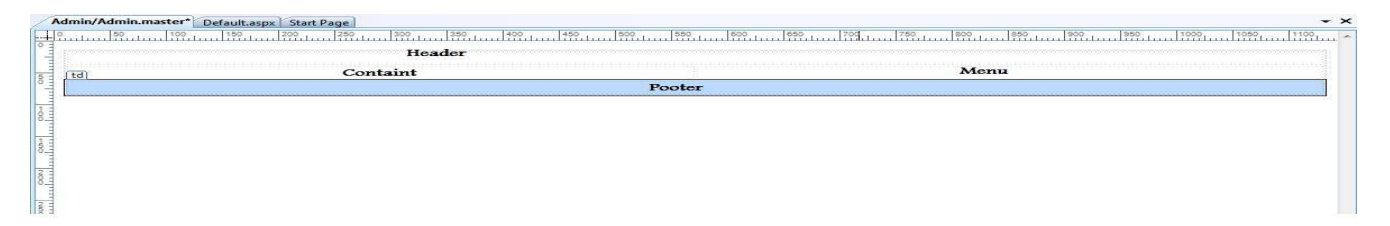

وكما تلاحظ سمينا كل خلية بأسم ثم ضع المؤشر داخل الخلية ( )Menuوفي الزاوية اليسرى سيظهر حرفين هما tdانقر عليهما نقره واحدة وأذهب الى الخصائص ومن Widthاكتب 20% لكي يكون عرض هذه الخلية ٢٠% من عرض الجدول (حتى عندما نرفع الموقع لايتشوه شكله) .

تُم أسحب Menu\_Admin.ascx وضعه في الخلية التي سميناه Menu وفي السطر الاول أكتب في منتصفها ( Control و Panel) ،وأكتب في Pooterما تريد مثلا انا كتبت (Designed By Your Name)

وفي الحقل (content ) نسحب من الادوات (tools) الاداة Content place Holderالذي قد حذفناه في بداية تصميم هذه الصفحة الان انتهينا من صفحة Admin.master.

| F   | Admin/Menu_Admin.ascv Admin/Admin.master* Default.aspx Start Page                                                                                                    | <del>.</del> ×     |
|-----|----------------------------------------------------------------------------------------------------|--------------------|
|     | 0 50 1 100 1 159 200 1 250 300 380 400 1 400 5 450 500 500 650 7 700 700 700 800 850 800 800 1 850 800 1 850 800 1 850 1 850 1 | 950 1000 1050 1100 |
| E o |                                                                                                    |                    |
|     | Control Panel                                                                                                    |                    |
| 50  |                                                                                                    | أدارة الأخبار      |
|     | Designed By Your Name                                                                                                    |                    |
| 1 - | E                                                                                                    |                    |

نفتح الصفحة (Control\_News.aspx) ونذهب الى التصميم ونضيف داخلها جدول

عدد الاسطر (rows)=۲ ،وعدد الاعمدة (Column)=۳

وفي السطر الاول:

الخلية الاولى Width=33%

الخلية الثانية %width=34

الخلية الثالثة %width=33

في الخلية الى نضيف Buttonونسميه أضافة خبر وفي الخلية الثانية كذلك نضيف Buttonونسمية تعديل الاخبار وفي الخلية الثالثة نضيف كذلك Buttonونسميه حذف خبر .

اما السطر الثاني الذي يحوي على ثلاثة خلايا ندمجهن ونضيف 'ادة Multiviewوكذلك نضيف ثلاثة من الاداة Viewالتي لاتعمل الا بداخل Multiview.

|        | Control Par        | ContentPlaceHolder1 (Custom) |         |
|--------|--------------------|------------------------------|---------|
| حذف خا | تعديل الاخبار      | أضبافة خبر                   |         |
|        | MultiView1         |                              |         |
|        | View1              |                              |         |
|        |                    |                              | الاخبار |
|        | View2              |                              |         |
|        |                    |                              |         |
|        | view3              |                              |         |
|        | Designed By Your N | Jame                         |         |

## في الView1 نضيف داخله جدول وفيه Rows=8 و Column=2

ملاحظة جدآ مهمة// أي جدول تعمله وفيه عدد من الاسطر والاعمده يجب عليك ان تضبط عرض الخلايا فيه حتى لايتشوه الموقع بعد رفعه.

| عنوان الخبر        | Textbox1     |
|--------------------|--------------|
| جزء من الخبر       | Textbox2     |
| تفاصيل الخبر       | Textbox3     |
| الصورة             | File upload1 |
| عدد المشاهدات      | Textbox      |
| في الصفحة الرئيسية | Checkbox     |
| في الشريط الاخباري | Checkbox     |
| button             | label        |
|                    |              |

### وكما في الصورة:

|                          | 1          | <b>Control Panel</b> | ContentFlaceHolder1 (Custor                                                                                                  |
|--------------------------|------------|----------------------|----------------------------------------------------------------------------------------------------|
| asc:multiview#MultiView1 | يل الاحبار | i i                  | أضباقة خبر                                                                                                    |
| asp:view#View1           | MultiVie   | sw1                  |                                                                                                    |
|                          | View       | 1                    |                                                                                                    |
| Γ                        |            |                      | عنوان الخبر                                                                                                    |
|                          |            |                      | چڙ ۽ من الخبر                                                                                                    |
|                          |            |                      | تقاصيل الخبر                                                                                                    |
|                          | Browse     |                      | لا المراجعة المستقلمة المستقلمة المستقلمة المستقلمة المستقلة المستقلة المستقلمة المستقلمة المستقلمة المستقلمة ا<br>المستورية |
|                          |            |                      | عدد المشاهدات                                                                                                    |
|                          |            | [CheckBox1]          | في الصقحة الرنيسية                                                                                                    |
| td                       |            | □ [CheckBox2]        | في الشريط <mark>الاخبار</mark> ي                                                                                             |
|                          |            | [Label1]             | حقظ                                                                                                    |
|                          | View       | 2                    |                                                                                                    |

## انتهى الدرس الاول

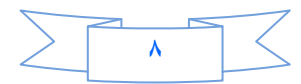

#### الدرس الثانى

بعد ان بنينا هيكل صفحة أضافة خبر نكمل بناء الاكواد لكن قبل ان نشرع بالبناء هناك ملاحظة أحببت ان انوه لها وهي لقد استخدمنا في صفحة Control\_News.aspx الاداة Multiviewولذلك لكي نقلل عدد الصفحات بالموقع فمثلا بدلا ان نبني ثلاثة صفحات للاخبار وهي (أضافة خبر +تعديل الخبر +حذف خبر )أستخدمنا الاداة Multiviewوفيها ثلاثة Viewالتي أغنتنا عن بناء هذه الصفحات الثلاثة.

الان نذهب الى Server Explorer ومنها نختار قاعدة بياناتنا ونضيف Stored Procedure

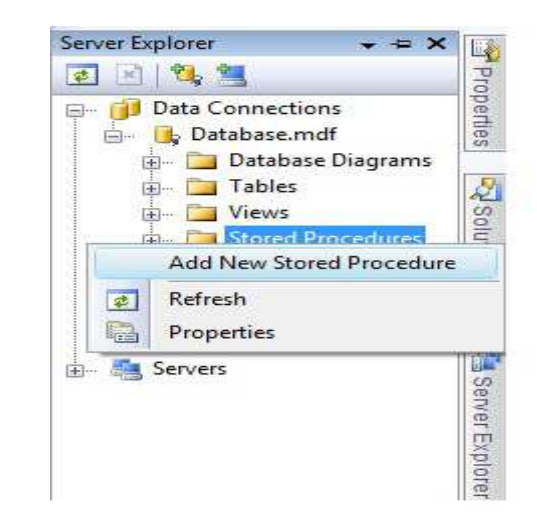

ونمسح أي كتابة باللون الاخضر وكلمة return ونكتب الكود التالي :

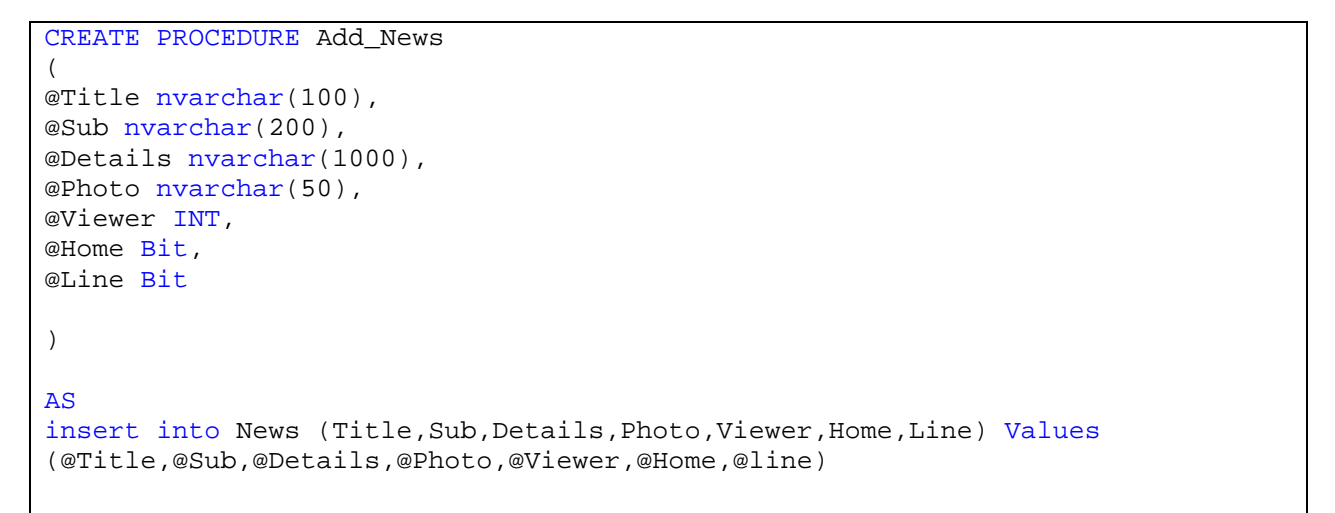

#### ثم تنقر على زر الحفظ فسترى كلمة CREATEتحولت الى كلمة ALTER معناه تم حفظ البروسيجر

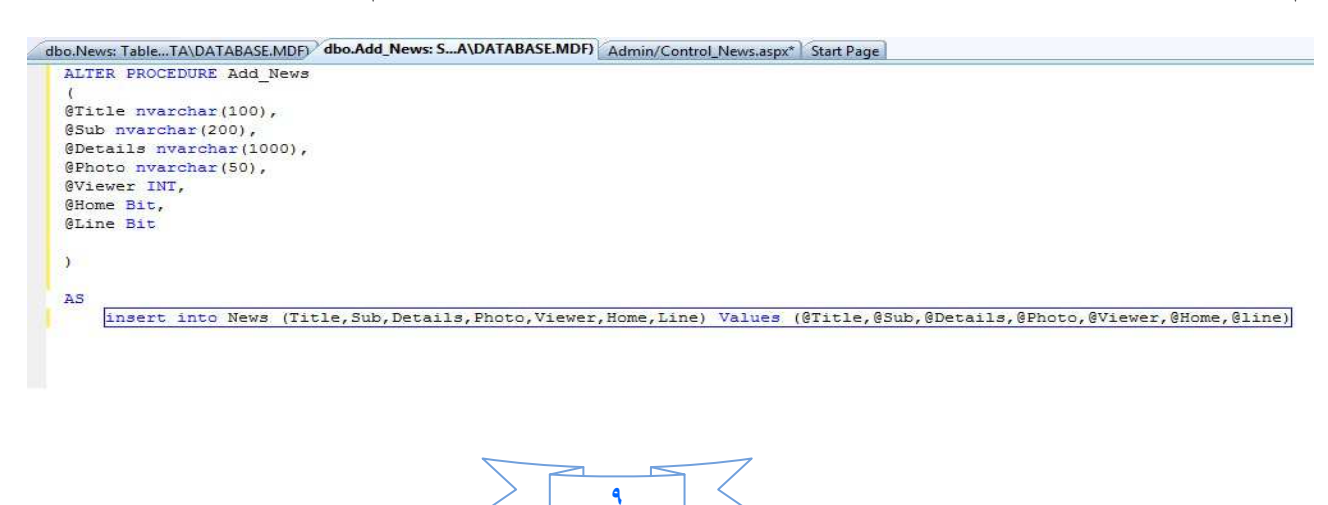

حيث سمينا البروسيجر Add\_News واستخدمنا البروسيجر لأسباب امنية وكذلك تعطينا مرونة في العمل الان نضيف الى مشروعنا Classونبقيه بنفس الاسم لكي نكتب داخله الاكواد التي نحتاجها:

|              |                   | and the second second s | Red Color               | and the second second second second second second second second second second second second second second second |                                    |                      |                  |                          |        |
|--------------|-------------------|----------------------------------------------------------------------------------------------------|-------------------------|----------------------------------------------------------------------------------------------------|------------------------------------|----------------------|------------------|--------------------------|--------|
| emplates:    |                   |                                                                                                    |                         |                                                                                                    |                                    |                      |                  |                          |        |
| Visual Stud  | io installed terr | plates                                                                                                    |                         |                                                                                                    |                                    |                      |                  |                          |        |
|              |                   |                                                                                                    | 2                       | <u></u>                                                                                                    |                                    |                      |                  | C#                       |        |
| Web Form     | Master Page       | Web User<br>Control                                                                                                    | AJAX Client<br>Behavior | AJAX Client<br>Control                                                                                           | AJAX Client<br>Library             | AJAX Master<br>Page  | AJAX Web<br>Form | AJAX-enab<br>WCF Service |        |
| 0]           | (#                | R                                                                                                    | 90                      |                                                                                                    |                                    | •                    | 2                | <                        |        |
| Browser File | Class             | Class<br>Diagram                                                                                                    | DataSet                 | Generic<br>Handler                                                                                               | Global<br>Applicati                | HTML Page            | JScript File     | LINQ to SQL<br>Classes   |        |
|              |                   |                                                                                                    | 23                      |                                                                                                    |                                    |                      |                  | C                        |        |
| Report       | Report<br>Wizard  | Resource File                                                                                                    | Site Map                | Skin File                                                                                                    | SQL Server<br>Database             | Style Sheet          | Text File        | WCF Service              |        |
|              | <b></b>           | <                                                                                                    |                         |                                                                                                    |                                    |                      |                  |                          |        |
| An empty cla | ass declaration   | 50.0.00                                                                                                    | VA. 6 1                 | MOLT FI                                                                                                    |                                    |                      |                  |                          |        |
| lame:        | Class             | L.cs                                                                                                    |                         |                                                                                                    |                                    |                      |                  |                          |        |
| anguage:     | Visual            | C#                                                                                                    |                         | 4□<br>2□                                                                                                    | Place code in s<br>Select master p | eparate file<br>lage |                  |                          |        |
|              |                   |                                                                                                    |                         |                                                                                                    |                                    |                      | 0                | Add                      | Cancal |

سوف تضهر لك رسالة تخبرك هل تريد ان تضع الكلاس في مجلد اسمه App\_Code أنقر على نعم ونحذف أي كلام . باللون الاخضر .

نستدعي ال Name space الخاص بقواعد البيانات SQL

using System.Data .SqlClient ; وفيه نعرف الاتصال بقاعدة السانات public SqlConnection con = new SqlConnection("Data Source=.\\SQLEXPRESS;AttachDbFilename=|DataDirectory|\\Database.mdf;Integrated Security=True;User Instance=True"); ثم نحتاج ان نكتب كود لاضافة خبر أعتمادا على Stored Procedure public void Add\_News(string Title, string Sub , string Details, string Photo ,int Viewer ,bool Home,bool Line){ con.Open(); SqlCommand cmd = new SqlCommand("Add\_News",con ); cmd.CommandType = CommandType.StoredProcedure; cmd.Parameters.AddWithValue("@Title", Title); cmd.Parameters.AddWithValue("@Sub", Sub); cmd.Parameters.AddWithValue("@Details", Details ); cmd.Parameters.AddWithValue("@Photo",Photo ); cmd.Parameters.AddWithValue("@Viewer",Viewer ); cmd.Parameters.AddWithValue("@Home",Home ); cmd.Parameters.AddWithValue("@Line",Line ); cmd.ExecuteNonQuery(); con.Close();

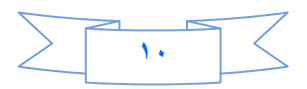

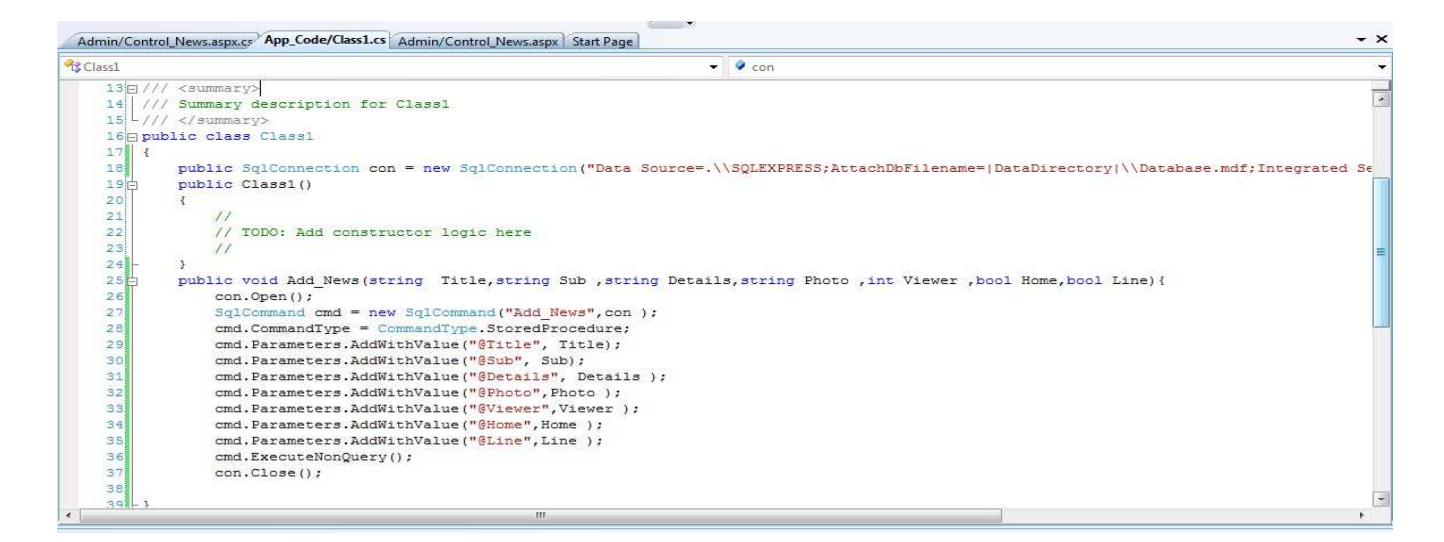

ثم نذهب الى مشروعنا ونضيف فيه مجلد نسميه Picture وهو لحفظ صور الاخبار

ثم ننقر على زر الحفظ ونفتح الصفحة Control\_News.aspx وننقر نقره مزدوجة على البوتون(أضافة خبر) ونكتب فيه

MultiView1.ActiveViewIndex = 0;

حتى نضبهر الView1 الخاص بعملية الاضافة .

ترجع الى التصميم وننقر على البوتون (حفظ) ولكن قبل ذلك يجب تعريف متغير من نوع Stringفي الصفحة لحفظ مسار الصورة:

public string Path;

الان نكتب الكود التالي داخل البوتون (حفظ)

```
try
         if (FileUpload1.HasFile && FileUpload1.PostedFile.ContentLength > 0)
   Path = ("~/Picture/" + FileUpload1.FileName);
    FileUpload1.SaveAs(Server .MapPath (Path ));
            }
            Class1 Add = new Class1();
            Add.Add_News(TextBox1.Text, TextBox2.Text, TextBox3.Text,
Path,Convert.ToInt16 ( TextBox4.Text), CheckBox1.Checked, CheckBox2.Checked);
 تم المحفظ;"
                       Label1.Text = "
            TextBox1.Text = "";
            TextBox2.Text = "";
            TextBox3.Text = "";
            TextBox4.Text = "";
        catch (Exception ex) {
            Label1.Text = ex.Message;
```

شرح الكود :-

فقد وضعنا شرط في البداية و هواذا كان الفايل ابلود فيه ملف و هذا الملف حجمة اكبر من صفر ثم حفظنا مسار الصورة داخل المجلد Picture وحفظنا الصورة في المجلد .

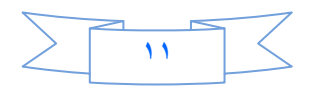

بعد ذلك عرفنا متغير Add من نوع Class1 لكي نستطيع التعامل مع الكلاس واستدعينا الدالة Add\_News واسندنا لها القيم الموجودة داخل مربعات النصوص والمتغير Pathالى الصورة وكذلك قمنا بتحويل ال Textbox4.text الى Int وهو لعدد المشاهدات لكل خبر الذي فيما سبق عرفنا كمتغير int في الاخير ستظهر لنا رسالة تخبرنا بانه تم الحفظ بعدها يتم مسح محتويات مربعات النصوص.

الان أستعرض الصفحة وشاهد ذلك

| GUntitled Page - Windows Internet Explorer         | And the second second se |                                           | X                  |
|----------------------------------------------------|----------------------------------------------------------------------------------------------------|-------------------------------------------|--------------------|
| G ♥ € http://localhost:49195/Myweb/Admin/Control_1 | News,aspx                                                                                                    | 🗸 🔯 😽 🗙 🔽 Bing                            | + م                |
| File Edit View Favorites Tools Help                |                                                                                                    |                                           |                    |
| × Google                                           | 👻 🐫 Search 🔹 🌚 📰 👻 🌽 More »                                                                                                    | S                                         | ign In 🔌 🕇         |
| 🚖 Favorites 🛛 🚔                                    |                                                                                                    |                                           |                    |
| 🖉 Untitled Page                                    |                                                                                                    | 🛐 🔻 🔝 👻 🖃 👼 👻 Page 👻 Safety 👻 Tools       | • 🕡 •              |
|                                                    | Control Panel                                                                                                    |                                           |                    |
| حقت خین                                            | تعديل الاعبار                                                                                                    | أمتدقة خين                                |                    |
|                                                    | الخبر الثاثث                                                                                                    | عثوان الخبر                               |                    |
|                                                    | جزء من الخبر الاول.                                                                                                    | جزء من الغبر                              |                    |
|                                                    | تقاصبل الكبر الأول                                                                                                    |                                           |                    |
|                                                    | n                                                                                                    | تفاصيل الخير                              | naturowa           |
|                                                    |                                                                                                    | <u>ان</u>                                 | أدارة الإخب        |
|                                                    | Browse)ut_FL\html\images\a4.jpg                                                                                                    | الصورة                                    |                    |
|                                                    |                                                                                                    | عدد المشاهدات                             |                    |
|                                                    |                                                                                                    | في الصفحة الرئيسية                        |                    |
|                                                    | Ц                                                                                                    | کي انسريم اد جاري<br>حفظ                  |                    |
|                                                    | Designed By Your Name                                                                                                    |                                           |                    |
|                                                    |                                                                                                    |                                           |                    |
|                                                    |                                                                                                    |                                           |                    |
|                                                    |                                                                                                    |                                           |                    |
|                                                    |                                                                                                    |                                           |                    |
|                                                    |                                                                                                    |                                           |                    |
|                                                    |                                                                                                    | 🚱 Internet   Protected Mode: On 🛛 🖓 👻 🍕 1 | 00% 🔻              |
| 🚳 🙆 🖸 📋 🐼 🧭                                        |                                                                                                    | AR 🔺 🗊 🗑 🕴 🚺                              | ص 1:40<br>(۲/۰۴/۱۱ |
|                                                    |                                                                                                    |                                           |                    |

ودائما اسند الى عدد المشاهدات صفر حتى يبدأ العدّ من الصفر .

أنتهى الدرس الثاني وهو أضافة خبر

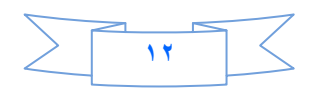

## الدرس الثالث

فى الدرس السابق قمنا ببناء صفحة اضافة خبر وكان عملنا بالكود فقط

اليوم ان شاء الله سنحاول ان ننتهي من أدارة الاخبار (التعديل والحذف) وسيكون مزيج بين استخدام الاكواد واستخدام الاكواد واستخدام الاكواد واستخدام الاكواد واستخدام الاكواد واستخدام الاكواد واستخدام الاكواد واستخدام الاكواد واستخدام الاكواد واستخدام الاكواد واستخدام الاكواد واستخدام الاكواد واستخدام الاكواد واستخدام الاكواد واستخدام الاكواد واستخدام الاكواد واستخدام الاكواد والم والم والم والم وال

نفستح مشسرو عنا (MyWeb) ونفستح المسفحة (Control\_News) ونسذهب السى وضسع التصسميم وننقسر علسى بوتسون تعديل الاخبار نقرة مزدوجة لتفتح لنا صفحة الكود.ونكتب فيه الكود التالي:

```
MultiView1.ActiveViewIndex = 1;
```

ملاحظة // تتذكرون اننا اضفنا داخل الMultiview1 ثلاثة من الاداة View فترقيم هذه الادوات الثلاثة يبدأ من الصفر ثم واحد ثم أثنين كما تلاحظون في الكود اعلاه قد اردنا فتح الView2 لذلك كان الاندكس = 1.

الان نذهب الى الView2 وندرج داخله جدول

Rows=11

Column=2

وندرج مايلي:

السبطر الاول:DropDownlist

السطر الثاني: ندمجة ونضيف فيه:Horizontal Role الموجود تحت قائمة Html

السطر الثالث: ندمجه ونضيف فيه Details View وهو لعرض الاخبار.

السطر الرابع :ندمجة ونضيف فيه Horizontal كما في السطر الثاني.

السطر الخامس والسادس والسابع نضيف فيهم فقط TextBox

السطر الثامن نضيف فيه File Upload

السطر التاسع والعاشر نضيف الاداة Checkbox

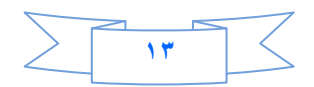

|      |     | View2  |               |                                |
|------|-----|--------|---------------|--------------------------------|
|      |     |        | Unbound       | الخبر                          |
|      | abc |        |               | Colum                          |
|      | abc |        |               | Cohm                           |
| <br> | abc |        |               | Colum                          |
|      |     |        | 1             | ان الخبر.                      |
|      |     | l.     |               | ، من الخبر                     |
|      |     |        |               | حيل الخبر                      |
|      |     | Browse |               | وزة                            |
|      |     |        | [CheckBox3]   | لصفحة الرئيسية                 |
|      |     |        | □ [CheckBox4] | لسريط الاخل asp:button#Button5 |
|      |     |        | [Label2]      |                                |

View3

# نضع المؤشر على DropDownlist1 سيظهر بجانبه سهم صغير ننقر عليه

|                     | Viev asp:drop | downlist#DropDownList1 |
|---------------------|---------------|------------------------|
| DropDownList Tasks  |               | Unbound                |
| Choose Data Source  | 0             | 0                      |
| Edit Items          | _             |                        |
| Enable AutoPostBack |               |                        |

# وانقر على المربع المقابل (Enable Auto PostBack)

ثم أختر Choose Data Sourceستضهر لك صفحة تخبرك ان تختار قاعدة البيانات

| lect a data source:                                  |  |  |
|------------------------------------------------------|--|--|
| New data source>                                     |  |  |
| New data source>                                     |  |  |
| *                                                    |  |  |
| lect a data field for the value of the DropDownList: |  |  |
| -                                                    |  |  |
|                                                      |  |  |
|                                                      |  |  |
|                                                      |  |  |
|                                                      |  |  |
|                                                      |  |  |
|                                                      |  |  |
|                                                      |  |  |
|                                                      |  |  |
|                                                      |  |  |
|                                                      |  |  |

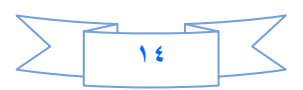

أختر New Data Source ستظهر لك صفحة اخرى أختر منها Database

| Where will the applica                      | tion get data fron | n?            |                |                    |                |
|---------------------------------------------|--------------------|---------------|----------------|--------------------|----------------|
| Access<br>Database                          |                    | Object        | Site Map       | XML File           |                |
| Connect to any SQL da                       | tabase supported l | by ADO.NET, s | uch as Microso | ft SQL Server, Ora | cle, or OLEDB. |
| eacify an ID for the dat                    |                    |               |                |                    |                |
| Specify an ID for the dat<br>SqlDataSource1 | a source:          | î             |                |                    |                |
| Specify an ID for the dat<br>SqIDataSource1 | a source:          |               |                |                    |                |

ثم ستظهر لك صفحة اخرى تطلب منك ان تختار Connection String أنقر على السهم الصغير كما في الصورة واختر

الكونكشن سترنك الموجود فيها

| onfigure Data Source - SqlDataSource1         |                          |         |        |               |
|-----------------------------------------------|--------------------------|---------|--------|---------------|
| Choose Your Data Connectio                    | on                       |         |        |               |
| Which data connection should your application | use to connect to the da | tabase? |        | ew Connection |
| ConnectionString                              |                          |         |        |               |
|                                               |                          |         |        | ايتر منا      |
|                                               | < Previous               | Next >  | Finish | Cancel        |

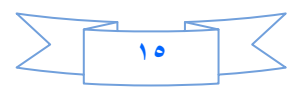

| Configure Data Source - SqlDataSource1                                                                                                    | Statement of the local division of the local division of the local |        |                     | ? ×                                |
|----------------------------------------------------------------------------------------------------|----------------------------------------------------------------------------------------------------|--------|---------------------|------------------------------------|
| Configure the Select Statem                                                                                                    | ent                                                                                                    |        |                     |                                    |
| How would you like to retrieve data from your<br>Specify a custom SQL statement or stored pr<br>Specify columns from a table or view<br>Name:<br>News<br>Columns:<br>* Home<br>Nid Line<br>Vitte<br>Sub<br>Details<br>Photo | • database?<br>rocedure                                                                                                    |        | Return (<br>W<br>OR | only unique rows<br>HERE<br>DER BY |
| SELECT statement:<br>SELECT [Title] FROM [News]                                                                                                    |                                                                                                    |        |                     | *                                  |
|                                                                                                    | < Previous                                                                                                    | Next > | Finish              | Cancel                             |

# ثم Next ثم Finish. ثم ستظهر لك الصفحة التي ظهرت أولا أنقر على OK

الى الان قد ربطنا DropDownlist مع عنوان الاخبار بقي ان نستعرض الباقي في Details View. ولعملها كما يلي:

كذلك نضع المؤشر عليه وننقر على السهم الصغير

| DetailsView Tasks            |                                                           | 300   350   400   450   500   550   600   650 | 700 750 800 850 |
|------------------------------|-----------------------------------------------------------|-----------------------------------------------|-----------------|
| Auto Format                  |                                                           | [Labcii]                                      |                 |
| Choose Data Source:          | (None)                                                    | View2                                         |                 |
| Edit Fields<br>Add New Field | (None)<br>SqlDataSource1<br><new data="" source=""></new> | SqlDataSource - SqlDataSource1                | الغبر           |
| Edit Templates               |                                                           |                                               |                 |
|                              | abc                                                       |                                               | Column0         |
| 4                            | abc                                                       |                                               | Column1         |
|                              | abc                                                       |                                               | Column2         |

أختر New data sourceكما في الصورة اعلاه.

ستضهر لك صفحة أختر منها Database ثم OK ثم تظهر صفحة أخرى أختر Connection String مثل الطريقة السابقة الى ان نصل الى أختيار الجدول والحقول.

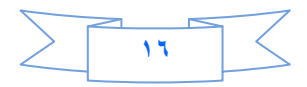

| Configure Data Source - SqlDataSource2                  | 2 ×                       |
|---------------------------------------------------------|---------------------------|
| Configure the Select Statement                          |                           |
| How would you like to retrieve data from your database? |                           |
| Specify a custom SQL statement or stored procedure      |                           |
| Specify columns from a table or view                    | أنقر مزا                  |
| Name:                                                   |                           |
| News                                                    |                           |
| <u>Co</u> lumns:                                        |                           |
| Home                                                    | 🔲 Return only unique rows |
| 🔄 Nid 📃 Line                                            | WHERE                     |
| Title                                                   |                           |
| Details                                                 | ORDER BY                  |
| Photo                                                   | Advanced                  |
| Viewer                                                  | Hardineean                |
| SELECT statement:                                       |                           |
| SELECT * FROM [News]                                    | *                         |
|                                                         | · •                       |
|                                                         |                           |
|                                                         |                           |
| < Previous Next >                                       | Finish                    |
|                                                         |                           |

# ستظهر لنا صفحة أخرى أختر كما في الصورة أدناه

| Column:                                                                            | Parameter properties                                                                                                    |
|------------------------------------------------------------------------------------|----------------------------------------------------------------------------------------------------|
| Title  Operator:  Source:  Control SQL Expression:  [Title] = @Title WHERE clause: | Control ID:<br>CheckBox1<br>CheckBox2<br>CheckBox2<br>CheckBox3<br>CheckBox4<br>CheckBox4<br>DetailsView1<br>DetailsView1<br>DropDownList1<br>DropDownList1 |
| SQL Expression Value                                                               | FileUpload1<br>FileUpload1<br>FileUpload2<br>FileUpload2<br>Label1<br>Label1<br>Label2<br>Label2<br>TextBox1<br>TextBox2                                    |
| ce   [4] <asp:content#content2> <a> <a>table.style3</a></a></asp:content#content2> | TextBox2<br>TextBox3<br>TextBox3<br>TextBox3<br>TextBox4                                                                                                    |
| r more ontions                                                                     | TextBox4<br>TextBox5                                                                                                    |

ثم أنقر على الزر Add ثم Ok ثم Next ثم أستعرض وشاهد .

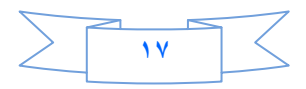

# أوكي دعنا نرتب Details View.

# أنقر على السهم الصغير (Smart Tag) واختر Edit Field

| DetailsView Tasks                       |                |                 |             | e<br>The second second second |                                       |
|-----------------------------------------|----------------|-----------------|-------------|-------------------------------|---------------------------------------|
| Auto Format                             |                |                 |             |                               | ial 🝷 Target Rule: (New Inline Style) |
| Choose Data Source: Sql                 | IDataSource2 💽 | aspx Start Page |             |                               |                                       |
| Configure Data Source<br>Refresh Schema |                |                 | 400 450 500 |                               |                                       |
| Edit Fields                             |                |                 | View2       |                               |                                       |
| Add New Field                           |                |                 |             | Databound                     |                                       |
| 🔲 Enable Paging                         |                |                 | SqlDataSour | ce - SqlDataSource1           | الغير                                 |
| Edit Templates                          |                |                 |             |                               |                                       |
| ×                                       |                |                 |             |                               | Nid                                   |
|                                         |                | abc             |             |                               | Title                                 |
|                                         |                | abc             |             |                               | Sub                                   |
|                                         |                | abc             |             |                               | Details                               |
| ſ                                       |                | abc             |             |                               | Photo                                 |
|                                         |                | 22.             |             |                               | Viewer                                |
|                                         |                | Г               |             |                               | Home                                  |
|                                         |                | Г               | ~           |                               | Line                                  |

# ليفتح لنا صفحة نقوم نحذف Nid كما في الصورة

| Available fields:    |           | oundrield properties:        |                |      |
|----------------------|-----------|------------------------------|----------------|------|
| (All Fields)         |           |                              |                |      |
| BoundField           | E         | Accessibility                |                |      |
|                      |           | AccessibleHeaderText         |                |      |
|                      | E         | Appearance                   |                |      |
| Details              |           | FooterText                   |                | -    |
| Photo                |           | HeaderImageUrl               |                | 1    |
| Viewer               | *         | HeaderText                   | Nid            |      |
|                      |           | Behavior                     |                | 1.44 |
| Add                  |           | ApplyFormatInEditMode        | False          |      |
| Selected fields:     |           | ConvertEmptyStringToN        | True           |      |
|                      |           | HtmlEncode                   | True           |      |
|                      | <b>\$</b> | HtmlEncodeFormatStrin        | True           |      |
| 🔝 Intle              |           | InsertVisible                | False          |      |
| E Sub                |           | NullDisplayText              |                |      |
| Details              | ×         | RoadOnk                      | Teus           |      |
| E Photo              |           | HeaderText                   |                |      |
| I Viewer             | 3         | The text within the header   | of this field. |      |
| 🔁 Home 👻             |           |                              |                |      |
| Auto-generate fields | c         | onvert this field into a Ter | nplateField    |      |
|                      |           |                              |                |      |

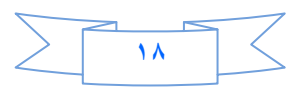

# وكذلك أحذف الحقل Photo ثم قوّم بتغير أسماء الحقول الباقية .

| ssibility<br>ssibleHeaderText<br>earance<br>erText<br>derImageUrl<br>derText<br>svior<br>yFormatInEditMod<br>vertEmptyStringTol<br>lEncode<br>lEncode | جزء من الخبرا<br>False<br>True<br>True                              | E                                                                                    |
|----------------------------------------------------------------------------------------------------|---------------------------------------------------------------------|--------------------------------------------------------------------------------------|
| essibility<br>essibleHeaderText<br>earance<br>erText<br>derText<br>erText<br>evior<br>yFormatInEditMod<br>vertEmptyStringTol<br>lEncode<br>lEncode    | جزء من الخبر[<br>False<br>True<br>True                              |                                                                                      |
| ssibleHeaderText<br>earance<br>erText<br>JerText<br>svior<br>yFormatInEditMod<br>vertEmptyStringTol<br>IEncode<br>IEncode                             | جزء من الخبرا<br>False<br>True<br>True                              |                                                                                      |
| earance<br>erText<br>lerImageUrl<br>derText<br>avior<br>yFormatInEditMod<br>vertEmptyStringTol<br>lEncode<br>lEncode                                  | جزء من الخبر <br>False<br>True<br>True                              |                                                                                      |
| erText<br>JerImageUrl<br>Jer <b>Text</b><br><b>avior</b><br>yFormatInEditMod<br>vertEmptyStringTol<br>JEncode<br>JEncode                              | جزء من الخبر <br>False<br>True<br>True                              | E                                                                                    |
| lerImageUrl<br>lerText<br>avior<br>yFormatInEditMod<br>vertEmptyStringTol<br>IEncode<br>IEncode                                                       | جزء من الخبر <br>False<br>True<br>True                              |                                                                                      |
| lerText<br>avior<br>yFormatInEditMod<br>vertEmptyStringTol<br>IEncode<br>IEncodeFormatStrii                                                           | جزء من الخبر <br>False<br>True<br>True<br>T                         |                                                                                      |
| avior<br>yFormatInEditMod<br>vertEmptyStringTol<br>IEncode<br>IEncodeFormatStrii                                                                      | False<br>True<br>True                                               |                                                                                      |
| yFormatInEditMod<br>vertEmptyStringTol<br>IEncode<br>IEncodeFormatStrii                                                                               | h False<br>↑ True<br>True                                           |                                                                                      |
| vertEmptyStringTol<br>IEncode<br>IEncodeFormatStriv                                                                                                   | True<br>True                                                        |                                                                                      |
| IEncode<br>IEncodeFormatStrij                                                                                                    | True                                                                |                                                                                      |
| IEncodeFormatStri                                                                                                    | -                                                                   |                                                                                      |
|                                                                                                    | r true                                                              |                                                                                      |
| tVisible                                                                                                    | True                                                                |                                                                                      |
| DisplayText                                                                                                    |                                                                     |                                                                                      |
| Only                                                                                                    | Ealer                                                               |                                                                                      |
| Text                                                                                                    |                                                                     |                                                                                      |
| t within the header                                                                                                    | of this field.                                                      |                                                                                      |
| this field into a Te                                                                                                    | mplateField                                                         |                                                                                      |
| el<br>ex                                                                                                    | dOnby<br>erText<br>ext within the header<br>rt this field into a Te | erText<br>ext within the header of this field.<br>It this field into a TemplateField |

ثم أضف Image Field كما في الصورة

| Available fields:                                                                           | CheckBoxField properties:               |
|---------------------------------------------------------------------------------------------|-----------------------------------------|
| Home<br>Ine<br>Home<br>Ine<br>HomerinkField<br>ButtonField<br>CommandField<br>TemplateField |                                         |
| Add  Selected fields:  عنوان الخبر جزء من الخبر التفاصيل خزء من الخباري في الشريط الاخباري  |                                         |
| Auto-generate fields                                                                        | Convert this field into a TemplateField |
|                                                                                             |                                         |

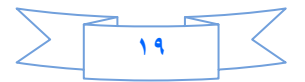

### ثم حدد على الخاصية Data Image url Field واختر منها Photo .

| Available fields:                      |     | In         | nageField properties:       |                   |   |
|----------------------------------------|-----|------------|-----------------------------|-------------------|---|
| - Home                                 | *   |            | 2↓   □                      |                   |   |
|                                        |     |            | ShowHeader                  | True              | * |
|                                        |     |            | SortExpression              |                   |   |
|                                        |     |            | Visible                     | True              |   |
|                                        | -   |            | Data                        |                   |   |
| TemplateField                          |     |            | DataAlternateTextField      |                   |   |
| 1000 A                                 | -   |            | DataAlternateTextForm       | lê                |   |
|                                        |     |            | DataImageUrlField           |                   | - |
|                                        | Add | 19 - 19 A. | DataImageUrlFormatSt        | ri Details        |   |
| Selected fields:                       |     | Ξ          | Styles                      | Home              | 8 |
| <b>T</b>                               |     | Ð          | ControlStyle                | Line              | E |
| عنون الخبر 🗈                           |     | Ð          | FooterStyle                 | Nid               |   |
| جزء من الخبر 🗈                         |     | Ð          | HeaderStyle                 | Photo             |   |
|                                        |     | Ð          | ItemStyle                   | Sub               | - |
|                                        |     |            |                             |                   |   |
| في الرئيسية داري<br>في الشيط الاند الع |     | D          | atalmageUrlField            | viewer            |   |
| وي اسريط الاخباري ال                   |     |            | he field to which the im    | age URL is bound. |   |
| dige intrageneral                      |     |            |                             |                   |   |
| Auto-generate fields                   |     | <u>C</u> ( | onvert this field into a Te | emplateField      |   |
|                                        |     |            |                             |                   |   |

ثم أنقر على Convert this field into aTemplateField ثم Nk ثم

ثم مرة اخرى انقر على السمارت تاك للديتيلس فيو واختر Edit templateواختر منها الحقل الذي حولناه الى تيمبليت كما في الصورة:

| isplay:  | Field[6]           |
|----------|--------------------|
| nd Field | d[6]               |
| Ite      | mTemplate          |
| AS AN    | emaingitemTemplate |
| Ed       | itItemTemplate     |
| Ins      | ertItemTemplate    |
| He       | aderTemplate       |
| Foo      | terTemplate        |
| Hea      | derTemplate        |
| Emp      | otyDataTemplate    |
| Pag      | erTemplate         |

واختر Item template سيظهر لك التيمبليت وفيه صورة صغيره حاول ان تكبرها ثم انقر على

End Template الان استعرض وشوف.

نقوم الان بفتح صفحة Control\_Panel.aspx لنكمل عملنا في View2

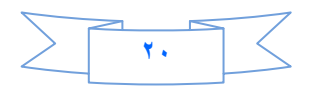

```
CREATE PROCEDURE Update_News
@Title nvarchar(100),
@Title1 nvarchar(100),
@Sub nvarchar(200),
@Details nvarchar(1000),
@Photo nvarchar(50),
@Home Bit,
@Line Bit
)
AS
UPDATE
             News
                   Title = @Title, Sub = @Sub, Details = @Details,
SET
Photo = @Photo, Home = @Home, Line = @Line
             (Title = @Title1)
WHERE
```

حيث استخدمنا هنا Title1 للشرط الذي سوف يساوي ماموجود في ال DropDownlist في صفحة

. Control\_News.aspx

نفتح بعد ذلك صديقنا الClass1.cs ونضيف فيه الدالة التالية وهو لتحديث الخبر:

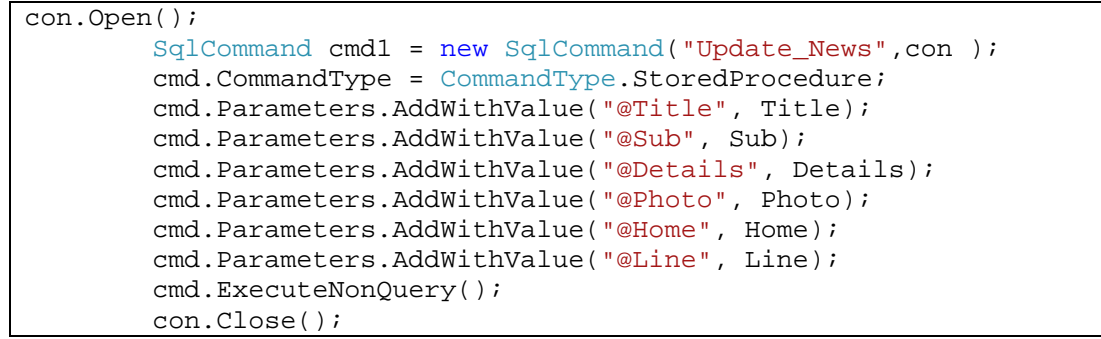

بعد ذلك نعود الى الصفحة Control\_News.aspx ونقره مزدوجة على البوتون (تحديث) ونعرف فيه متغير من نوع

Class1

```
try
        {
            Label2.Text = "";
            Class1 update = new Class1();
            if (FileUpload2.HasFile && FileUpload2.PostedFile.ContentLength >
0)
            {
                Path = ("~/Picture/" + FileUpload2.FileName);
                FileUpload2.SaveAs(Server.MapPath(Path));
            update.Update_News(TextBox5 .Text ,TextBox6 .Text ,TextBox7 .Text
,Path ,CheckBox3 .Checked ,CheckBox4 .Checked ,DropDownList1 .SelectedValue
);
            DetailsView1.DataBind();
            DropDownList1.DataBind();
                        Label2.Text = "
التعديل:"
        catch (Exception ex) {
           Label2.Text = ex.Message;
        }
```

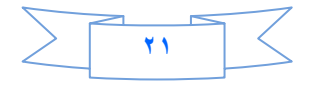

ربما الكود واضح لكن وضعنا شرط في الستوريد بروسيجر (Title1) الذي ياخذ القيمه الموجودة في الدروب داون لست الخاص بعرض عناوين الاخبار.

الان انتهينا من تعديل الاخبار ننتقل الى حذف خبر .

ننقر على البوتون (حذف خبر ) وكالعادة نكتب فيه الكود التالي:

MultiView1.ActiveViewIndex = 2;

لكي نفتح الView3 ، ثم داخل الView3 نضيف فيه الاداة GridView ومن خصائصه أجعل العرض (%Width=10) .

ثم على السمارت تاك الخاص بالكردفيو نختار Choose Data Sourceومنها نختار New Data Source وكما تعلمنا سابقا كيف نربط القاعدة مع Details View كذلك الحال مع GridView واختر الجدول News وكل العناصر فيه ثم انقر على Advance

| Configure the Select Sta                | tement            |                                  |
|-----------------------------------------|-------------------|----------------------------------|
| ow would you like to retrieve data from | your database?    |                                  |
| Specify a custom SQL statement or store | ed procedure      |                                  |
| Specify columns from a table or view    |                   |                                  |
| Name:                                   |                   |                                  |
| News                                    | ▼                 |                                  |
| Columns:                                |                   |                                  |
| Nid Line                                |                   | Return only unique row     WHERE |
| Sub                                     |                   | ORDER BY                         |
| Photo                                   |                   | Advanced                         |
|                                         |                   |                                  |
| SELECT * FROM [News]                    |                   | انقر منا                         |
|                                         | < Previous Next : | Finish Cancel                    |

#### ستظهر لك الصفحة ادناه:

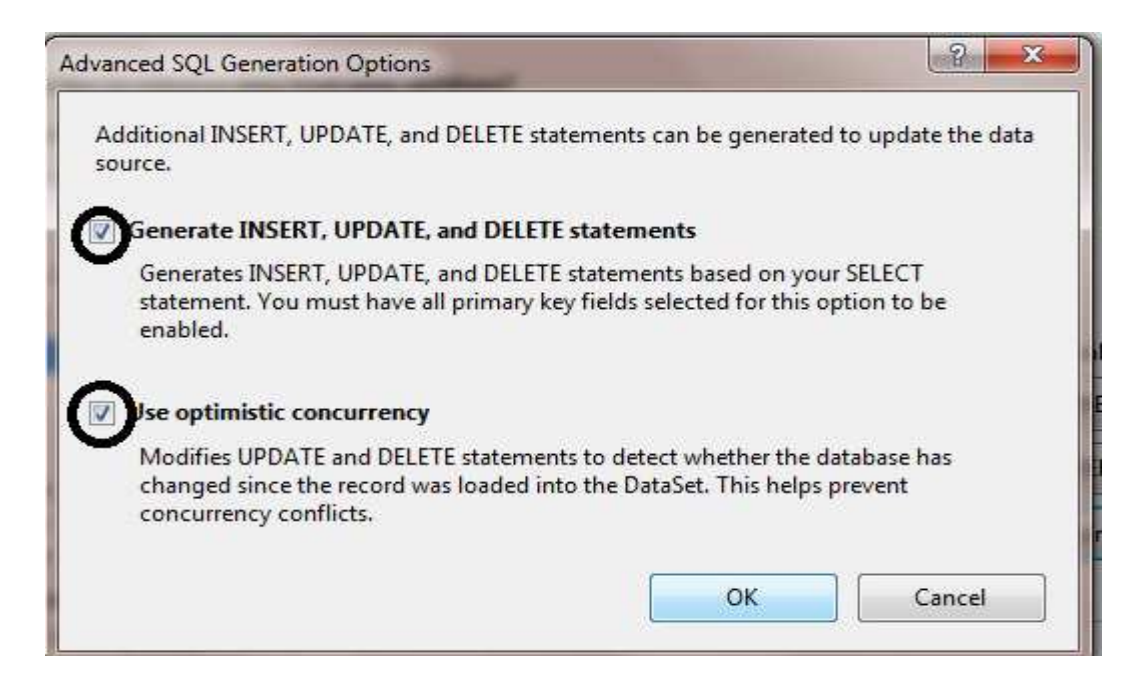

### ثم Ok ثم Next ثم Ok.

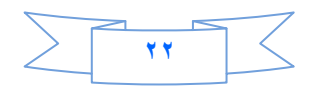

ملاحظة مهمة / سوف نشرح النافذة السابقة لانها مهمة جدا

#### - الاختيار الاول (Generate Insert, Update and Delete statements)

هذا الاختيار يقوم عنك بإضافة خاصية الإضافة والتعديل والحذف وهذا في السابق كما ذكرت كان يتطلب عمل كثير ولكن الان كل هذا سوف يتم عنك .

#### - الاختيار الثاني (Use optimistic Concurrency)

لابد من الاهتمام بعملية تامين وتعديل البيانات ، لان هناك العديد من المستخدمين لقاعدة البيانات . وسيتم الاستعانة بمثال واقعي وسهل الفهم – لشرح هذا الاختيار – فلنفرض أن هناك مستخدمين يقومان بنفس الوقت بتعديل بيانات معينة وتصادف أن الائتين يعدلان نفس البياانات ، وقام المستخدم الاول بحفظ البيانات ثم قام المستخدم الثاني بحفظ بحفظ البيانات التي عدلها ، اذاً فإن أخر تعديل هو التعديل الذي قام به المستخدم الثاني . وعندما حاول المستخدم الاول إستخدام البيانات وجد أنها ليست كما حفظها ، هنا تكمن المشكلة وحلها يكون بوجود طريقة لضبط التعامل بين المستخدمين – بعضهم البعض – بمعنى انه عندما يقوم مستخدم بتعديل البيانات ثم حاول حفظها ، يجب أن يكون هناك خطوة قبل الحفظ وهي التاكد من أن البيانات المخزنة لم تتغير وهذا مايسمى بال (Optimistic Concurrency)

ففي الاصدارت السابقة كان المطور يقوم بعمل هذا الموضوع بمساعدة ال (DataSat) حيث كان هناك مايسمى بال (Data Version) وهي تحتوي على البيانات بكل أصدارتها -١- البيانات الاصلية :البيانات عند عرضها قبل التعديل و ٢- البيانات الحالية : في قاعدة البيانات كما كان يقوم المطور بمقارنة البيانات للتاكد من ان البيانات لم تتغير فيقوم بالحفظ ، أما في حالة إن لم تتغير البيانات فكان يقوم المطور بعرض رسالة تحذيرية للمستخدم .

ثم نرجع الى GridView وننقر على السمارت تاك ونضع علامة صح امام Enable Deleting بعد ذلك ننقر على Edit Column حتى تفتح لنا الصفحة التالية

| Available fields:    | Bo  | oundField properties:                   |                    |   |
|----------------------|-----|-----------------------------------------|--------------------|---|
| (All Fields)         |     | 2↓                                      |                    |   |
| BoundField           |     | Accessibility                           |                    | * |
| Nid                  |     | AccessibleHeaderText                    |                    |   |
|                      | 0   | Appearance                              |                    |   |
| Sub                  |     | FooterText                              |                    |   |
| Dhoto                |     | HeaderImageUrl                          |                    | - |
| Viewer               |     | HeaderText                              | Nid                |   |
|                      | 5 0 | Behavior                                |                    |   |
| Add                  | 5   | ApplyFormatInEditMode                   | False              |   |
| Selected fields:     |     | ConvertEmptyStringToP                   | True               |   |
|                      |     | HtmlEncode                              | True               |   |
| I litle              |     | HtmlEncodeFormatStrin                   | True               |   |
| Sub Sub              |     | InsertVisible                           | False              |   |
| Details              | 3   | NullDisplayText                         |                    |   |
| E Photo              |     | Pendonk.                                | True               | * |
| Line                 | нт  | leaderText<br>he text within the header | of this field.     |   |
| Auto-generate fields | 5   | onvert this field into a Ter            | <u>mplateField</u> |   |
| Refresh Schema       |     | _                                       |                    |   |

ونحذف الحقول التالية :

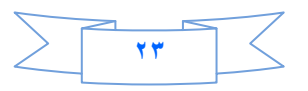

اما الحقل Delete نجعله Button من الخاصيه Button Type ثم ننقر على Delete field نجعله Delete

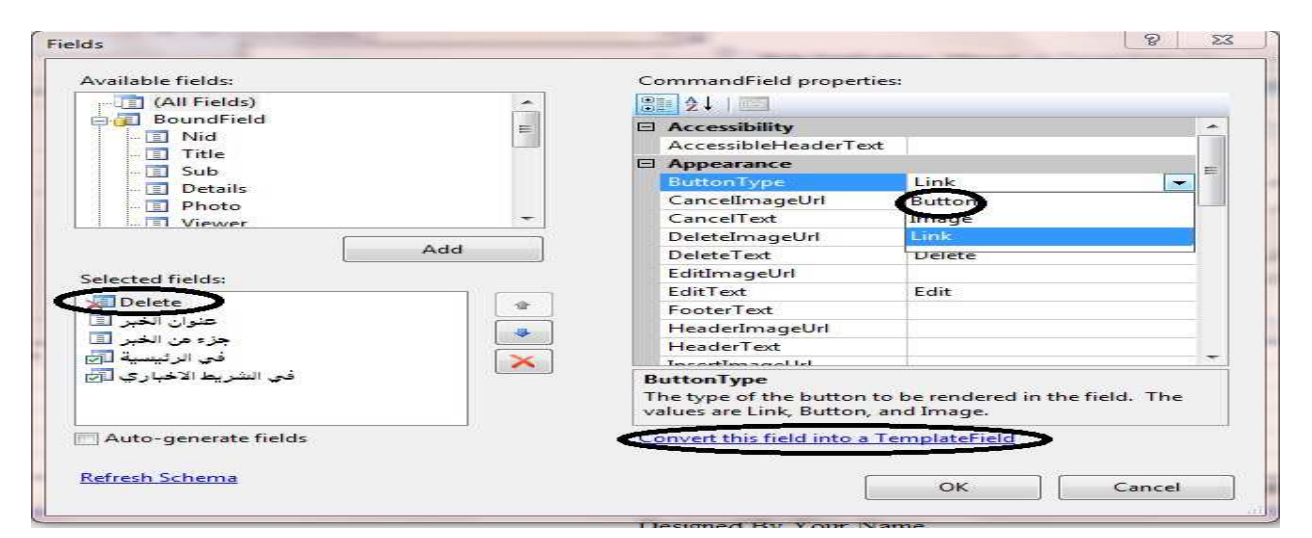

#### ٹم Ok

نعود الى السمارت تاك ونختار منه Edit Template

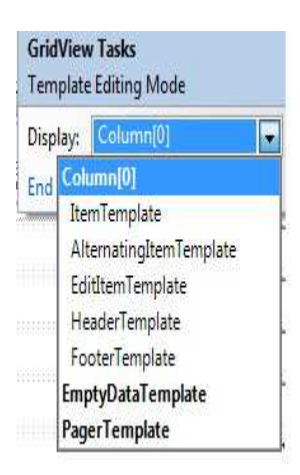

وفي الحقل Item Templateنضع المؤشر على البوتون Deleteونذهب الى خصائصه سوف نجد الخاصيه. On Client Click نكتب فيها

return confirm (" Are You Suer") وقد عملنا هكذا حتى عندما نريد ان نحذف أي خبر سوف يسئلنا،حيث ربما في بعض الاحيان نحذف خبر سهو آ مباشرة لذلك استخدمنا هذا الكود لكي ننتبه لاي شي نحذفه نظهر لنا رسالة تاكيد . ثم من السمارت تاك للكرد فيو أختر . End Template أنتهى الدرس الثالث نلتقيكم ان شاء الله في الدرس الرابع .

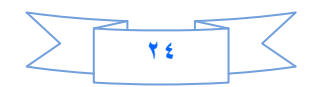

## الدرس الرابع

هذا الدرس سيكون مخصص لعمل الشريط الاخباري وكذلك سجل لعدد زوار الموقع لكن قبل ان نبدأ بهذا الدرس هناك عدة ملاحظات احببت ان انوه لها :

- في الدرس الثالث قد تعمدت ان احذف بعض الحقول من الGridview1 لكي أُبين لكم انه لن يقوم بالحذف الا بعد ادراج جميع الحقول ،لكي يقوم ال Gridview1بالحذف يجب ادرج جميع الحقول وحاول ان تحذف ستجد الفرق.
- كذلك هناك نقطة جدا مهمة الا وهي صحيح نحن نحذف الخبر وتفاصيله وكذا وكذا ولكننا نحذف فقط مسار الصورة الذي خزناه في قاعدة البيانات ولكننا لم نحذف الصورة حيث امامنا خيارين لحذف الصورة اما يدويا حيث كلما نحذف الخبر سنذهب الى المجلد Pictureونحذف الصورة يدويا وهذا الى حد ما صعب على الشخص الذي سيدير الموقع لان كلما تكثر الاخبار ستزداد الصعوبة ولا أنصحكم بهذا .اما الخيار الثاني وهو ربما صعب على البعض ان نكتب كود يقرأ امتداد الصورة من قاعدة البيانات ثم يحذفها من المجلد pictureاعتمادا على الاسم والمسار الخاص بكل صورة في قاعدة البيانات وسيكون بنفس اسلوب تعديل الاخبار لكن بدل التعديل سنقوم بالحذف وان شاء الذا بقينا احياء سأخصص درس كامل لهذا الموضوع .

نفتح مشروعنا (MyWeb) نذهب الى Solution Explorer ومن Add new item نضيف الى مشروعنا web user control.ascx ونسميه News\_Line ونذهب الى وضع التصميم وندرج فيه جدول كما في الصورة:

| sert Table      |                  |             |          | R 2             |
|-----------------|------------------|-------------|----------|-----------------|
| ize 🔨           |                  |             |          |                 |
| Rows:           | Columns 1        |             |          |                 |
| ayout           | $\sim$           |             |          |                 |
| Alignment:      | Center           | 💌 🗹 Specify | width:   |                 |
| Float:          | Default          | ▼ 100       | — 💮 In p | ixels<br>ercent |
| Cell padding:   | 1                | V Specify   | height:  |                 |
| Cell spacing:   | 2                | 50          | In p     | ercent          |
| Table Direction | Right-to-left    | D           |          |                 |
| Borders         |                  |             |          |                 |
| Size:           | 0                |             |          |                 |
| Color:          | -                | • 🛛         |          |                 |
| Collapse tabl   | e border         |             |          |                 |
| Background      |                  |             |          |                 |
| Color:          | • 🛛              |             |          |                 |
| 🔲 Use backgrou  | ind picture      |             |          |                 |
|                 |                  |             | Browse   | Properties,     |
| Set             |                  |             |          |                 |
| Set as defau    | t for new tables |             |          |                 |
|                 |                  | 1           | OK       | Cancel          |
|                 |                  | L           | UN       | Cancer          |

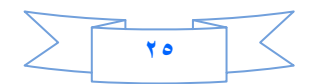

حيث جعلنا عرض الجدول ١٠٠% وارتفاعه • • بكسل وهذا المقدار كافي للشريط الاخباري : ثم ندرج داخله الاداة Repeater.

ملاحظة // الادارة repeater لها templates مثل الهيدر والايتم والبوتر ولكننا لانستطيع التعامل معها الاعن طريق اكواد html.

ناتي لربط Repeater بقواعد البيانات

ننقر على السمارت تاك ونختار Choose new data source ثم Data base ثم نختار جميع الحقول في الجدول News

| igure Data Source - SqlDataSource1                      |                        |
|---------------------------------------------------------|------------------------|
| Configure the Select Statement                          |                        |
| low would you like to retrieve data from your database? |                        |
| Specify a custom SQL statement or stored procedure      |                        |
| Specify columns from a table or view                    |                        |
| Name:                                                   |                        |
| News                                                    |                        |
| Columna                                                 |                        |
| Columns.                                                | Return only unique row |
|                                                         | Recuir only unque row  |
| Title                                                   | WHERE                  |
| 📰 Sub                                                   | ORDER BY               |
| Details                                                 |                        |
| Photo                                                   | Advanced               |
| Viewer                                                  | c                      |
| SELECT statement:                                       |                        |
| SELECT * EROM INEWE                                     |                        |
| Sector momplews                                         | 1.                     |
| Sector monipleus]                                       | 10                     |
| SEECE FROM [REAS]                                       |                        |
|                                                         |                        |
| < Previous Next >                                       | Finish Cancel          |

ثم Nextوبعد ذلك Finish.

الى الان قد درجنا جميع الاخبار في الشريط الاخباري واذا تتذكرون قد وضعنا حقل لكي نستخدمه لاضافة الخبر للشريط الاخباري او لا وهو Lineفي جدول الاخبار في قاعدة البيانات جيد سنستخدمه لكي نضع شرط ،وشرطنا سيكون اذا كان هذا الحقل يحمل القيمه واحد فسيظهر الخبر في الشريط الاخباري أما اذا كانت صفر لن يظهر الخبر.

أنظر الى مشروعك حيث من ربطت Repeater مع قاعدة البيانات تولدت اوتوماتيكيا مصدر بيانات Sqlفي الصفحة .نضع المؤشر عليها ونذهب الى خصائصها سنجد احد الحقول اسمه select Quiery ننقر عليها.

17

| SELECT * EROM [News] |              |               | Prope       | ities 👻 🖛 🗙                             |
|----------------------|--------------|---------------|-------------|-----------------------------------------|
| SELECT FROM [News]   |              | <sup>^</sup>  | 0 900 SqlDa | itaSource1 System.Web.UI.V -            |
|                      |              |               |             |                                         |
|                      |              | -             | Co          | nnection <sup>®</sup> Data Source=.\S ^ |
|                      |              |               | Da Da       | :aSourceM/ DataSet                      |
| Refresh Parameters   |              | Query Builder | L S De      | eteComm: Text                           |
|                      | _            |               | De          | eteQuery (Query)                        |
| Parameters:          | Parameter so | urce          | Ena         | ubleCachin False                        |
| Name Value           | 4            | *             | En          | ableViewSta True                        |
|                      |              |               | Filt        | erExpressio                             |
|                      | -            |               | Filt        | erParamete (Collection)                 |
|                      |              |               | Ins         | ertComma Text                           |
|                      |              |               | Ins         | ertQuery (Query)                        |
|                      |              |               | Old         | IValuesParc {0}                         |
|                      |              |               | Pro         | /viderName =                            |
|                      |              |               | Sel         | ectComma Text                           |
|                      |              |               | Sel         | ectQuery (Query)                        |
|                      |              |               | So          | tParametei                              |
|                      |              |               | Sq          | CacheDepe                               |
|                      |              |               | Up          | dateComm Text                           |
| Add Para             | meter        |               | Up          | dateQuery (Query)                       |
|                      |              |               |             |                                         |

SELECT Nid, Title, Sub, Details, Photo, Viewer, Home, Line FROM News WHERE (Line = 1)

نكتب الكود اعلاه في حقل select command ثم اوكي هكذا قد وضعنا الشرط .

ثم اضف صفحة الى مشروعك وسميها Details وهي لتفاصيل الاخبار

الان نضع المؤشر على Repeater1ونذهب الى وضع Source ونضيف الكود التالي لكن انتبه حيث لغة

HTML حساسه للاحرف الكبيرة والصغيرة وحتى الفراغات :

<marquee ID=Marqueel direction=right dir="ltr" onmouseover=this.stop()</pre> onmouseout=this.start() scrolldelay=2 scrollamount=2> <asp:Repeater ID="Repeater1" runat="server"</pre> DataSourceID="SqlDataSource1"> <ItemTemplate >&nbsp; &nbsp; &nbsp; &nbsp; <A href ='Details.aspx?Nid=<%#DataBinder.Eval(Container .DataItem</pre> ,"Nid") <mark>%></mark>'> </A> </ItemTemplate> </asp:Repeater> </marquee>

لقد اضفنا marquee وهو لتحريك الاخبار وله عدة خصائص ،منها اتجاه marquee والحركة ستكون من اليسار الى اليمين وعندما نضع الموشر على الخبر ستتوفق حركة الخبر واذا تركناه سيتمر بالحركة ،وكما قلت قبل قليل ان Repeater يمبيلتات نستطيع التحكم بها عن طريق كود HTML ووضعنا عدة فراغات في بداية كل خبر سيظهر في ال item Template يمكانك ان تضيف صورة صغيرة اذا احببت ذلك ، ثم وضعنا الرابط لكل خبر وهو كويري سترنك سينقلنا الى صفحة التفاصيل وينقل معه رقم الخبر عندما ننقر على الخبر وانهينا الرابط.

الى الان انتهينا من عمل الشريط الاخباري .

الان سنضيف عداد زوار الى الموقع .

نذهب الى Solution Explorerونضيف Global application الى مشروعنا

۲۷

|                |                  |                     |                         |                        |                                    |                     |                  |                          | (m) (  |
|----------------|------------------|---------------------|-------------------------|------------------------|------------------------------------|---------------------|------------------|--------------------------|--------|
| Templates:     |                  |                     |                         |                        |                                    |                     |                  |                          |        |
| Visual Studi   | io installed tem | plates              |                         |                        |                                    |                     |                  |                          |        |
|                |                  | 368                 | 2                       | 2                      | 2                                  |                     |                  | C                        |        |
| Web Form       | Master Page      | Web User<br>Control | AJAX Client<br>Behavior | AJAX Client<br>Control | AJAX Client<br>Library             | AJAX Master<br>Page | AJAX Web<br>Form | AJAX-enab<br>WCF Service |        |
| 0              | C#               | B                   | 00                      |                        |                                    |                     |                  |                          |        |
| Browser File   | Class            | Class<br>Diagram    | DataSet                 | Generic<br>Handler     | Global<br>Application              | HTML Page           | JScript File     | LINQ to SQL<br>Classes   |        |
| Ē              | 1                |                     | 23                      |                        |                                    | A                   |                  | C#                       |        |
| Report         | Report<br>Wizard | Resource File       | Site Map                | Skin File              | SQL Server<br>Database             | Style Sheet         | Text File        | WCF Service              |        |
|                |                  |                     | 00                      |                        |                                    |                     |                  |                          |        |
| A class for ha | indling Web Ap   | oplication even     | ts                      | 2001 T E'I             |                                    |                     |                  |                          |        |
| lame:          | Globa            | l.asax              |                         |                        |                                    |                     |                  |                          |        |
| anguage:       | Visual           | C#                  |                         | • □ •                  | Place code in s<br>Select master p | eparate file<br>age |                  |                          |        |
|                |                  |                     |                         |                        |                                    |                     | ſ                | Add                      | Cancel |

ملاحظة //لايمكنك اضافة اكثر من واحد الى مشروعك .

ثم سنكتب الاكواد التالية :

void Application\_Start(object sender, EventArgs e) // Code that runs on application startup Application["v"] = 0;

حيث أعطينا متغير في حدث بداية التطبيق قد اعطينا للمتغير قيمة وهي صفر لكي يبدا العد من الصفر ويتصاعد ثم في حدث بداية الجلسة نضيف الكود التالي

void Session\_Start(object sender, EventArgs e)
{
 // Code that runs when a new session is started
 Application.Lock();
 Application ["v"]=((int )Application ["v"]+1);
 Application.UnLock();
}

وفي بداية كل جلسة سيزداد هذا العداد بمقدار واحد في الدرس القادم سنكمل ولكن تستطيع تجربة عداد زوار كالتالي :

انشئ صفحة واضف فيه Lable وفي حدث تحميل الصفحة اكتب الكود التالي

Label1.text=Convert.tostring (Application["v"]); واستعرض هذه الصفحة اكثر من مرة وشاهد انه سوف يزداد العداد وكذلك يمكن مشاهدة الشريط الاخباري بسحب News\_Lineالى هذه الصفحة التي انشئناها للتجريب واستعرض وشاهد

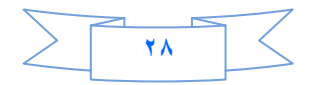

### الدرس الخامس

اليوم درسنا سيكون عن عمل (اقرأ المزيد) التي كثيرا ما نراها في المواقع الاخبارية بل وحتى في مواقع غير اخباريه وهي جدا مهمة لك كمطور مواقع .

الفكرة / كل ما هنالك تحتاج صفحتين احدهما نكتب فيها الاخبار والصفحة الاخرى نكتب فيها التفاصيل ومهما كان عدد الاخبار .

دعونا نبدأ .....

أذا تتذكرون قد أضفنا صفحة الى مشروعنا هي (Default.aspx) وجعلناه تتوارث من (master1.master) الان نفتحها ونذهب الى وضع التصميم .

فداخل ال content place holderنضيف الاداة div الموجودة في قائمة ادوات html ومن الخصائص نحول الاتجاه rtl .

وداخل div نضيف الاداة Data list الموجودة في قائمة Data كما في الصورة

| ł | ContentPlaceHolder1 (Custom)   asp:datalist#DataList1                   |  |
|---|-------------------------------------------------------------------------|--|
|   | DataList - DataList1                                                    |  |
|   | Right-click or choose the Edit Templates task to edit template content. |  |
|   | meatermemphaters required.                                              |  |

ومن السمارت تاك نختار قاعدة البيانات الى نصل الى اختيار الجدول كما تعلمنا سابقا

| ow would you like to retrieve data | from your database?                                                                                             |                          |
|------------------------------------|----------------------------------------------------------------------------------------------------|--------------------------|
| Specify a custom SQL statement     | or stored procedure                                                                                             |                          |
| Specify columns from a table or v  | view                                                                                                    |                          |
| News                               | <b>~</b> ]                                                                                                    |                          |
|                                    | Lesson - Lesson - Lesson - Lesson - Lesson - Lesson - Lesson - Lesson - Lesson - Lesson - Lesson - Lesson - Les |                          |
| Home                               |                                                                                                    | 🕅 Return only unique row |
| Nid 🛄 Line                         |                                                                                                    | WHERE                    |
| Title<br>Sub                       |                                                                                                    |                          |
| Details                            |                                                                                                    | ORDER BY                 |
| Photo                              |                                                                                                    | Advanced                 |
| Viewer                             |                                                                                                    | 1.14                     |
| SELECT statement:                  |                                                                                                    |                          |
| SELECT * FROM [News]               |                                                                                                    |                          |

لكن قبل ان تنقر على next انقر على order by وهو لتسلسل الاخبار إما تنازلي (Desending)

او تصاعدي (Ascening)

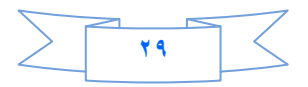

| Nid                                                   | <ul> <li>Ascending</li> <li>Descending</li> </ul> |   |
|-------------------------------------------------------|---------------------------------------------------|---|
| Then by                                               | <ul> <li>Ascending</li> <li>Descending</li> </ul> |   |
| Then by                                               | <ul> <li>Ascending</li> <li>Descending</li> </ul> |   |
| SELECT <mark>s</mark> tatement:<br>SELECT * FROM [New | s] ORDER BY [Nid] DESC                            | ) |
|                                                       |                                                   |   |

ثم Next ثم Finish

ملاحظة //لاتنسى ان تجعل عرض Data list .

بعد ذلك نضع المؤشر على Sql Data source 1 ونذهب الى خصائصها ونختار الخاصية

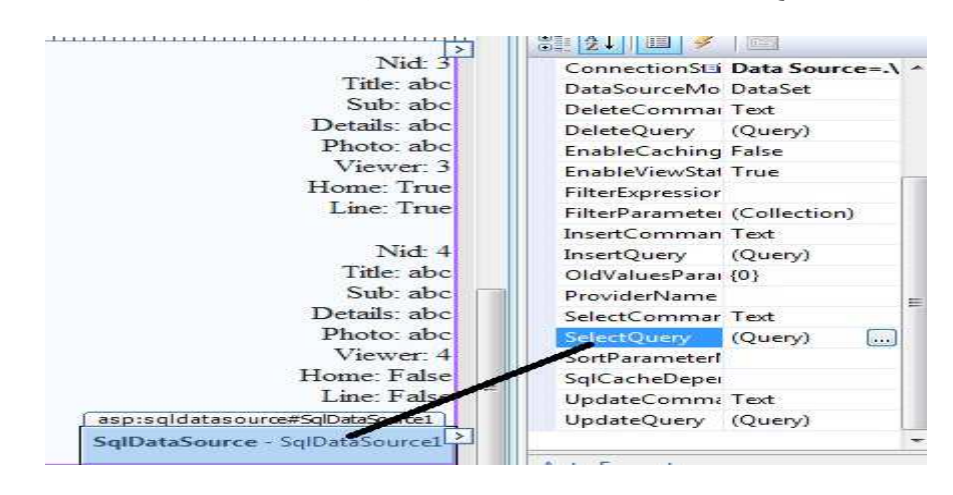

ننقر على select Query ونضيف داخله الكود التالي:

SELECT TOP (5) Nid, Title, Sub, Details, Photo, Viewer, Home, Line FROM News WHERE (Home = 1) ORDER BY Nid DESC

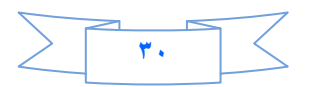

حيث في الكود اعلاه اخترنا اول • اخبار لعرضها في الصفحة الرئيسية عندما يكون الحقل Homeقيمته ١، وكذلك جعلنا الترتيب تنازلي من الاعلى الى الادنى حسب رقم Nid

ثم نرجع الى السمارت تاك ونختار منه Edit Template

| DataList Tasks        |                |   |  |  |  |
|-----------------------|----------------|---|--|--|--|
| Auto Format           |                |   |  |  |  |
| Choose Data Source:   | SqlDataSource1 | - |  |  |  |
| Configure Data Source | e              |   |  |  |  |
| Refresh Schema        |                |   |  |  |  |
| Property Builder      |                |   |  |  |  |
| Edit Templates        |                |   |  |  |  |

نحذف الحقول التاليه :

Home ,Line ,Viewer,Details ,Nid ,Photo ونضيف داخل هذا Template الاداة Image ومن السمارت تاك للاداة Image نختار Image

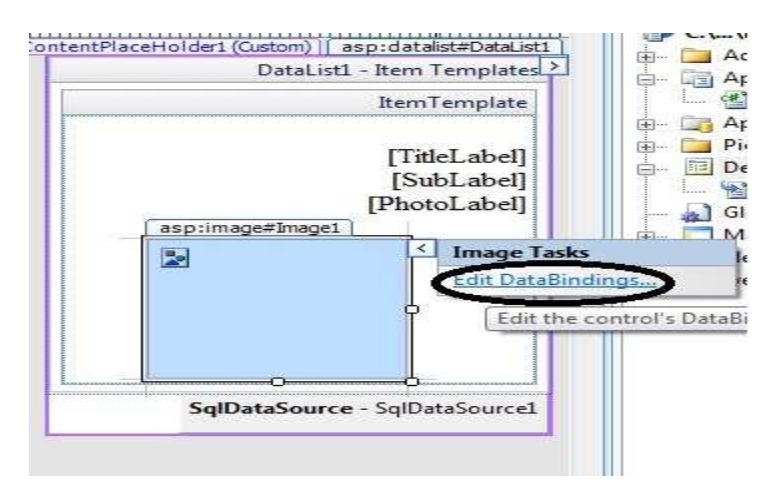

ثم نختار Image Url كما في الصورة ادناه

| ndable properties:  | Binding for ImageUrl |  |
|---------------------|----------------------|--|
| AlternateText       | Field binding:       |  |
| ImageUri            | Bound to:            |  |
| 🚰 Visible           | Format;              |  |
|                     | Sample:              |  |
| Show all properties |                      |  |
|                     | Oustom binding:      |  |
|                     | Code expression:     |  |
|                     | Eval("Photo")        |  |

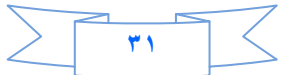

نعود الى التيبمليت ونضيف فيه الاداة Hyber link ومن خصائصها نسميه (أقرأ المزيد) ثم من السمارت تاك لها نختار. ..Edit Data Binding نفس طريقة Image اعلاه

| Seabled              |                 |   |
|----------------------|-----------------|---|
|                      | Field binding:  |   |
| ImageUri<br>ImageUri | Bound to:       | - |
| 🚰 Text<br>🚰 Visible  | Format:         |   |
|                      | Sample:         |   |
| Show all properties  |                 |   |
|                      | Oustom binding: |   |

كما تلاحظ في الصورة اعلاة قد اخترنا Navigation Url وفي الحقل Custom Binding كتبنا الكود التالي

"Details.aspx?Nid=" +Eval("Nid") وهذا هو Query String وقد ارسلنا فيه اسم الصفحة ورقم ال Nid ، استعرض وشوف

الى هذا انتهى الدرس الخامس نلتقيكم في الدرس السادس ان شاء الله

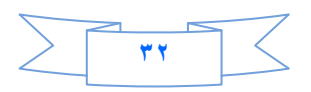

### الدرس السادس

نحن لا نريد ان نكون فقط مطورين نكتب الاكواد ولا نهتم لمظهر الموقع وهو احدى اهم الاشياء التي تجذب الزوار ،فأحببت ان اعمل هذا الشي لكي نضيف بعض الحيوية لموقعنا .هيا بنا نبدأ.....

لقد شرحت في الدرس السابق شرح لفكرة عمل اقرا المزيد .اليوم سنستغني عنها ونعمل ما يشابه لها

عملنا اليوم سيعتمد بالدرجة الاساس على مكتبة ال(JQuery) وهي مكتبة مشتقه من لغة الجافا سكربت والجميل فيها تستطيع عمل اشياء قريبه من الخيال باقل عدد من الاكواد ربما سطر او اثنين من الاكواد وهي سهله وانصحكم بتعلمها وهي اقرب ما تكون لAjax toolkit وسهل الفهم والاستخدام وبامكانكم ان تعملوا ماتريدون من البوم صور وغير ذلك من التاثيرات الجميله جدا.

نفتح مشروعنا ونفتح الصفحة Default.aspx ونمسح جميع ما بداخلها

ونضيف داخلها Divمن قائمة أدوات Html

ونذهب إلى وضع ال Source

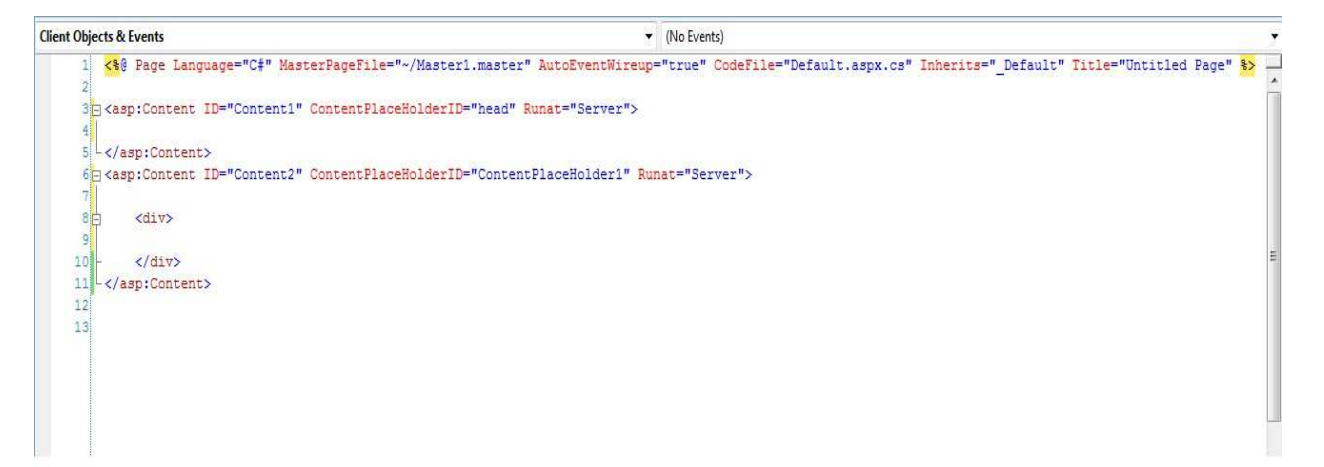

بعد ذلك نضيف مجلد ونسمية Slides ونضيف داخله

- coin-slider-styles.css
  - coin-slider.min.js
    - jquery-1.4.2.js •

الموجودات مع هذا الكتب بعد فتح الضغط

الان بطريقة السحب والافلات نضيف هذه الاشياء الثلاثة بين

<asp:Content ID="Content1" ContentPlaceHolderID="head" Runat="Server">

</asp:Content>

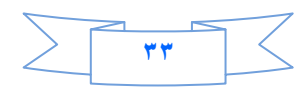

```
<asp:Content ID="Content1" ContentPlaceHolderID="head" Runat="Server">
<script src="Slides/jquery-1.4.2.js" type="text/javascript"></script>
<script src="Slides/coin-slider.min.js" type="text/javascript"></script>
<link href="Slides/coin-slider.min.js" type="text/javascript"></script>
<link href="Slides/coin-slider.min.js" type="text/javascript"></script>
<link href="Slides/coin-slider.min.js" type="text/javascript"></script>
</asp:Content>
```

ولكن بقيت كتابة دالة • jquery نكتبها مع الكود اعلاه ليصبح الكود النهائي بهذا الشكل:

```
<%@ Page Language="C#" MasterPageFile="~/Master1.master"</pre>
AutoEventWireup="true" CodeFile="Default.aspx.cs" Inherits="_Default"
Title="Untitled Page" %>
<asp:Content ID="Content1" ContentPlaceHolderID="head" Runat="Server">
              <script src="Slides/jquery-1.4.2.js" type="text/javascript"></script></script><
              <script src="Slides/coin-slider.min.js" type="text/javascript"></script></script></script></script>
              <link href="Slides/coin-slider-styles.css" rel="stylesheet"</pre>
type="text/css" />
              <script type="text/javascript">
$(document).ready(function() {
$('#coin-slider').coinslider({ width: 565, height: 290,spw:
7,sph: 5, delay: 3000,sDelay: 30,opacity: 0.7,titleSpeed: 500,effect: '',
navigation: true,links : true, hoverPause: true });
});
</script>
</asp:Content>
<asp:Content ID="Content2" ContentPlaceHolderID="ContentPlaceHolder1"</pre>
Runat="Server">
             <div>
              </div>
</asp:Content>
```

الان انتهينا من بناء jquery، بقي الاستدعاء

بين <div> و <div> فنيف السطر التالي و هو عبارة عن Div

```
<div id='coin-slider'>
```

ثم نذهب الى وضع التصميم . ثم بعد ذلك اضف الاداة DataList واربطها مع قاعدة البيانات بطريقة الوزرد كما تعلمنا

سابقا( ولا تنسى اجعل التسلس للNidتنازلي كما في الصورة

| Nid                                    | Ascending     Oscending                           |  |
|----------------------------------------|---------------------------------------------------|--|
| Then by                                | <ul> <li>Ascending</li> <li>Descending</li> </ul> |  |
| Then by                                | Ascending     O Descending                        |  |
| ELECT statement:<br>SELECT * FROM [New | 5] ORDER BY [Nid] DESC                            |  |
|                                        |                                                   |  |

### ثم Ok.

ثم نضع المؤشر على Sql Data source ونذهب الى الخصائص ونختار Select Query

ونكتب الكود التالي

SELECT Nid, Title, Sub, Details, Photo, Viewer, Home, Line FROM News WHERE (Home = 1) ORDER BY Nid DESC

وبعد ان تنتهي أنقر على السمارت تاك لل DataList واختر Edit Template للاداة DataList

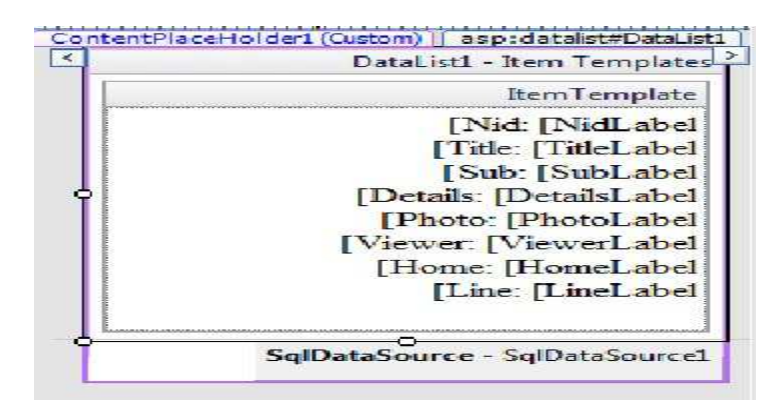

وامسح كل شي فيه.

ثم نعود الى وضع ال Source ...

وداخل ال item Templateنضيف الكود التالي

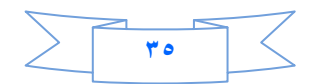

```
<div>
<A href ='Details.aspx?Nid=<%#DataBinder.Eval(Container .DataItem ,"Nid") %>'>
<asp:Image ID="Image1" runat="server" ImageUrl='<%# Eval("Photo") %>' />
<span>
<asp:Label ID="Label2" runat="server" Text='<%# Eval("Title") %>'></asp:Label>
</span>
</A>
</div>
```

الان احفظ ثم استعرض وتمتع jquery

للتذكير فقط كود الصفحة بصورة كاملة اصبح بهذا الشكل

```
<%@ Page Language="C#" MasterPageFile="~/Master1.master"</pre>
AutoEventWireup="true" CodeFile="Default.aspx.cs" Inherits="_Default"
Title="Untitled Page" %>
<asp:Content ID="Content1" ContentPlaceHolderID="head" Runat="Server">
    <script src="Slides/jquery-1.4.2.js" type="text/javascript"></script></script></script></script></script>
    <script src="Slides/coin-slider.min.js" type="text/javascript"></script></script></script></script>
    <link href="Slides/coin-slider-styles.css" rel="stylesheet"</pre>
type="text/css" />
    <script type="text/javascript">
$(document).ready(function() {
$('#coin-slider').coinslider({ width: 565, height: 290,spw:
7,sph: 5, delay: 3000,sDelay: 30,opacity: 0.7,titleSpeed: 500,effect: '',
navigation: true,links : true, hoverPause: true });
});
</script>
</asp:Content>
<asp:Content ID="Content2" ContentPlaceHolderID="ContentPlaceHolder1"</pre>
Runat="Server">
    <div>
    <div id='coin-slider' dir="rtl">
        <asp:DataList ID="DataList1" runat="server" DataKeyField="Nid"</pre>
            DataSourceID="SqlDataSource1">
            <ItemTemplate>
                 <div>
<A href ='Details.aspx?Nid=<%#DataBinder.Eval(Container .DataItem ,"Nid")</pre>
<mark>%></mark> ' >
<span>
<asp:Label ID="Label2" runat="server" Text='<%# Eval("Title")%>'></asp:Label>
                </span>
</A>
</div>
            </ItemTemplate>
        </asp:DataList>
        <asp:SqlDataSource ID="SqlDataSource1" runat="server"</pre>
            ConnectionString="<%$ ConnectionStrings:ConnectionString *>"
            SelectCommand="SELECT * FROM [News]"></asp:SqlDataSource>
    </div>
</asp:Content>
```

درسنا المقبل سيكون عن بناء صفحة التفاصيل وما يتعلق بها من عدد المشاهدات لكل خبر وكذلك التعليقات .

شكرا لحسن المتابعه نلتقيكم ان شاء الله في درس جديد ...

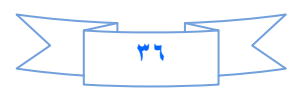
# الدرس السابع

درسنا سيكون عن عمل عدد المشاهدات لكل خبر وهو ربما سيكون بسيط على البعض وفيه بعض الصعوبة على البعض الاخر . الاخر .

نفتح مشروعنا ونضيف صفحة نسميها Details.aspx وهي لعرض تفاصيل الاخبار ونجعلها ترث من الصفحة (Master1.master) .

نذهب الى Server Explorerونضيف Stored Procedureلمشروعنا

ونكتب الكود التالي

CREATE PROCEDURE Details @Nid int ) AS UPDATE News SET Viewer = Viewer + 1 SELECT \* FROM News WHERE Nid=@Nid

الكود اعلاه معناه

انشئنا بروسيجر تحمل الاسم Details وعرفنا فيها متغير اسمه Nid@ وهو من نوع Int وهو ال Query String ثم بعد ذلك قد استعملنا Nested Queryأي اننا استخدمنا استعلام التحديث واستعلام الاختيار في هذا البروسيجر لماذا؟

لاننا نريد ان نجعل الحقل Viewer يزداد بمقدار واحد كلما يشاهد الخبر وهذه هي فكرة عدد المشاهدات وبامكانك ان تعملها كما تريد .

ثم انقر على زر حفظ ليتم حفظ البروسيجر وستلاحظ ان الكلمة Createقد تحولت الى كلمة Alter وتعني قد تم حفظها واصبحت جاهزة للتعديل .

نعود الى الصفحة Details .aspx ونضيف داخلها الاداة Details View

ومن السمارت تلك نختار Choose Data Sourceونتبع الطريقة المعتادة كما في الصورة ادناه

| a Source Cor       | nfiguration Wiza  | rd             |               |                 |                        | and the second second s | S |
|--------------------|-------------------|----------------|---------------|-----------------|------------------------|----------------------------------------------------------------------------------------------------|---|
| P                  | Choose a D        | ata Source     | Туре          |                 |                        |                                                                                                    |   |
| Where will         | the application   | get data fron  | 1?            |                 |                        |                                                                                                    |   |
| Access<br>Database | Database          |                | 0bject        | Site Map        | XML File               |                                                                                                    |   |
| Connect to         | any SQL databa:   | se supported l | by ADO.NET, s | such as Microso | oft SQL Server, Oracle | , or OLEDB.                                                                                                    |   |
| Specify an IE      | ) for the data so | urce:          |               |                 |                        |                                                                                                    |   |
| SqlDataSour        | cel               |                | 1             |                 |                        |                                                                                                    |   |
|                    |                   |                |               |                 |                        |                                                                                                    |   |
|                    |                   |                |               |                 |                        |                                                                                                    |   |
|                    |                   |                |               |                 |                        |                                                                                                    |   |
|                    |                   |                |               |                 |                        |                                                                                                    |   |

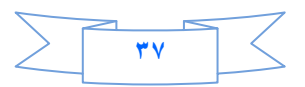

الى ان نصل الى اختيار الجداول عندها سوف نختار كما في الصورة:

| *                          |
|----------------------------|
| ¥.                         |
| ¥                          |
| *                          |
| ¥                          |
| *                          |
|                            |
|                            |
| Return only unique row     |
| WHERE                      |
|                            |
| ORDER BY                   |
| Advanced                   |
| 2/14/2 Mill School Million |
|                            |
|                            |

# ثم Next ستظهر لنا صفحة ادناه

|                                          |                   | edures |               |   |
|------------------------------------------|-------------------|--------|---------------|---|
| Click a tab to create a SQL statement fo | r that operation. |        |               |   |
| SELECT UPDATE INSERT DELETE              |                   |        |               |   |
| SQL statement:                           |                   |        |               | * |
|                                          |                   |        |               |   |
|                                          |                   |        |               | - |
|                                          |                   |        | Query Builder |   |
| 2 <u>-</u> 23                            |                   |        |               |   |
| Btored procedure:                        |                   |        |               |   |
| Details                                  |                   | •      |               |   |

كما تلاحظ قد اخترنا Stored Procedure ومنها اخترنا البروسيجر التي قد انشئناها قبل قليل التي اسمها Details ثم Next ستظهر لنا الشاشة التالية التي تطلب منا ان نبين ما هو Nid تتذكرون قبل قليل قلت ان فائدة Nid هو Query String.

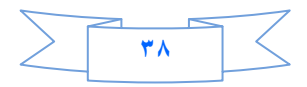

من القائمة Parameter Sourceنختار Query Stringكما في الصورة

| figure Data Source -                         | SqlDataSource1                                     |                                                                        |         |
|----------------------------------------------|----------------------------------------------------|------------------------------------------------------------------------|---------|
| Defin                                        | e Parameters                                       |                                                                        |         |
| The wizard has detec<br>source for the param | ted one or more parameters in yo<br>ieter's value. | our SELECT statement. For each parameter in the SELECT statement, ch   | ioose a |
| Parameters:                                  |                                                    | Parameter source:                                                      |         |
| Name Valu                                    | ue                                                 | None                                                                   |         |
| Nid                                          |                                                    | None<br>Cookie<br>Control<br>Form<br>Profile<br>RueryString<br>Session |         |
| SELECT statement:                            |                                                    |                                                                        |         |
|                                              |                                                    |                                                                        | -       |
|                                              |                                                    | $\sim$                                                                 |         |

سيظهر لك حقل جديد يطل منك Query String المرسل فسنكتب فيه Nidكما في الصورة

| -             | Define Parameters                          |                                                                         |
|---------------|--------------------------------------------|-------------------------------------------------------------------------|
|               |                                            |                                                                         |
| The wizard I  | nas detected one or more parameters in you | ur SELECT statement. For each parameter in the SELECT statement, choose |
| source for th | ie parameter's value.                      |                                                                         |
| Parameters:   |                                            | Bearrice cource:                                                        |
| Name          | Value                                      | QueryString                                                             |
| Nid           | Request.QueryString(                       | QueryStringField:                                                       |
|               |                                            | Nid                                                                     |
|               |                                            | DefaultValue:                                                           |
|               |                                            | Show advanced properties                                                |
|               |                                            |                                                                         |
|               |                                            |                                                                         |

ثم Next ثم Finish ، ثم ننقر على السمارت تاك واختر Edit Field واحذف جميع الحقول ماعدا Title و Details و Details و اجعلهما للقراءة فقط واخفي عنوانهما كما في الصورة ادناه

| Available fields:                      | BoundField properties:                                                                                                |
|----------------------------------------|----------------------------------------------------------------------------------------------------|
| ······································ |                                                                                                    |
| BoundField                             | HeaderText Title                                                                                                    |
| - Nid                                  | Behavior                                                                                                    |
| Intle                                  | ApplyFormatInEditMody False                                                                                           |
| Details                                | ConvertEmptyStringTol True                                                                                            |
|                                        | HtmlEncode True                                                                                                    |
| Viewer                                 | HtmlEncodeFormatStrir True                                                                                            |
|                                        | InsertVisible True                                                                                                    |
| Add                                    | NullDisplayText                                                                                                    |
| Selected fields:                       | ReadOnly True                                                                                                    |
|                                        | ShowHeader False                                                                                                    |
| i i itie                               | SortExpression Title                                                                                                  |
| Details                                | Visible True                                                                                                    |
|                                        | 🖂 Data                                                                                                    |
|                                        | DataField Title                                                                                                    |
|                                        | ShowHeader<br>Whether the field's HeaderText is visible. This property is<br>used to control layout by some controls. |
| Auto-generate fields                   | Convert this field into a TemplateField                                                                               |
| Refresh Schema                         | OK Cancel                                                                                                    |

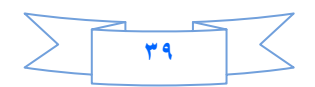

وأضف Template Field من قائمة Available Fields وكذلك اجعل Header Templateالمضافة Falseكما في Details ثم OK.

بعد ذلك نعود الى السمارت تاك ومنها نختار Edit Templates سيفتح لنا مباشرة Templates الذي اضفناه قبل قليل ، منضيف داخلة الاداة Image وحاول ان تكبر حجمها من الاسهم الصغير التي بجانبها ثم من السمارت تاك لها اختر Edite .. . Data Bindings.. ستظهر لك الشاشة ادناه

| age1 DataBindings                               |                                              | <u> </u>                                      |
|-------------------------------------------------|----------------------------------------------|-----------------------------------------------|
| Select the property to bind to. You expression. | can then bind it by selecting a field. Alter | natively, you can bind it using a custom code |
| Bindable properties:                            | Binding for ImageUrl                         |                                               |
| AlternateText                                   | Field binding:                               |                                               |
| ImageUrl                                        | Bound to:                                    | Photo 🗸                                       |
| 🚰 Visible                                       | Format:                                      | (Unbound)<br>Nid<br>Title                     |
|                                                 | Sample:                                      | Sub<br>Details                                |
| Show all properties                             |                                              | (Photo)                                       |
|                                                 | 🔘 Custom binding:                            | Home                                          |
|                                                 | Code expression:                             | Line                                          |
|                                                 | Eval("Photo")                                |                                               |
|                                                 |                                              |                                               |
| Refresh Schema                                  |                                              | OK Cancel                                     |

كما تلاحظ قد اخترنا Photo واخترنا الحقل Photo ثم Ok

ثم نعود الى السمارت تاك لل DetailsView ومن ال Displayنختار Header Template

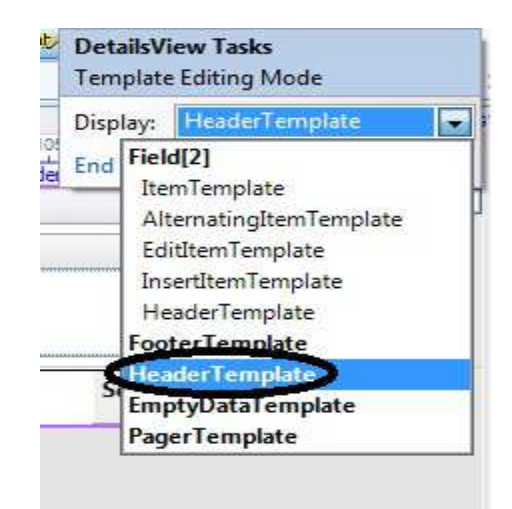

بعد ذلك داخل Header Template نضيف الاداة Divومن خصائصها نختار ال Styleونختار لون للخلفية حسبما تريد ،ونكتب داخل Div عدد المشاهدات ونضيف الاداة Labelومن السمارت تاك لها اختر .. Edit Data Binding ثم نربطه مع الحقل Viewerكما في الصورة

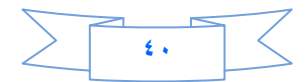

| expression.          | can then bind it by selecting a field. Alternatively, you | i can bind it using a custom codi |
|----------------------|-----------------------------------------------------------|-----------------------------------|
| Bindable properties: | Binding for Text                                          |                                   |
| Enabled              | Field binding:                                            |                                   |
| Text Visible         | Bound to:                                                 | er 📃 🗸                            |
|                      | Format:                                                   |                                   |
|                      | Sample:                                                   |                                   |
| Show all properties  |                                                           |                                   |
|                      | 🔘 Custom binding:                                         |                                   |
|                      | Code expression:                                          |                                   |
|                      | Eval("Viewer")                                            |                                   |
| Press Press          | _                                                         |                                   |

# ثم OK

ملاحظة //لاتنسى اجعل عرض لل DetailsView = ١٠٠ % من خصائصة .

| ContentPlaceHolder1(Custom) asp:detailsview=Detailsview=Detailsvie |                      |
|----------------------------------------------------------------------------------------------------|----------------------|
| عند المتاهدات •                                                                                                    |                      |
|                                                                                                    | abc                  |
|                                                                                                    | abc                  |
|                                                                                                    |                      |
|                                                                                                    |                      |
|                                                                                                    |                      |
|                                                                                                    |                      |
|                                                                                                    |                      |
| O                                                                                                    | rce - SalDataSource1 |
| September 201                                                                                                    |                      |

الان اذهب الى الصفحة Default .aspx واستعرض الاخبار وتفاصيلها اكثر من مرة وشاهد العداد (عدد المشاهدات يزداد بمقدار واحد في كل مرة

الى هذا انتهى الدرس السابع نلتقيكم ان شاء الله في الدرس الثامن .....

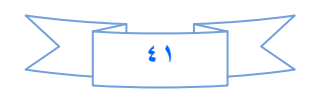

# الدرس الثامن

قبل ان ابدا بالدرس كان هناك خطأ في الدرس السابق وهو ان البروسيجر الخاصة بعملية زيادة عدد المشاهدات يجب ان تكون هكذا لان الكود السابق سيزيد على المشاهدات لكل الاخبار ونحن نريد لكل خبر عدد مشاهدات خاص به.

```
ALTER PROCEDURE Details
(
@Nid int
)
AS
UPDATE News SET Viewer = Viewer + 1 WHERE Nid=@Nid SELECT * FROM News WHERE
Nid=@Nid
```

واسف على هذا الخطأ فقد حدث سهوا نتيجة سرعتي في كتابة الدروس واعتذر عن هذا الخطأ.

اتمنى من يجد خطا في أي درس ان ينبهني حتى اصححه او يعمل تعليق على تصحيح الخطأ في صفحتنا على الفيس بوك الموجودة أخر الكتاب وشكرا لحسن المتابعه<u>.</u>

درسنا سيكون كيف نعمل عداد للمتواجدين حاليا على الموقع وكذلك انشاء تسجيل الدخول للأدمن .

نفتح مشروعنا (Myweb) ،ومنه نفتح الملف Global.asax ونكتب فيه الكود التالي

```
void Application_Start(object sender, EventArgs e)
{
    // Code that runs on application startup
    Application["v"] = 0;
    Application["online"] = 0;
```

معنى الكود اننا قد عرفنا متغير هو ["online"]Application واعطيناه قيمة صفر في بداية تنفيذ المشروع اما المتغير ["v"]Application فهو لعداد زوار الموقع وقد تعلمنا في درس سابق كيف ننشئ هذا العداد ،لذلك سيكون الشرح فقط عن المتواجدين حاليا ولكن سنكتب كود عداد الزوار.

اما الكود التالي

```
Application.Lock();
    Application ["v"]=((int )Application ["v"]+1);
    Application["online"] = ((int)Application["online"] + 1);
    Application.UnLock();
```

فقمنا بزيادة المتغير الخاص بالمتواجدين حاليا بمقدار واحد في بداية الجلسة (يعني أي شخص يفتح موقعنا فان عداد المتواجدين حاليا يزداد بمقدار واحد). طيب اي شخص يخرج من موقعنا ماذا سيحدث لعداد المتواجدين ؟ سينقص بمقدار واحد ولعمل ذلك نكتب الكود ادناه في حدث نهاية الجلسة :

الى هذا انتهت عملية انشاء العداد ،لكن كيف نستدعي نعرض عداد الزوار او عداد المتواجدي ؟ الامر بسيط في أي صفحة نضيف Label1 وفي حدث Load Pageنكتب

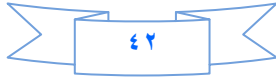

حتى الان الصفحات داخل المجلد Admin يستطيع أي شخص ان يدخل لهن بسهولة وبالتالي اصبح موقعنا باكمله ظاهرا للزائرين حتى لو مانعمل أي رابط ينقلنا الى الصفحات الموجودة في المجلد Admin طيب هذة مشكلة ماذا نعمل ؟ الحل هو نعمل تسجيل دخول الى أية صفحة في الادمن كيف نعمل هذا التسجيل ؟ نتبع الخطوات التالية:

نضيف جدول الى قاعدة البيانات اسمه Login فيه الحقول التالية:

## Lid (int , PrimaryKey)

Users (nvarchar(50))

## Password(nvarchar(50))

| lbo.Table1: TablA\DATABASE.MDF)* Admin/Control_password.aspx                                                                                                    |              | Default.aspx | Master1.master.cs | Master1.master              | Global.asax | Start Pag |  |
|----------------------------------------------------------------------------------------------------|--------------|--------------|-------------------|-----------------------------|-------------|-----------|--|
| Column Name                                                                                                    | Data Type    | Allow Nulls  |                   |                             |             |           |  |
| Lid                                                                                                    | int          |              |                   |                             |             |           |  |
| Users                                                                                                    | nvarchar(50) |              |                   |                             |             |           |  |
| Password                                                                                                    | nvarchar(50) |              |                   |                             |             |           |  |
|                                                                                                    |              | <u></u>      |                   |                             |             |           |  |
|                                                                                                    |              |              |                   |                             |             |           |  |
| Column Properties                                                                                                    |              |              |                   |                             |             |           |  |
| ALC: A REAL PROPERTY AND A REAL PROPERTY AND A REAL PROPERTY A REAL PROPERTY AND A REAL PROPERTY AND A REA |              |              |                   |                             |             |           |  |
| Full-text Specification                                                                                                    |              |              |                   | No                          |             |           |  |
| <ul> <li>Full-text Specification</li> <li>Has Non-SQL Server Su</li> </ul>                                                                                                    | bscriber     |              |                   | No<br>No                    |             |           |  |
| <ul> <li>Full-text Specification</li> <li>Has Non-SQL Server Su</li> <li>Identity Specification</li> </ul>                                                                                                    | bscriber     |              | _                 | No<br>No<br>Yes             |             |           |  |
| <ul> <li>Full-text Specification<br/>Has Non-SQL Server Su</li> <li>Identity Specification<br/>(Is Identity)</li> </ul>                                                                                                    | bscriber     |              |                   | No<br>No<br>Yes<br>Yes      |             |           |  |
| <ul> <li>Full-text Specification<br/>Has Non-SQL Server Su</li> <li>Identity Specification<br/>(Is Identity)<br/>Identity Increment</li> </ul>                                                                                                    | bscriber     |              |                   | No<br>No<br>Yes<br>Yes<br>1 |             |           |  |

وننقر على زر الحفظ ونسمي الجدول Login.

ثم نضيف صفحة داخل المجلد Admin(نضع المؤشر علية وكلك يمين ونختار Add new item)

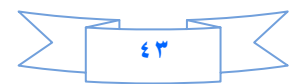

| dd New Item      | - C:\Users\user\ | Desktop\My          | web\                    |                        | 1                      |                     |                        | 1000                     | 2 X    |
|------------------|------------------|---------------------|-------------------------|------------------------|------------------------|---------------------|------------------------|--------------------------|--------|
| Templates:       |                  |                     |                         |                        |                        |                     |                        |                          |        |
| Visual Stud      | io installed tem | plates              |                         |                        |                        |                     |                        |                          |        |
|                  |                  |                     | 2                       | 2                      | 2                      |                     |                        | C                        |        |
| Veb Form         | Master Page      | Web User<br>Control | AJAX Client<br>Behavior | AJAX Client<br>Control | AJAX Client<br>Library | AJAX Master<br>Page | AJAX Web<br>Form       | AJAX-enab<br>WCF Service |        |
| 0]               | C#               | R                   |                         |                        |                        | 2                   |                        |                          | E      |
| Browser File     | Class            | Class<br>Diagram    | DataSet                 | Generic<br>Handler     | HTML Page              | JScript File        | LINQ to SQL<br>Classes | Report                   |        |
| 1                |                  | 23                  |                         |                        | A                      |                     | C                      |                          | 1      |
| Report<br>Wizard | Resource File    | Site Map            | Skin File               | SQL Server<br>Database | Style Sheet            | Text File           | WCF Service            | Web<br>Configurat        |        |
|                  |                  | 9<br>9              |                         |                        |                        |                     |                        |                          | -      |
| A form for W     | /eb Applications | s s                 | VELTEN                  |                        |                        |                     |                        |                          |        |
| Name:            | Contro           | ol_password         |                         |                        |                        |                     |                        |                          |        |
| Language:        | Visual           | C#                  | 8                       | -                      | lace code in s         | eparate file        |                        |                          |        |
| -                | . <u>.</u>       |                     |                         | ( 🛛 :                  | Select master p        | age                 |                        |                          |        |
|                  |                  |                     |                         |                        |                        |                     | F                      | Add                      | Cancel |

واسمها Control\_password وهي لاضافة وحذف مستخدم وجعلناها تتوارث من master page الموجودة

## في المجلد Admin.master - Admin

| lect a Master Page                                                                                           |                                     | ? ×       |
|----------------------------------------------------------------------------------------------------|-------------------------------------|-----------|
| Project folders:<br>C:\Myweb\<br>Admin<br>App_Code<br>App_Data<br>CodaSlider<br>Picture<br>Picture<br>Slides | Contents of folder:<br>Admin.master |           |
|                                                                                                    |                                     | OK Cancel |

وندرج داخله جدول Rows=2 و Columns وفي الخلية اليمنى في السطر الاول نضيف Button وفا أضافة مستخدم والخلية اليسرى كذلك نضيف Button نسميه حذف مستخدم ولاتنسى اجعل عرض كل خلية ٥٠% وذلك بوضع المؤشر على الخلية (td) واذهب الى خصائصها ستجد Width اكتب فيه 50%

اما السطر الثاني ندمج الخليتين فيه ليصبح خلية واحده ونضيف داخله الاداة Multiview ونضيف فيها (داخلها) اثنين من الاداة View ليصبح شكل الصفحة هكذا

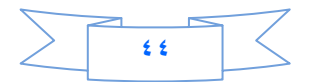

| dmin/Control_password.aspx* | Start Page          |                           |                   |                             | + X           |
|-----------------------------|---------------------|---------------------------|-------------------|-----------------------------|---------------|
| 50 100 150                  | 200   250   300   3 | 50   400   450   500   55 | 0, 600, 650, 700, | 750 800 850                 | Admin.master  |
|                             |                     | Contro                    | ol Panel          | ContentPlaceHolder1 (Custom | $\Sigma$      |
| asp:multiview#MultiView1    | حذف مستخدم          |                           | اضافة سنتخدم      |                             |               |
|                             |                     | MultiView1                |                   |                             |               |
|                             |                     | View1                     |                   |                             | أدارة الإخيار |
| asp:view#View2              |                     |                           |                   |                             |               |
|                             |                     | View2                     |                   |                             |               |
|                             |                     | Designed B                | y Your Name       |                             | J             |
|                             |                     |                           |                   |                             |               |
|                             |                     |                           |                   |                             |               |
|                             |                     |                           |                   |                             |               |

# ثم ننقر على (اضافة مستخدم) نقرة مزدوجة ونكتب فيه

MultiView1.ActiveViewIndex = 0;

كذلك (حذف مستخدم)نكتب فيه

MultiView1.ActiveViewIndex = 1; الان داخل View1نضيف الاداة Detailsview ونربطها بطريقة الوزرد مع الجدول Login

ونفعل عمليات الاضافة والحذف والتعديل بالنقر على Advance

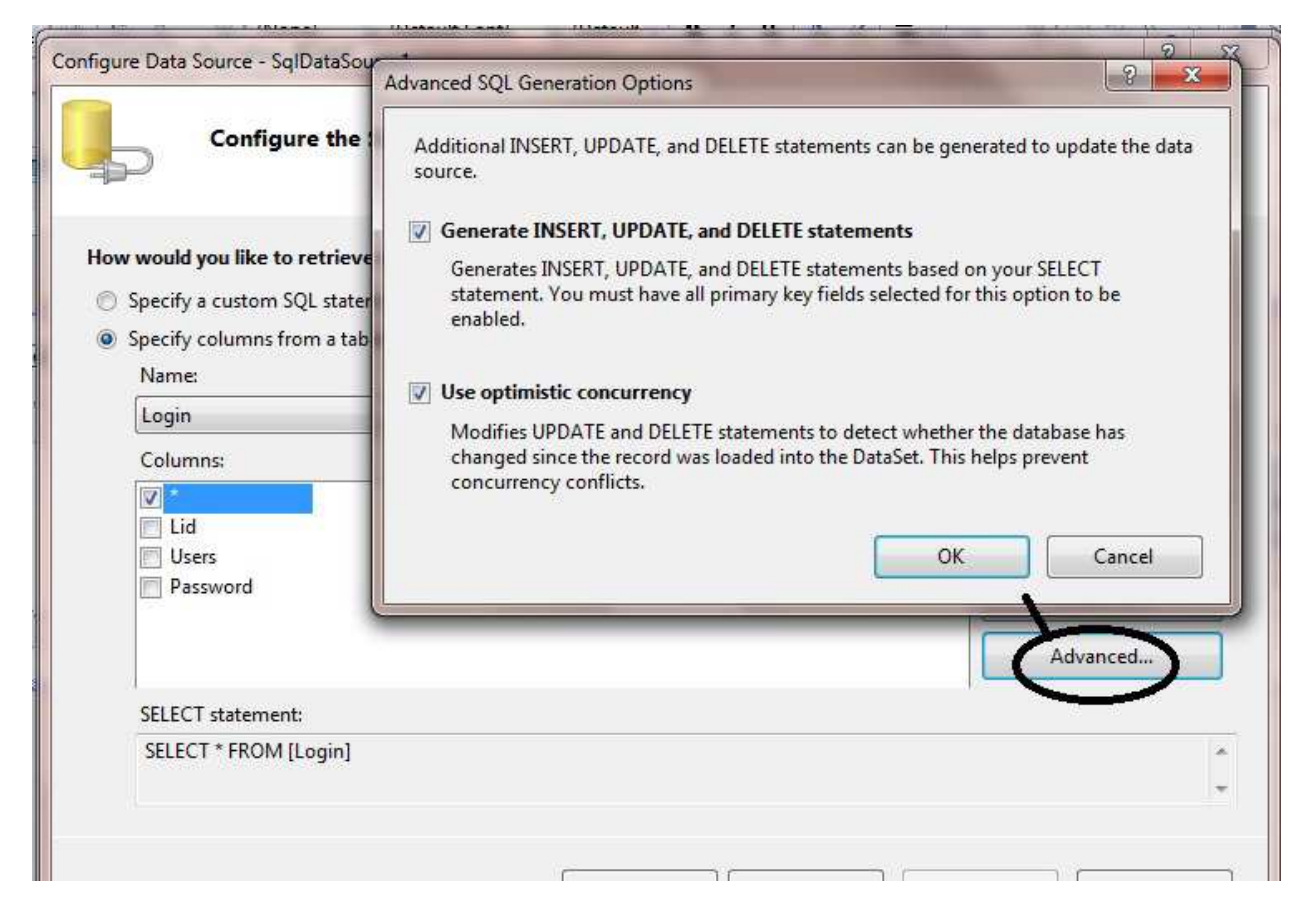

#### ثم Finish-Next-ok

نضع المؤشر على DetailsView ونذهب الى الخصائص ومنها نجعل عرض DetailsView وكذلك من الخاصية Default Mode نختار Insert

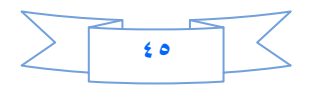

## وننقر على السمارت تاكDetailsViewونفعل Enable insert

| DetailsView Tasks                                                                                            |                |
|----------------------------------------------------------------------------------------------------|----------------|
| Auto Format                                                                                                  |                |
| Choose Data Source:                                                                                          | SqlDataSource1 |
| Configure Data Sourc<br>Refresh Schema                                                                       | e              |
| Edit Fields<br>Add New Field                                                                                 |                |
| <ul> <li>Enable Paging</li> <li>Enable Inserting</li> <li>Enable Editing</li> <li>Enable Deleting</li> </ul> |                |
| Edit Templates                                                                                               |                |

ثم نختار من السمارت تاك Edit Fieldونغير Header Text للUser وال Password (الاسم ،كلمة السر) ثم نحولهما الى template و insert (لكي نربطهما مع احدى ادوات الفالديشن لان اذا تركت احد الحقول فارغ ونقرت على زر Insert فسيظيف حقل فارغ الى الجدول Login)

ثم ok بعد ذلك نرجع الى السمارت تاك ونختار Edit Template

ونختار منه (الاسم) نحذف Textbox الموجود في Edite Item template وهو رقم واحد في الصورة ادناه

| 1400 1 1600 1 1600 1 1600 1 1600 1 1600 1 100     | 650 700 750 800 850 9          |
|---------------------------------------------------|--------------------------------|
| >                                                 | DetailsView1 - Field[1 - الاسم |
|                                                   | ItemTemplate                   |
|                                                   | [Label1]                       |
| DetailsView Tasks<br>Template Editing Mede        | AlternatingItemTemplate        |
| Display: Field[1] - الآسم<br>End Template Editing | EditItemTemplate               |
|                                                   | InsertItemTemplate             |
|                                                   | HeaderTemplate                 |
|                                                   |                                |

وبجانب Textbox الثاني الموجود في Insert Item Templateنضيف الاداة RequiredFieldValidator ومن خصائصها

**Display=Dynamic** 

Control to Validate =textbox1

Error Message =\*\*\*

(a عملنا مجموعه اسمها)Validition Group =a

ونفس الحال للباسرورد (كلمة السر) ولا تنسى عندما تضيف فالديشن اجعل الفالديشن كروب =a

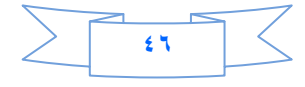

**Display=Dynamic** 

Control to Validate =textbox2

Error Message =\*\*\*

Validition Group =a

ثم نختار الحقل الثالث

| [DetailsView1 - Field[3 | DetailsView Tasks    |
|-------------------------|----------------------|
| ItemTemplate            | emplate Editing Mode |
| New                     | Display: Field[3]    |
| AlternatingItemTemplate |                      |
| F 1/214 T (1.4          |                      |
| contern remplate        |                      |
| InsertItemTemplate      |                      |
| Insert Cancel           |                      |
| $\smile$                |                      |

نضع المؤشر على Insertونذهب الى خصائصه سنجد احدى خواصه اسمها Validation Group نكتب اسم المجموعه وهو a ثم End Template،ربما يسئل السائل لماذا عملنا مجموعة فالديشن ؟ والجواب هو ان ادوات الفالديشن تعمل تحقق مع اية أدات عند النقر عليها تعمل Postback لذلك فجرب ان لا تضع اسم المجموعة وانقر على أي بوتون ستشاهد ان ادوات الفالديشن عملت تحقق،ولتجنب هذا الشي عملنا مجموعة فيها ادوات الفالديشن مع الهايبرلنك (Insert).

بقي كيف نعمل حذف في الView2 ؟ هذا سيكون واجب للمتابعين وطريقته بسيطه جدا.

تتذكرون اننا اضفنا صفحة داخل مجلد الادمن اسمها (Default.aspx)التي جعلناها تتوارث من (Master1.master) لماذا تركنا اسمها الافتراضي (Default) لاننا نريدفي حالة الاستعراض ونفتح المجلد ادمن سيفتح مباشرة أي صفحة اسمها default او Index. ونفس السبب تركنا الصفحة الرئيسية في المشروع باسم (Default.aspx) .

٤٧

الان نفتح الصفحة Default.aspx الموجوده في المجلد ادمن ونضيف داخلها جدول Rows=3 و Columns=2 (لا تنسى ان تضبط عرض كل خلية )

| الاسم     | Textbox |
|-----------|---------|
| كلمة السر | Textbox |
| button    | label   |

هكذا نضيف ادوات الى الجدول بنفس طريقة الجدول اعلاه.

| /       | Admin/Default.aspx* Admin/Control_password.aspx.cs Admin/Control_password.aspx | Start Page |          |                    | *          | + X            |
|---------|--------------------------------------------------------------------------------|------------|----------|--------------------|------------|----------------|
|         |                                                                                |            |          |                    |            | /Master1.maste |
| -+      | 0 50 100 150 200 250 300 350 400 450                                           | 500        | 550 600  | 650 700            | 750 800 85 | 0 900          |
| 0       | ContentPlaceHolder1 (Oustom)                                                   |            |          |                    |            |                |
| 1.1.1.2 |                                                                                |            |          |                    |            | لإسم           |
| 5       |                                                                                |            |          | (                  |            | كلمة السر      |
| 0       |                                                                                |            |          | asp:button#button1 | -          |                |
| ALC: NO | [Label2]                                                                       |            | <u> </u> | دخول               |            |                |
| -       |                                                                                |            |          | Jerro Ureen        |            |                |

# بعد ذلك نقره مزدوجة على الصفحة ونعرف متغير الاتصال والداتا ريدير ولاتنسى ان تستدعي فظاء الاسماء ( name space)

using System.Data.SqlClient;

```
public SqlConnection conn = new SqlConnection("Data
Source=.\\SQLEXPRESS;AttachDbFilename=|DataDirectory|\\Database.mdf;Integrated
Security=True;User Instance=True");
    public SqlDataReader dr;
```

# ثم ناتي الى الكود المهم و هو قراءة حقول الجدول Login من قاعدة البيانات

| protected vo | <pre>Did Button1_Click(object sender, EventArgs e)</pre>                                                                                                    |
|--------------|----------------------------------------------------------------------------------------------------|
| {            |                                                                                                    |
| try          |                                                                                                    |
| {            |                                                                                                    |
|              | conn.Open();                                                                                                    |
|              | <pre>SqlCommand cmd3 = new SqlCommand("Select * from Login", conn);<br/>cmd3.CommandType = CommandType.Text;<br/>dr = cmd3.ExecuteReader();<br/>if (dr.HasRows)<br/>{<br/>dr.Read();<br/>if (TextBox1.Text==dr["Users"].ToString ())<br/>{</pre> |

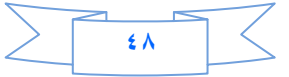

```
if (TextBox2.Text== dr["Password"].ToString () )
                      {
                          Response.Redirect ("Control_News.aspx");
                          Session["log"]="mohamed";
                      }
                     Else
  {
        :"كملة السر غير صحيحة" = Label1.Text
                 }
                 else
                 {
                   :"الاسم غير صحيح" = Label1.Text
                 }
dr.Close();
conn.Close();
   }
catch (Exception ex)
{
Label.Text = ex.Message; }
    }
```

كما تلاحظ فقد استخدمنا DataReader لقراء الحقول قاعدة البيانات ثم عملنا مقارنه مع التيكست بوكس الاول والثاني وعرفنا متغير ["log"] session ليحمل قيمة الاسم الذي سنستخدمه في ما بعد للمقارنة ،

بعد ذلك \_

نتجه الى الصفحة Control\_news .aspx وفي حدث ال load pageانكتب الكود التالي :

```
protected void Page_Load(object sender, EventArgs e)
{
    try
    {
        if (Session["log"] == "mohamed")
        {
            else {
                Response.Redirect("~/Admin/Default.aspx");
        }
    }
}
```

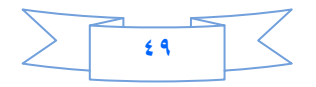

وجرب ان تستعرض هذه الصفحة فانه مباشرة سيحولك الى الصفحة التسجيل ،وهذا الكود اعلاه الذي كتبناه يجب كتابته في كل صفحات المجلد Admin ما عدا صفحة التسجيل.

الان انتهينا من عمل صفحة التسجيل .نتجة الى User Control (Menu\_Admin.ascx) ونضيف اسفل HyperLink) ونضيف اسفل HyperLink الاول (ادارة الاخبار) نضيف HyperLink ثاني نسميه (كلمة السر) ونربطه مع الصفحة (Control\_password.aspx) .كما في الصورة ادناه

1000 1000 1100 أدارية الاخبان كلمة السو

الى هذا انتهى الدرس الثامن ،نلتقيكم في الدرس التاسع.

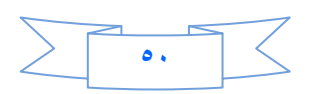

# الدرس التاسع

في الدرس السابق عملنا صفحة تسجيل الدخول الى المجلد Admin ،ولكن السؤال الذي يطرح نفسه هل صفحة التسجيل كافية لمنع أي دخول لادارة الموقع ؟

بالطبع لا ، لان المخترقين لهم فنون ومهارات وبرامج لاختراق المواقع (فيهم اشخاص متمرسين وخبراء بجميع لغات برمجة المواقع)، و هكذا صفحة يستطيعون تجاوزها بسهولة فكيف نمنعهم ونمنع برامجهم من الدخول الى ادارة الموقع (ربما يقول البعض لماذا نركز على مجلد الادمن ونترك باقي الصفحات في الموقع, باختصار المجلد admin هو قلب الموقع).

لكن ماذا علينا ان نعمل وحسب امكانياتنا لمنعهم ؟

هنا ستكون بعض الخطوات التي ربما قد تمنعهم .

الخطوة الاولى :

حاول دائما ان تسمي المجلد الذي فيه صفحات ادارة الموقع أي اسم غير الاسم Admin و شي قريب من هذه الكلمة . ولان الموقع الذي نعمل عليه حاليا هو لغرض الدراسة فقد سميته Admin

الخطوة الثانية :

نفتح صفحة Default .aspx الموجودة في المجلد Admin نحذف ما فيها وحتى الكود الذي كتبناه في البوتون (دخول). ونضيف جدول من جديد.

ليصبح الجدول بهذا الشكل

| Textbox1                                          | الاسم            |
|---------------------------------------------------|------------------|
| Textbox2                                          | كلمة السر        |
| Textbox3+بوتون اسمه(تغییر) Divنضیفه من ادوات Html | الرمز            |
| Label1                                            | Button1          |
|                                                   | 11 - 1 - 6 1 - 6 |

كما في الصورة :

| A    | dmin/Default.aspx Start Page                              | • X                           |
|------|-----------------------------------------------------------|-------------------------------|
|      |                                                           | ./Master1.master              |
| -46  | 50 100 150 200 250 300 300 400 450 500 500 600 600 700 70 | 50 800 850 900 950 1000 105 🔺 |
| 0    | ContentPlaceHolder1 (Oustom)                              |                               |
| 1    |                                                           | الح الانبح                    |
| 50   |                                                           | کلیة البر                     |
|      | نبير                                                      | الرمز                         |
| 1000 | [Label2]                                                  | ىقۇل                          |

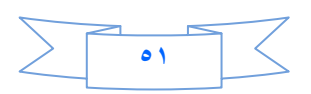

```
ALTER PROCEDURE Register

/*

(

@parameter1 int = 5,

@parameter2 datatype OUTPUT

)

*/

AS

Select * From Login
```

ملاحظة // ربما تتسائلون انني كل تعاملي مع قواعد البيانات يكون عن طريق StoredProcedure ؟ لانها تعطي سيكورتي في التعامل مع قاعدة البيانات بصورة قويه حيث تمنع الانجكشن ،وبالتالي تمنع أي وصول غير مرخص فيه الى قاعدة البيانات .

بعد ذلك نفتح الكلاس Class1.cs الموجود في المجلد App\_Code وننشئ فيه دالة جديدة نسميها Login ونكتب فيها .

```
public String Login(string User, string Password)
    ł
        con.Open();
        SqlDataReader dr;
        SqlCommand cmd3 = new SqlCommand("Register", con);
        cmd3.CommandType = CommandType.StoredProcedure;
        dr = cmd3.ExecuteReader();
        if (dr.HasRows)
        {
            dr.Read();
            if (User == dr["Users"].ToString())
            {
                if (Password == dr["Password"].ToString())
                {
                    Good ="yes" ;
                }
                else
                {
                    Good = "No";
            }
        return Good;
        dr.Close();
```

الكود اعلاه في بدايته قرئنا الجدول loginعن طريق Register) StoredProcedure (Register) وعرفنا متغير من نوع Sql data reader لقراء محتويات الجدول حتى نستطيع ان نقارن مع ما يكتبه المسجل في مربعات النصوص في صفحة التسجيل.

اخواني الاعزاء هناك ملاحظة جدا مهمة اتمنى الانتباه لها الا وهي ان الدول عندما نعرفها احيانا نكتب Voidوهي لا تعيد قيمة يعنى نعطيها قيم وتنفذ مباشرة

اما String فاننا نعطيها قيم وتعيد لنا قيمة من نوع String

اما Int فاننا نعطيها قيم وتعطينا قيم من نوع int وهكذا لباقي الانواع.

ثم قارنا الحقل Users مع الكلام الذي سيكتب في Text Box الاول في صفحة التسجيل .

و هكذا بالنسبة للثاني .اما المتغير Goodهو سيحمل قيمتين اما yes اذا الاسم وكلمة السر موجودة في قاعدة البيانات او noاذا الاسم وكلمة السر غير موجودين.وسيرجع قيمة هذا المتغير الى صفحة التسجيل

ولكن حتى الان هل هذا كافي كسيكورتي ؟ لا لنمنع البرامج او السبامات من الدخول ؟ لنعمل كاباج ،ولكن كيف ؟ الخطوة الثالثة:

نضيف صفحة الى موقعنا ونسميها Captcha ولا تجعلها ترث من أي ماستر بيج

ونكتب فيها الكود التالي:

```
using System;
using System.Data;
using System.Configuration;
using System.Collections;
using System.Web;
using System.Web.Security;
using System.Web.UI;
using System.Web.UI.WebControls;
using System.Web.UI.WebControls.WebParts;
using System.Web.UI.HtmlControls;
using System.Drawing;
using System.Drawing.Imaging;
using System.Text;
public partial class Captcha : System.Web.UI.Page
   private Random rand = new Random();
   protected void Page_Load(object sender, EventArgs e)
        if (!Page.IsPostBack)
        {
            CreateImage();
        }
    }
    private void CreateImage()
        string code = GetRandomText();
        Bitmap bitmap = new Bitmap(200, 150,
System.Drawing.Imaging.PixelFormat.Format32bppArgb);
        Graphics g = Graphics.FromImage(bitmap);
        Pen pen = new Pen(Color.Yellow);
        Rectangle rect = new Rectangle(0, 0, 200, 150);
        SolidBrush b = new SolidBrush(Color.DarkKhaki);
        SolidBrush blue = new SolidBrush(Color.Blue);
        int counter = 0;
        g.DrawRectangle(pen, rect);
        g.FillRectangle(b, rect);
```

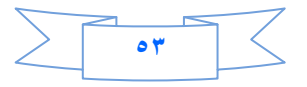

```
for (int i = 0; i < code.Length; i++)</pre>
        {
            g.DrawString(code[i].ToString(), new Font("Verdena", 10 +
rand.Next(14, 18)), blue, new PointF(10 + counter, 10));
            counter += 20;
        }
        DrawRandomLines(g);
        bitmap.Save(Response.OutputStream, ImageFormat.Gif);
        g.Dispose();
        bitmap.Dispose();
    }
    private void DrawRandomLines(Graphics g)
        SolidBrush green = new SolidBrush(Color.Green);
        for (int i = 0; i < 20; i++)</pre>
            g.DrawLines(new Pen(green, 2), GetRandomPoints());
        }
    }
    private Point[] GetRandomPoints()
        Point[] points = { new Point(rand.Next(10, 150), rand.Next(10, 150)),
new Point(rand.Next(10, 100), rand.Next(10, 100)) };
        return points;
    }
    private string GetRandomText()
        StringBuilder randomText = new StringBuilder();
        if (Session["Cap"] == null)
        {
            string alphabets = "abcdefghijklmnopgrstuvwxyz";
            Random r = new Random();
            for (int j = 0; j <= 5; j++)</pre>
            ł
                randomText.Append(alphabets[r.Next(alphabets.Length)]);
            }
            Session["Cap"] = randomText.ToString();
        }
        return Session["Cap"] as String;
    }
}
```

لا تخاف من هذا الكود فهو جدا بسيط كل مافيه هو رسمنا صورة فيها احرف وخطوط ولكن فيه شي مهم جدا هو المتغير [Session[Cap الذي يحمل الاحرف الذي سينعرض في الصورة لكي نستخدمة في المقارنة في صفحة التسجيل واذا كان هذا المتغير يحمل قيمة خالية فان هذه الصفحة ستقوم بانشاء صورة جديده وفيها ارقام وحروف عشوائية .نعود الى صفحة

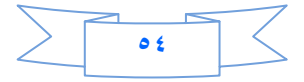

التسجيل Default.aspx وتتذكرون اننا اضفنا السطر الثالث (الرمز +Textbox + بوتون (تغيير) +Div ) في الديف نضيف صورة ومن خصائصها نختار ImageUr1

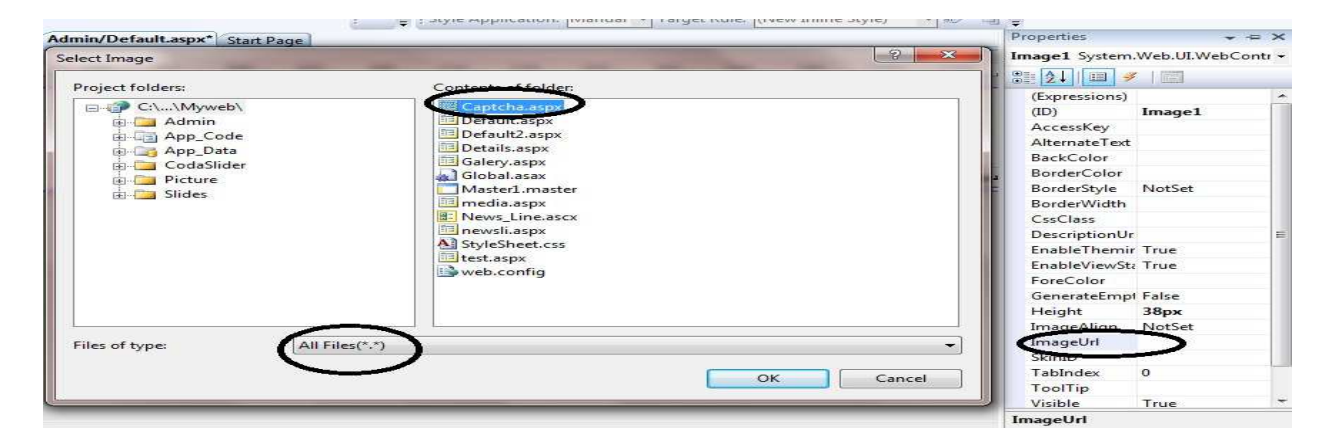

الى هنا فقط استعرضنا الصورة التي انشئناها في صفحة الكاباج لكن كيف نقارن بينها وبين النص الذي سيكتب في التيكست بوكس الثالث ،داخل البوتون (دخول) نكتب الكود التالي:

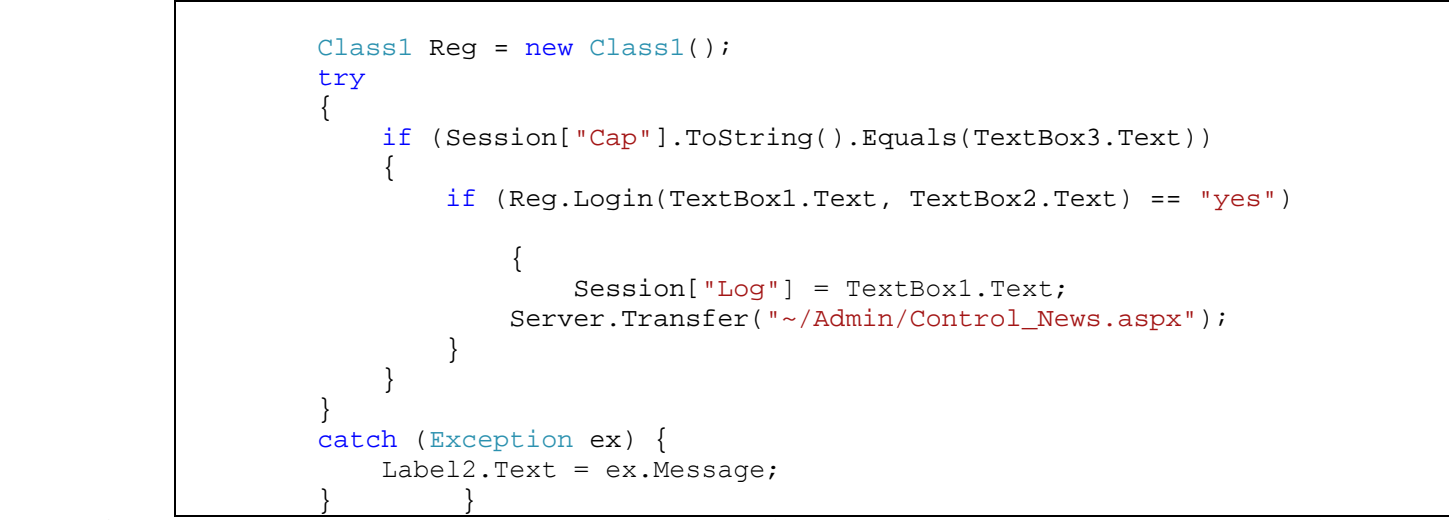

اولا / عرفنا كلاس من كلاس class1 ثم قارنا الاحرف في التيكست بوكس الثالث مع السيشن (الاحرف والارقام في الصورة ) فهل هي مطابقة .

ثم قمنا بارسال الكلام في التيكس بوكس الاول والثاني لكي نقارن هل موجودان في قاعدة البيانات او لا ،فاذا كانا موجودان فستعيد الدالة yes والا ستعيد الدالة no وحفظنا في المتغير ["Session" النص المدخل في التيكس بوكس الاول

وفي حدث تحميل الصفحة نكتب :

(!Page.IsPostBack) if

الى هذا انتهينا من المقارنة ،لكن ربما اردنا نسجل ولدينا الاسم وكلمة السر صحيحتان لكن الرموز والاحرف في الصورة غير واضحات فنريد ان نغير الصورة الى اخرى فماذا نعمل ؟ تتذكرون اننا اضفنا بوتون الى جانب التيكس بوكس الثالث وسميناه (تغيير) ننقر نقره مزدوجة علية ونكتب الكود التالي .

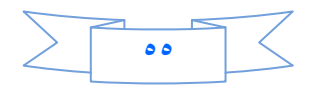

ومعنا الكود عندما ننقر على البوتون (تغيير) اجعل قيمة السيشن ["Cap"]session صفر لكي تقوم الصفحة Captch.aspx بتوليد صورة جديدة التي فيها شرط يقول اذا كان السيشن ["cap"]session فارغ انشئ صورة جديدة. الان ننتقل الى الصفحات التي في مجلد الادمن ماعدا صفحة التسجيل ونكتب في حدث تحميل الصفحة لكل منهم الكود التالية :

if (Session["Log"]== null) {
 Server.Transfer("~/Admin/Default.aspx");
 }

ومعناه اذا كان فارغ "Log" Session حولني الى صفحة التسجيل ....

بقي شي اخير الا و هو نفتح صفحة Admin.master

تتذكرون اننا كتبنا في السطر الاول من الجدول كتبنا (Control Panel) نضع اسفلها في نفس الخلية الجملة (أهلا وسهلا ) + Label وفي حدثا التحميل لهذه الصفحة نكتب الكود :

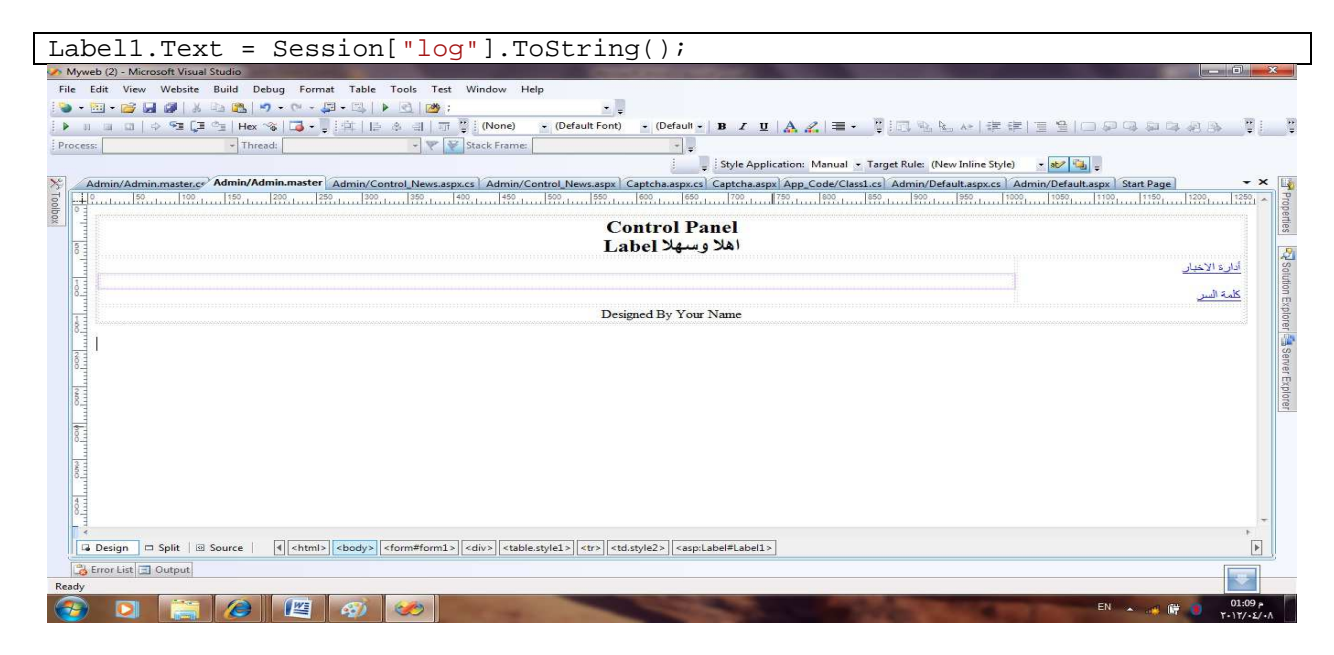

الى هذا انتهى الدرس .....

نلتقيكم ان شاء الله في الدرس العاشر

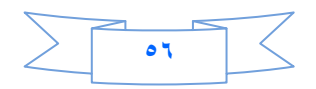

## الدرس العاشر

اثناء بنائنا لاداة الاخبار واجهتنا مشكلة في حذف الاخبار وهي اننا عملنا GridViewلحذف الخبر ولكنه لم يحذف لكوننا لم ندرج جميع الحقول فيه فقمنا بادراج كل الحقول ولكن كذلك واجهتنا مشكلة اصعب وهي اننا نحذف الخبر ولكن صورة الخبر لا تحذف ولنفترض ان موقعك بعد ٤ سنوات لم تحذف فيه اية صورة فماذا تتوقع ان يكون حجم الموقع؟ ،لكننا لو استخدمنا طريقة ادراج الصورة في قاعدة البيانات على شكل بايتات فبسهوله سوف نحذف الصورة مع الخبر ،لكن ان شاء الأم سيكون حذف الصورة اسهل من طريقة البايتات ولكن كيف ؟

تتذكرون اننا عملنا في ادارة الاخبار (تعديل الخبر)حيث اضفنا DropDown list وربطناه مع الجدول Newsبطريقة الوزرد وجعلناه يعرض فقط عنوان الخبر واضفنا ايضآ Details View الذي يعرض جزء من الخبر وعدد المشاهدات الخ في نفس ال View2 اليوم سنعمل نفس الشي مع حذف الاخبار.

نضيف DropDownlist ونربطه مع الحقل Title ونفعل Enable Autopostback ونضيف اسفلة الاداة Details View ونربطه وزرد مع قاعدة البيانات لكن نجعلها تعرض الاخبار بشرط ان الTitle يساوي الدروب داون لست كما في تعديل الاخبار (اجعل الديتيلس فيو يعرض الحقول التالية Title,Sub,Details,Photo,viewer,Home,Line ).ونضيف ليبل لعرض رسالة اذا تم الحذف او حدث خطاً.

بعد ذلك نضيف بوتون اسفل Details View ونسميه (حذف) .

نضيف StoredProcedure ونسميه (News\_Delete

ونكتب فيه الكود التالي لحذف الخبر اعتمادا على الخبر الذي سيعرض في الدروب داون لست

```
CREATE PROCEDURE News_Delete
(
@Title nvarchar(100)
)
AS
Delete from News Where Title=@Title
```

ثم نذهب الى الكلاس ونضيف فيه الدالة التالية لحذف الخبر

```
public void News_Delete(string Title) {
    con.Open();
    SqlCommand cmd4 = new SqlCommand("News_Delete",con );
    cmd4.CommandType = CommandType.StoredProcedure;
    cmd4.Parameters.AddWithValue("@Title",Title );
    cmd4.ExecuteNonQuery();
    con.Close();
}
```

ثم نعود الى صفحة ادارة الاخبار Control\_News.aspx

بعد ذلك نعود الى البوتون (حذف ) ونكتب داخله الكود التالي

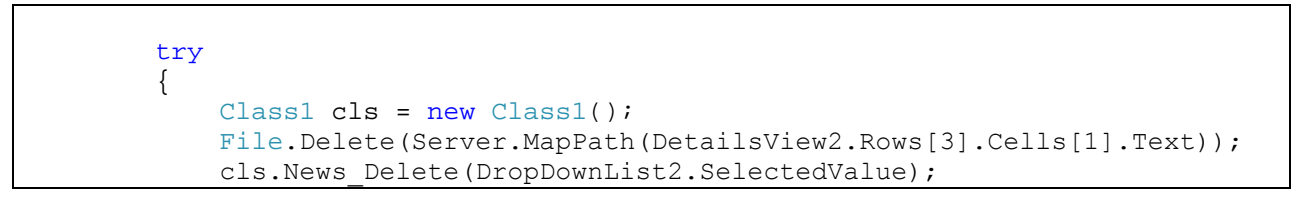

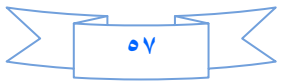

```
Label3.Text = "تم حذف الخبر وصورنة";
}
catch (Exception ex) {
Response.Write(ex.Message );
}
DetailsView1.DataBind();
DetailsView2.DataBind();
```

اول شي عرفنا متغير من نوع الكلاس Class1 ثم قمنا بمسح الصورة عن طريق الدالة File.Delete

using System. IO; لكن لا تنسى ان تستدعي

حيث قمنا بحذف الصورة بناء على المسار المعروض في حقل الPhoto انتم تعرفون اننا اضفنا الى قاعدة البيانات مسار الصورة في الحقل Photo والدالة

) File.Delete(Server.MapPath ; (مسار الملف) تقوم بمسح الملف من السيرفر بنائا على مسار الملف وقمنا بقراءة مسار الصورة من الديتيلس فيو حيث يمثل الترقيم في جميع الادوات يبدا من الصفر

| السطر ، العمود ١ | السطر ، العمود ، |
|------------------|------------------|
| السطر ١ العمود ١ | السطر ١ العمود . |
| السطر ٢ العمود ١ | السطر ٢ العمود ٠ |
| السطر ٣ العمود ١ | السطر ٣ العمود . |
|                  |                  |

#### كما في الجدول اعلاه يكون هكذا DetailsView

DetailsView2.Rows[3].Cells[1].Text)

#### يعني السطر ٣ العمود ١.

# ملاحظة //لا تدرج أي اداة لعرض الصورة في DetailsView كما في الصورة

| P 💀 🕂 🗙 🔽 Bing P                                                                                                    | - 💀 🕂 🗙                         | http://localhost.49195/Myweb/Admin/Control News.aspx        |
|----------------------------------------------------------------------------------------------------|---------------------------------|-------------------------------------------------------------|
|                                                                                                    |                                 | Edit View Eavorites Tools Help                              |
| Sign In 🄌                                                                                                    |                                 | Google View Publicks Pools Prop                             |
| iplayer 📜 Atari Arcade 🔊 🜒 Radio 🔹 🕞                                                                                                    | o Games 👻 👢 Multiplayer 🔣 Atari | Search Search Puzzles and Arcade - Mr Free Casino           |
|                                                                                                    |                                 | Favorites 🛕                                                 |
| 🐴 👻 🔝 👻 🚔 👻 Page 🕶 Safety 🕶 Tools 🕶 🔞 🕶                                                                                                    | 🖞 • 🔊                           | Untitled Page                                               |
|                                                                                                    |                                 | Control Panel<br>اهلا وسهلا                                 |
|                                                                                                    | أمناقة عين                      | كنيل الإعبان<br>العبر الإول -                               |
| Title                                                                                                    | Title                           | الخبر الأرل                                                 |
| Sub                                                                                                    | Sub                             | جزء من الذير الأول                                          |
| ارد الاخبار                                                                                                    | Details                         | يعاصيل الكبر الالق<br>الإكاس الذي الاستنباط المالي المسينية |
| Viewer                                                                                                    | Viewer                          | Picture/_2_1_~1.3PG/~                                       |
| Home                                                                                                    | Home                            |                                                             |
| Line                                                                                                    | Line                            |                                                             |
|                                                                                                    |                                 | Label                                                       |
|                                                                                                    |                                 | حند                                                         |
|                                                                                                    |                                 | Designed By Your Name                                       |
|                                                                                                    |                                 |                                                             |
| Concerning and the second second seco | <b>O</b> 1 + 110 + 1            |                                                             |

نلتقيكم ان شاء الله في الدرس الحادي عشر بأذن الله

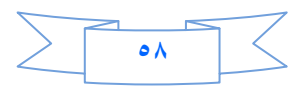

# الدرس الحادي عشر

درسنا سيكون عن رفع الموقع على استضافة مجانية وقد اخترت لكم موقع سبايدر حيث يدعم ال asp.net وكذلك Sqlserver لكي نرفع موقعنا عليه.

سيكون العمل على خطوات :

الخطوة الاولى : نفتح رابط موقع سبايدر http://aspspider.com

| Free ASP.NET 4.0 web hos                                                                         | osting with SQL Server 2008 express - Windows Internet Explorer                                                                                                |                                                                                                    |
|--------------------------------------------------------------------------------------------------|----------------------------------------------------------------------------------------------------|----------------------------------------------------------------------------------------------------|
| 🕒 🗢 🖉 http://asp                                                                                 | pspider.com/                                                                                                    | 👻 🗟 😽 🗙 📴 Bing 🛛 🔎 👻                                                                                             |
| File Edit View Favorite                                                                          | ites Tools Help                                                                                                    |                                                                                                    |
| × Google                                                                                         | 👻 🚼 Search 🕘 🐋 🕅 🕘 🥖 More ≫                                                                                                    | Sign In 🔧 🕇                                                                                                    |
| × 🔎 AspSpider Free Ho                                                                            | osting Search 🗊 Genne 👻 💞 Puzzles and Arcade 👻 🥸 Free Casino Games 👻 🕹                                                                                         | Multiplayer 🔣 Atari Arcade 🔊 🛞 Radio 😪 😪                                                                         |
| 🚖 Favorites 🛛 🍰 👶 Mc                                                                             | lcts 70 562 Pdf - Downlo 🗃 Layout-Grid - Cascading S 🕒 High Hopes Simple Nume 🗃 CSS Menu Generator - Ho 🌊 CSSnewbie Example                                    | Horiz 🔹 Uploads - SkyDrive 💼 Exam Collection 70-640 70 🥍                                                         |
| asp سؤال في ال 🏉 🔹 웅                                                                             | . 🔤 TS: Microsoft 👍 4shared.com 🎉 http://doc.ha 🖲 Amazon.com: 🔧 Mcts 70 562 P 🎉 Free ASP.N 🗙 🗔 alsaady1988_e.                                                  | 🖄 🔹 🖾 🔹 🖶 👻 Page 👻 Safety 👻 Tools 👻 🚱 👻 🎽                                                                        |
| AspSpider. NI<br>Free ASP.NET 4.0                                                                | Web Hoeting                                                                                                    | IP NOW E                                                                                                    |
| $\sim$                                                                                           | Control Panel Forum Hosting Help ASP.NET 4 & SQL 2008 R2 Hosting Reso                                                                                          | ources Notice                                                                                                    |
| Login <u>Members</u>                                                                             | Shared Hosting   Upgrade   Advertise   Tutorials   AdSense revenue sharing sites   Exam 70-680 Practice Tests   Silverlight games                              |                                                                                                    |
| Total <u>members</u> :<br>218617<br>Average new<br>registrations per day (in<br>last 7 days): 19 | Ads.bx.Google Free Web Hosting ASP Net Web Hosting Web Hosting Site Web Hosting Service                                                                        |                                                                                                    |
| New Registration: Open                                                                           | Domain Name Get tons of information about any domain name www.RobTex.com                                                                                       |                                                                                                    |
| Register Now                                                                                     | Database Management WinSQL - A Homogeneous Solution for Heterogeneous Environment. www.synamstria.com                                                          |                                                                                                    |
| benchmark                                                                                        | Free ASP.NET 4.0 web hosting with SQL Server 2008 Express<br>- Learn ASP.NET 4.0<br>- Develop your web site<br>- Host it for free (and no Ads on your sites!). | Web hosting package<br>For ASP.NET programmers<br>• Free hosting with ASP.NET<br>2.0.<br>• SOL Server 2005 Exort |
| Downloading picture http://pi                                                                    | pagead2.googlesyndication.com/simgad/3290057079111867082                                                                                                    | 🕒 Internet   Protected Mode: On 🛛 🖓 👻 🍕 100% 👻                                                                   |
|                                                                                                  |                                                                                                    | ص 11:16 🖕 👘 🗝 EN                                                                                                 |

# ننقر على Login لكي نسجل في الموقع ..

ستظهر لنا الصورة التالية:

| Home » Login     |                             | to access your acc      | count:          |                                                                                                    |
|------------------|-----------------------------|-------------------------|-----------------|----------------------------------------------------------------------------------------------------|
| in you are a new | a user, preuse register tow | . It may take less than | JU 36001143.    |                                                                                                    |
|                  |                             |                         |                 |                                                                                                    |
| User Id          |                             |                         | The Real-Time   | Cloud                                                                                                    |
| Password         | Login                       |                         | VA A            | TRY NOW                                                                                                    |
| Forgot passw     | vord ? New user ? Quic      | <u>k Registration</u>   | A SAN           | No le la constanció de la constanció de |
| Ads by Google    | ASP Net Web Hosting         | FTP Web Hosting         | ASP Web Hosting | ASP Net Hosting                                                                                                    |

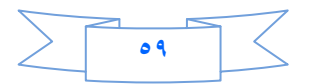

اذا كنا مسجلين سابقا فقط نكتب في User Id الاسم وفي Password كلمة السر. اما نحن فنريد ان نعمل تسجيل جديد ننقر على رابط التسجيل كما في الصورة اعلاه (Register). ستنفتح لنا صفحة التسجيل ونكتب معوماتنا كما في الصورة ادناه:

|                       | User Name *                                                       | vb4arab                                                                                                    |                                                              |
|-----------------------|-------------------------------------------------------------------|----------------------------------------------------------------------------------------------------|--------------------------------------------------------------|
|                       | Password *                                                        | •••••                                                                                                    |                                                              |
|                       | Re-type Password *                                                | ••••••                                                                                                    |                                                              |
|                       | Full Name *                                                       | Visual basic                                                                                                    |                                                              |
|                       | Email *                                                           | mohamed1988_en@gmail.com                                                                                                    |                                                              |
|                       | Company/College (Optional)                                        | Computer Engineering                                                                                                    |                                                              |
|                       | Country                                                           | Iran T                                                                                                    |                                                              |
|                       | Detailed Profile : (Optional). U                                  | se this space to provide any information about you.                                                                                                    |                                                              |
|                       | Hi My name Kohamed Alsas                                          | dy From Iraq                                                                                                    |                                                              |
|                       | 2223                                                              | Please enter the spam verification number exactly as shown in left.                                                                                                    |                                                              |
|                       | Register Cancel                                                   | Internet Explorer cannot display the web                                                                                                    |                                                              |
|                       |                                                                   |                                                                                                    |                                                              |
|                       | R                                                                 | وقعنا ونملئ باقي الحقول وننقر على egister؛                                                                                                    | حیث User nameهو اسم م                                        |
|                       |                                                                   |                                                                                                    | • • • • • •                                                  |
|                       | to ustive                                                         | White it is a statistic to a statistic the state of the state of the s | ستضعر الماصفحة تطلب من                                       |
|                       | ت (وتغيروني .                                                     | ان كتب Validate code الذي أرشن ألى بريد                                                                                                    | سطهر کا کمک کمک کمن ا                                        |
|                       |                                                                   |                                                                                                    |                                                              |
| You mu                | st validate your email address                                    | to complete your registration process.                                                                                                    |                                                              |
| As part o<br>below to | f your registration, we have sent you a<br>complete this process. | a validation code to the email address mohamed1988_en@gmail.com . Pleas                                                                                                    | e check your email and enter the validation code             |
| Click here            | to change the email address now.                                  |                                                                                                    |                                                              |
| Enter the             | validation code:                                                  | Validate                                                                                                    |                                                              |
| If you ha             | ve not received the validation code, p                            | ess the button below to re send the validation code to your email address mol                                                                                                    | named1988_en@gmail.com                                       |
| Res                   | Send Validation Code                                              |                                                                                                    |                                                              |
|                       |                                                                   |                                                                                                    |                                                              |
| نقر على Re send       | اذا لم تصلك الرسالة فا                                            | للة من موقع سبايدر تحوي الفالديشن كود اما                                                                                                    | بعد ذلك افتح ايميلك ستجد رس                                  |
|                       |                                                                   |                                                                                                    | Validation Code                                              |
|                       |                                                                   |                                                                                                    | valuation code.                                              |
|                       |                                                                   | على Validate                                                                                                    | بعد كتابتك الفاديشن كود انقر                                 |
|                       |                                                                   | -                                                                                                    |                                                              |
|                       |                                                                   | C                                                                                                    | ثم ننقر على ontrol Panel                                     |
|                       |                                                                   |                                                                                                    | (                                                            |
| Walsoma               | Viewal bacie L My Brofile Size Out                                | Control Panel Forum Hosting Help ASP.NET 4 & SQL 2008 R2 Host                                                                                                    | ating Resources Notice                                       |
| welcome               | visual basic : my Prome Sign Out                                  | opgrade   Adventise   Intonais   Adsense revenue                                                                                                    | anaring area   Exdin /0-000 Flactice Lests   anverngnt games |

لتظهر لنا الصفحة ادناه: ننقر على Create A web site

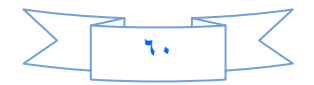

#### Free ASP.NET Hosting - Control Panel

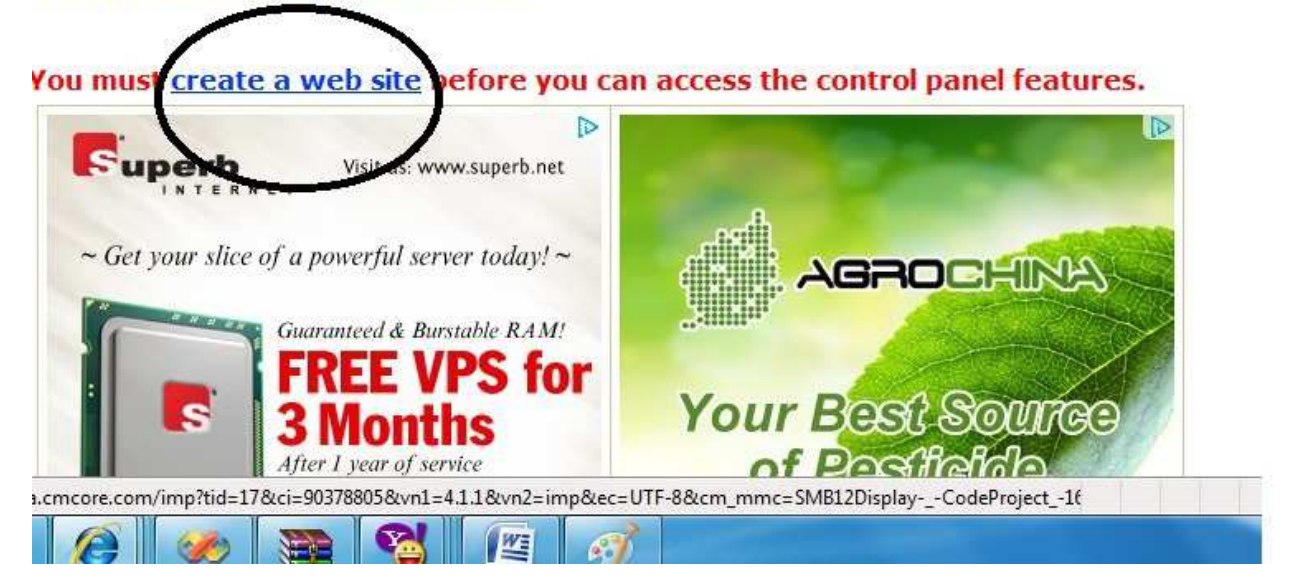

#### سوف تضهر لنا صفحة تطلب بعض المعلومات عن الموقع:

We may list your site in our directory listing and in some other pages depending on the quality of your site. The following information may be used to display your site in appropriate category.

| Choose Domain:                                                                                                    | http://aspspider.info<br>Server Features: .NET 3.5, SQL Server 2005       |   |
|----------------------------------------------------------------------------------------------------|---------------------------------------------------------------------------|---|
| Category:                                                                                                    | Personal Homepage 🔹                                                       |   |
| Title:                                                                                                    | Visual basic For Arab                                                     |   |
| Description:<br>Please provide a detailed description of minimum 5 lines and<br>maximum 50 lines. While reviewing your site, we may look at<br>your description to understand the nature of the site.<br>Explain what kind of site you are planning to develop and | This web just to teach<br>and<br>For Asp.net<br>www.vb4arab.com<br>thanks | * |
| host, what are the technologies you will be using (like<br>VB.NET, SQL Server, MS Access, web services etc).<br>Incomplete description may lead to termination of your                                                                                             |                                                                           | 4 |

Read the <u>Frequently asked questions</u>.
Read the <u>Terms of Use</u>.

I have read, understood and agree to the terms of use.

If this button is not enabled, choose a different domain from the dropdown list. Create Site

ولا تنسى حقل Description يجب ان تكتب اكثر من • اسطر فيه.

ملاحظة// احيانا يطلب منا ان ننتظر لنصف ساعة حتى ننشئ الموقع

بعد ذلك انقر على Create Site . ستظهر صفحة اخر وفيها :

| Creating Folders              | Pending. Refresh        |
|-------------------------------|-------------------------|
| Creating Windows User Account | Completed Successfully. |
| Creating Virtual Directory    | Pending. Refresh        |

انقر على Refresh الى ان يصبح Completed Successful لكل من Create Folders و Create Virtual Directory حتى تصبح هكذا :

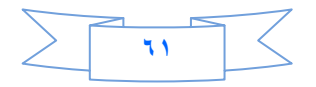

#### **ASP.NET Hosting - Check Site Status**

If you are unable to repair your site or simply like to create a new site, you may <u>Close your account</u> and create a new site. Creating a web site is a time consuming background process. It may take up to 5 minutes to complete this process.

If you see the status as "Pending" for any of the below steps, refresh the page to view the updated status.

| Creating Folders              | Completed Successfully. |
|-------------------------------|-------------------------|
| Creating Windows User Account | Completed Successfully. |
| Creating Virtual Directory    | Completed Successfully. |

Congratulations! Your site <u>Ottp://aspspider.info/vb4arabnet</u> ready. You may go to <u>Control Panel</u> and upload the files. Enjoy free web hosting with AspSpider.

"Repair" process will not fix the SQL Server database issues. You must attach/detach databases separately. If you cannot get the issue resolved, please contact us through the support forum or close your account and create a new site.

#### ثم انقر على Control panel ستظهر لك الصفحة التالية:

**Quick Facts** 

Used Space

Bandwidth

Domain Name

#### File Manager

Manage the files in your website. You can upload, download, rename, edit or delete files through this option. Go to File Manager... Joining Date Database Manager Disk Quota

Manage your MS Access & SQL Server Express database here. Upload or download files or execute your SQL statements! <u>Go to Database Manager...</u>

**Profile Manager** 

Manage your personal information, view and edit your posts etc. Go to Account Manager...

#### Web site

If you are experiencing un resolvable errors with your website here, you may try to <u>Repair site</u>. If that does not work, you may <u>close your web site</u> and re create a new site under a different domain.

Ads by Google Web Hosting ASP Hosting Best Hosting Free Hosting

حيث Quick Fact يحوى على معلومات عن موقعك من الحجم والباندوث وعنوان موقعك ومساحته .

لكن الذي يهمنا هو:

17 Apr, 2012

1024 MB

10 MB Increase Quota

0 MB Check Usage

Visual basic For Arab

File manager و هو لادارة الرفع والتعديل والحذف للصفحات والمجلدات وقاعدة البيانات.

Data Base Manager هو لادارة قواعد البيانات

ننقر على Go to File Manager لتظهر لنا الشاشة التالية :

| Where to <u>upload my files</u> ? |      |                            |              |                            |
|-----------------------------------|------|----------------------------|--------------|----------------------------|
| Current Path: <root></root>       |      | Upload Files Create Folder | Delete Files | Database Manager One Click |
|                                   | File |                            | Size         |                            |
| database                          |      |                            |              | Compress                   |
| webroot                           |      |                            |              | Compress                   |
| Displaying 1 to 2 of 2 results.   |      |                            |              |                            |

حيث جميع الصفحات والمجلدات ستكون داخل المجلد Web root اما المجلد Data Base سنرفع داخله فقط قاعدة البيانات .

الخطوة الثانية

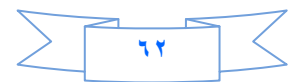

نفتح المجلد Webroot ونمسح مافيه من صفحات او مجلدات عن طريق الخيار Delete Files ستظهر صفحة الحذف وتخبرنا ماذا نريد ان نحذف

Current Folder: webroot\

Delete all files in current folder

- O Delete all files in current folder and sub folders
- O Delete all files in 'Webroot' and all sub folders
- O Detach databases and delete all files in 'Database' folder
- O Delete all files and databases from my account (Webroot and Database).

Press the 'Delete Files' button to permanently delete files. You will <u>NOT</u> be prompted for confirmation.

Press the 'Delete' button only once and patiently wait for 2~3 minutes.

Delete Files Cancel

اختر الخيار الاخير ثم Delete Files ونرجع الى المجلد Webroot

ومن File Uplaod نرفع جميع الصفحات ماعدا الصفحات او الصور الموجودة داخل مجلدات داخل مشروعنا يعني مثلا الصفحات الموجودة داخل المجلد Admin او Slides ولا تنسى ترفع الصفحة ومعها صفحة الكود .

وبعد ان نكمل رفع جميع الصفحات التي داخل المشروع لكن بقيت الصفحات والاشياء الاخرى داخل مجلدات نبدا بانشاء مجلدات ولكن يجب ان يكون اسمها نفس اسم المجلد في مشروعنا .

عن طريق Create Folder ستظهر الصفحة ادناه

| Create new folde<br>Folder Name: Ac<br>Create Cance | er in ' <u>webroot\'</u><br>Imin |                     |                 |             |
|-----------------------------------------------------|----------------------------------|---------------------|-----------------|-------------|
| Ads by Google                                       | Hosting cPanel                   | ASP Net Web Hosting | FTP Web Hosting | FTP Hosting |

مثلا انا عندي في مشروعي مجلد اسمه Admin لذلك انشئت مجلد بنفس الاسم ثم Create

وارفع داخله كل ماموجود في المجلد Admin في مشروعي مثلا انا في مشروعي ثلاثة مجلدات لذا انشئت ثلاثة مجلدات

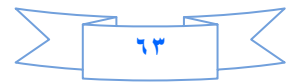

| Cur | Where to <u>upload my files</u> ?<br>rent Path: <u><root></root></u> (webroot) |      | Upload Files 0 | Create Folder Delete Files | Database Mana | ger One Cli |
|-----|--------------------------------------------------------------------------------|------|----------------|----------------------------|---------------|-------------|
|     |                                                                                | File | (              | Size                       |               |             |
| 1   | Admin                                                                          |      |                | Delete                     | Rename        | Compress    |
|     | App_Code                                                                       |      |                | Delete                     | Rename        | Compress    |
| 1   | Slides                                                                         |      |                | Delete                     | Rename        | Compress    |

ثم انقر على Admin وارفع فيه الصفحات ثم اعود الى المجلد App\_code وارفع فيه الصفحات او الكلاس او غير ذلك لكن بشرط يكون بنفس اسم المجلد في مشروعي . وهكذا بالنسبة للبقية

ثم نعود وننقر على Root ومنه نختار المجلد DataBase كي نرفع فيها قاعدة البيانات وهكذا نرفع القاعدة ولكن يجب ان فتح الفيجول ستوديو ونفتح مشروعنا ثم من السيرفر اكسبلورر كلك يمين على القاعدة واختار .. Detachواغلق الفيجول ستوديو ونرفع القاعدة .

ثم نذهب الى الكونترول بنل ومنها نختار Go to Data base manager

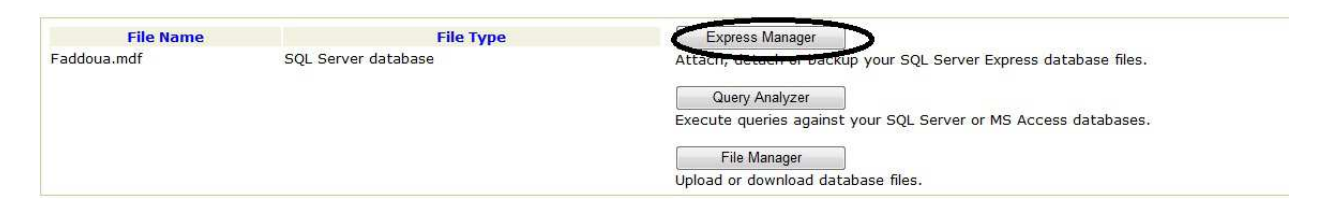

# ومنها نختار Express Manager حتى نعمل Attachلقاعدة البيانات

| File Nar                                                                                                    | ne                                                                                            |                                                                                           | Database Name                                                                  |                    | Attach        | backup    | Detach    | Status  |
|----------------------------------------------------------------------------------------------------|-----------------------------------------------------------------------------------------------|-------------------------------------------------------------------------------------------|--------------------------------------------------------------------------------|--------------------|---------------|-----------|-----------|---------|
| Faddoua.mdf                                                                                                    |                                                                                               |                                                                                           |                                                                                |                    | <u>Attach</u> |           | Detach    |         |
| SQL Express (*.mdf) database<br>tach and Detach are time cons<br>tabase file (*.mdf) and log file<br>e <u>FileManager</u> to upload or dov | e files under the f<br>suming processes<br>(*.ldf) will be co<br>vnload database<br>n strings | folder <b><root>datal</root></b><br>. It is handled by a<br>unted for your tota<br>files. | <b>base</b> are listed above.<br>background process and<br>I disk space usage. | nay take several r | minutes to    | complete. |           |         |
| earn more about the <u>connection</u>                                                                                                    |                                                                                               |                                                                                           |                                                                                |                    |               |           |           |         |
| Return to Database Manager                                                                                                    | Return to                                                                                     | File Manager                                                                              |                                                                                |                    |               |           |           |         |
| earn more about the <u>connectior</u><br>Return to Database Manager                                                                        | Return to                                                                                     | File Manager                                                                              |                                                                                |                    |               |           |           |         |
| earn more about the <u>connector</u><br>Return to Database Manager                                                                         | Return to                                                                                     | File Manager                                                                              |                                                                                | a a                |               |           |           |         |
| earn more about the <u>connector</u><br>Return to Database Manager                                                                         | Return to                                                                                     | File Manager                                                                              | :                                                                              | حة التالية         | المعف         | نظهر لنا  | منا Attac | . على h |
| Return to Database Manager                                                                                                    | Return to                                                                                     | File Manager                                                                              |                                                                                | حة التالية         | الصف          | نظهر لنا  | Attac     | عنی h   |
| Return to Database Manager                                                                                                    | Return to                                                                                     | File Manager                                                                              | doua.mdf                                                                       | حة التالية         | الصف          | ظهر لنا   | Attac سن  | طی h    |
| earn more about the <u>connector</u><br>Return to Database Manager<br>ou are trying to attac                                               | Return to                                                                                     | File Manager<br>Dase file: Fad                                                            | doua.mdf<br>et_Faddoua                                                         | حة التالية         | الصف          | ظهر لنا   | Attac سن  | . على h |
| earn more about the <u>connector</u><br>Return to Database Manager<br>ou are trying to attac<br>nter a name for your o                     | Return to                                                                                     | Pile Manager<br>Pase file: Fad                                                            | doua.mdf<br>et_ Faddoua                                                        | حة التالية         | الصف          | ظهر لنا   | مىن Attac | على h   |

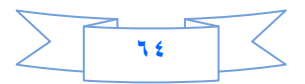

هذه الصفحة تطلب منا ان نسمي قاعدة البيانات حيث كان اسم القاعدة التي رفعتها Faddoua.mdf و Attach Data

base

ستظهر الصفحة ادناه ننتظر قليلا الى ان تنتهي عملية الاتاج

Attaching or detaching a database is a time consuming process and is handled by a background process. If you don't see a success or failure message after 3-4 minutes, please repeat the process. The below message will be automatically refreshed.

| SQL Server access granted successfully.<br>Added db_owner role successfully. | QL Server login created successfully. | E |
|------------------------------------------------------------------------------|---------------------------------------|---|
| Added db owner role successfully                                             | QL Server access granted successfully | 6 |
|                                                                              | Added db_owner role successfully.     | * |

# ثم ننقر على Return to Database Manager

| File Name                      | File Type           | Express Manager                                                                                                    |
|--------------------------------|---------------------|----------------------------------------------------------------------------------------------------|
| Faddoua.mdf<br>Faddoua_log.LDF | SQL Server database | Attach, detach or backup your SQL Server Express database files.          Query Analyzer         Execute queries against your SQL Server or MS Access databases.         File Manager         Unload or download database files. |

كما تلاحظون فقد عمل فايل اسمه Faddoua\_log.ldf ثم نختار File manager

الان نضع نفتح المجلد Webroot ونضع المؤشر على webconfig

ونختار Edite

ونتبدل الكونكشن سترنك فيه بهذه الكونكشن

"Data Source=.\SQLExpress;Persist Security Info=True;Integrated Security=SSPI;Initial Catalog=YourUserId\_DatabaseName"

حيث بدل your user id نضع اسم الموقع (مثلا هذا الموقع سميته vb4arabnet) ثم (\_) ثم اسم القاعدة فهنا اسم قاعدتي Faddoua ولكن بدون ماتكتب الامتداد

نلتقيكم ان شاء الله في الدرس الثاني عشر بأذن الله .

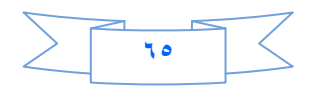

الدرس الثاني عشن

درسنا سيكون عن تنسيق الصفحة الرئيسية باستخدام تقنية (CSS) وقبل التعامل مع الدرس أرجو مراجعة موقع www.w3schools.com ودراسة هذه التقنية الرائعة .

نفتح صفحة Master Page اللي أنشأناها وكان اسمها Master1.master نذهب إلى قسم الـ Source ونحذف كل محتوياتها ونستبدله بالكود التالى :

```
<%@ Master Language="C#" AutoEventWireup="true" CodeFile="Master1.master.cs" Inherits="Master1"</pre>
<mark>%></mark>
<!DOCTYPE html PUBLIC "-//W3C//DTD XHTML 1.0 Transitional//EN"
"http://www.w3.org/TR/xhtml1/DTD/xhtml1-transitional.dtd">
<html xmlns="http://www.w3.org/1999/xhtml">
<head runat="server">
    <title></title>
    <asp:ContentPlaceHolder id="head" runat="server">
    </asp:ContentPlaceHolder>
</head>
<body>
    <form id="form1" runat="server">
    <div class="All>
    <div class="Header" align="right" dir="rtl">
    </div>
    <div id="newsline">
                            </div>
    <div class="Navdiv">
        <div id="topnav">
        </div>
    </div>
    <div id="contiener" align="right" dir="rtl">
        <asp:ContentPlaceHolder id="ContentPlaceHolder1" runat="server">
        </asp:ContentPlaceHolder>
    </div>
    <div class="Ads"></div>
    <div class="Ads"></div>
    <div class="vote"></div>
    <div class="footer" dir="rtl"> </div>
    </div>
    </form>
</body>
</html>
```

بالكود هذا ماذا عملنا ؟؟؟

عملنا التالي أنشأنا 10 من الـ div بغاية التحكم بتصميم الصفحة بدقة والعشرة كما يلي :

- III: جميع محتويات الصفحة .
- ۲- Header : يتحوي على مكونات الهيدر في الصفحة .
  - NewsLine : يحتوي على شريط الاخبار .
  - ۲- Navdiv : يحتوي على مكونات القائمة الافقية .

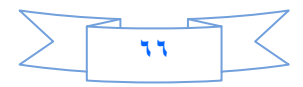

٥- Topnav : يحتوي على تفاصيل القائمة الافقية .
 ٢- Contiener : يحتوي على مكونات الموقع التي في الصفحات الأخرى ( مثل صفحة ديفولت وصفحة الديتيلز )
 ٢- Ads : يحتوي على الاعلان الأول .
 ٨- Ads : يحتوي على الاعلان الثاني.
 ٩- Ads : يحتوي على التصويت ( الذي سيكون له درس منفصل ) .
 ٢- Pooter : يحتوي على قسم الفوتر يعنى تذييل الصفحة .

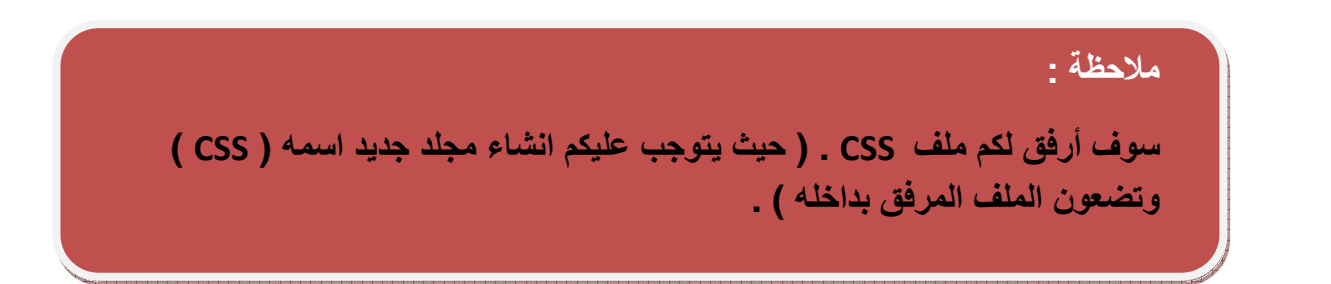

قد يتساءل البعض كيف نضيف ملف CSS داخل الصفحة ، نضيف الملف بطريقة السحب والإفلات :

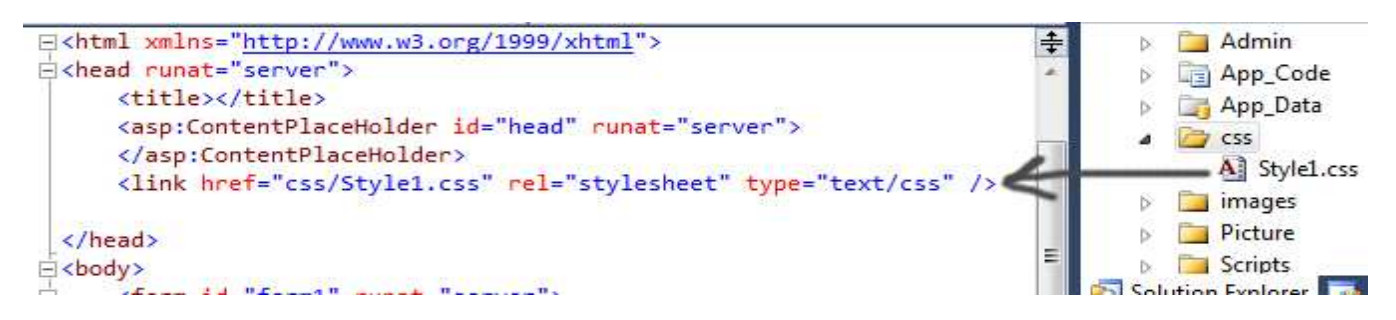

بعد سحب وإفلات ملف css سوف يصبح تقسيم الصفحة كما في الشكل التالي :

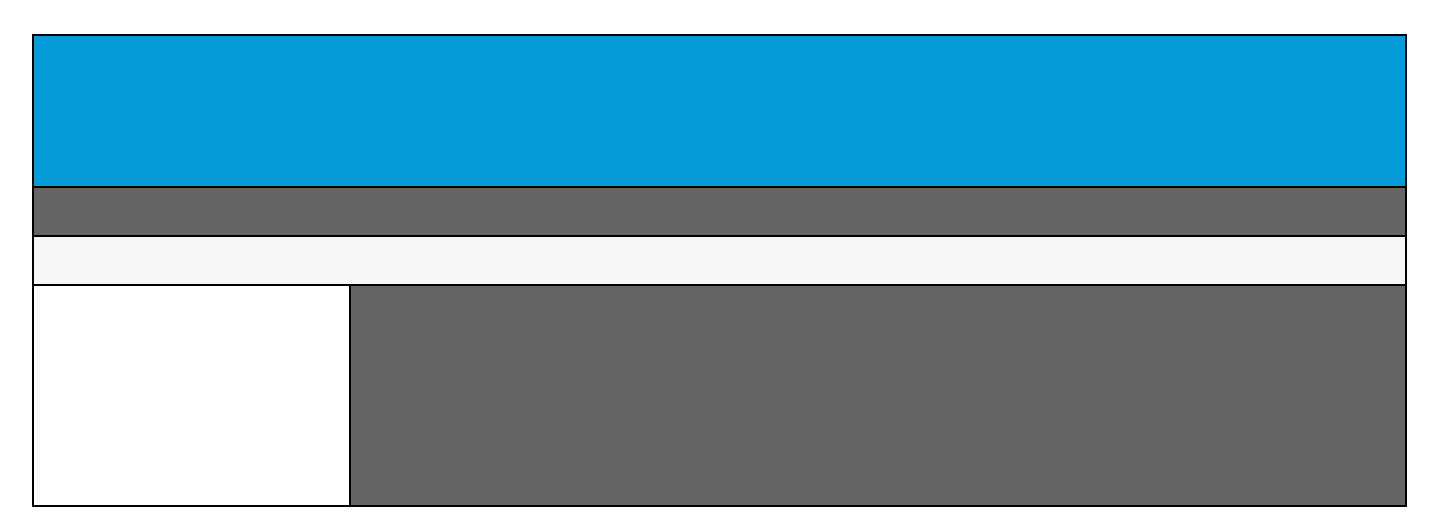

وإلى هنا انتهينا من تقسيم وتخطيط الصفحة باستخدام تقنية CSS ...

نلتقيكم ان شاء الله في الدرس الثالث عشر بأذن الله

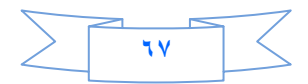

#### الدرس الثالث عشر

سوف نكمل الدرس السابق في عملية التنسيق باستخدام Css وبعدها سنتعلم كيف ننشئ صفحة لإدارة الإعلانات . : Header - 1

```
<div class="Header" align="right" dir="rtl">
موقع ..... الأخباري<strong>
                                <strong>&nbsp;
   </div>
```

: NewsLine -<sup>\*</sup>

News\_Line.ascx 🗈 🛛 داخل الـ div الخاص بشريط الأخبار. بطريقة السحب والإفلات نسحب اليوزر كونترول

```
<div id="newsline">
    <uc1:News_Line ID="News_Line1" runat="server" />
</div>
```

٣- القائمة الأفقية :

| <pre><div class="Navdiv"></div></pre>                              |                                    |
|--------------------------------------------------------------------|------------------------------------|
| <pre><div id="topnav"></div></pre>                                 |                                    |
| <ul></ul>                                                          |                                    |
| الرئيسية <a>/li/</a>                                               | <li><li><a href="#"></a></li></li> |
| الأخبار                                                            | <li><li><a href="#"></a></li></li> |
| من نحن <li></li>                                                   | <li><a href="#"></a></li>          |
| اتصل بنا <li a=""><td><li><li><a href="#"></a></li></li></td></li> | <li><li><a href="#"></a></li></li> |
|                                                                    |                                    |
|                                                                    |                                    |
|                                                                    |                                    |

: Footer - 4

```
<div class="footer" dir="rtl">
strong dir="rtl" style="color: #FFFFFF">
محفوظة لموقع ..... الأخباري<strong></div>
</div>
```

٥- الاعلانات:

في البداية ننشئ صفحة جديدة داخل ملف Admin نسميها Ads Control

```
ندرج فيها جدول:
```

2 سطور و3 أعمدة كما في الصورة :

```
? X
Insert Table
 Size
                  🔶 Columns: 3
                                       Rows: 2
 Layout
                                 Specify width:
               Center
  Alignment:
                                                – 🔘 In pixels
                                       100
  Float:
               Default
                                 -

    In percent

                        *
  Cell padding:
               1
                                    Specify height:
                                               - 🕛 In pixels
                         A
                                       0
               2
  Cell spacing:
                                                  In percent
  Table Direction: Right-to-left
                                .
                                 Button2 = تعديل إعلان
                                                                 Button1 = إضافة إعلان
Button3 = حذف إعلان
                                                          MultiView داخلة نضع ثلاث View
                                    عرض الخلية الأولى ٣٣% والثانية ٢٤% والثالثة ٣٣%
                                            لإظهار View1 نضع في البوتون ١ الكود التالي :
                                                            MultiView1.ActiveViewIndex = 0;
                                      ٦٨
```

لإظهار View2 نضع في البوتون ٢ الكود التالي :

MultiView1.ActiveViewIndex = 1; لإظهار View3 نضع في البوتون٣ الكود التالي :

MultiView1.ActiveViewIndex = 2;

| ك :                                                              | داخل الـ View الأوا   |  |
|------------------------------------------------------------------|-----------------------|--|
|                                                                  | جدول کما يلي <u>:</u> |  |
| FileUpLoad                                                       | الإعلان الأول :       |  |
| Label                                                            | Button4 = حفظ         |  |
| Horizontal Line                                                  |                       |  |
| FileUpLoad                                                       | الإعلان الثاني :      |  |
| Label                                                            | Button5 = حفظ         |  |
| Server E ومنها نختار قاعدة البيانات ونضيف Table جديد نسميه Ads : | نذهب الي xplorer      |  |

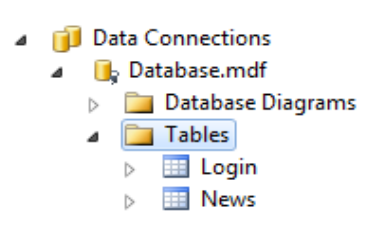

| int         | Aid |
|-------------|-----|
| nvarchar(50 | AD1 |
| nvarchar(50 | AD2 |
|             |     |

الآن نذهب إلى Server Explorer ومنها نختار قاعدة بياناتنا ونضيف Stored Procedure :

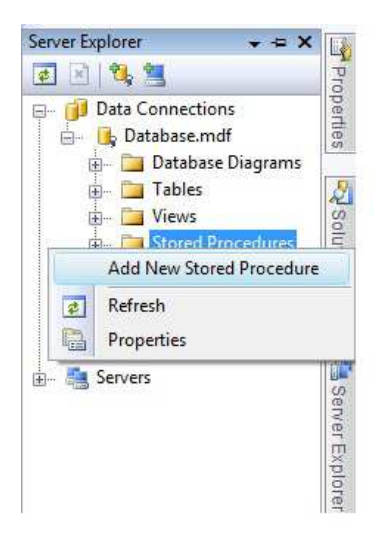

ونمسح أي كتابة باللون الأخضر وكلمة return ونكتب الكود التالية :

CREATE PROCEDURE Add\_Ad1 ( @Ad1 nvarchar(50) ) AS Insert Into Ads(Ad1) Values (@Ad1)

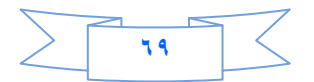

```
ونضيف Stored Procedure آخر :
```

```
CREATE PROCEDURE Add_Ad2
(
@Ad2 nvarchar(50)
)
AS
Insert Into Ads(Ad2) Values (@Ad2)
```

نذهب إلى الكلاس 🛛 Classl.cs

ونضيف الكود التالي وذلك لإضافة صورة الإعلان الأول وذلك اعتماداً على Stored Procedure :

```
public void Add_Ad1(string Ad1)
{
    con.Open();
    SqlCommand cmd3 = new SqlCommand("Add_Ad1", con);
    cmd3.CommandType = CommandType.StoredProcedure;
    cmd3.Parameters.AddWithValue("@Ad1",Ad1);
    cmd3.ExecuteNonQuery();
    con.Close();
}
```

ونضيف الكود التالي وذلك لإضافة صورة الإعلان الثاني وذلك اعتماداً على Stored Procedure :

```
public void Add_Ad2(string Ad2)
{
     con.Open();
     SqlCommand cmd4 = new SqlCommand("Add_Ad2", con);
     cmd4.CommandType = CommandType.StoredProcedure;
     cmd4.Parameters.AddWithValue("@Ad2", Ad2);
     cmd4.ExecuteNonQuery();
     con.Close();
}
```

نعرف متغير لحفظ مسار الصورة :

```
public string Path;
```

ننشئ ملف نسميه Ads ونذهب إلى button الحفظ للإعلان الأول ونكتب فيه الكود التالي :

```
protected void Button4_Click(object sender, EventArgs e)
{
    try
    {
        if (FileUpload1.HasFile && FileUpload1.PostedFile.ContentLength > 0)
        {
            Path = ("~/Ads/" + FileUpload1.FileName);
            FileUpload1.SaveAs(Server.MapPath(Path));
        }
        Class1 Add = new Class1();
        Add.Add_Ad1(Path);
        Label1.Text= """
        Label1.Text= """;
        catch (Exception ex) { Label1.Text = ex.Message; }
    }
```

#### ومن ثم نذهب إلى button الحفظ للإعلان الثاني ونكتب فيه الكود التالي :

```
_Click(object sender, EventArgs e)5protected void Button
    {
        try
        {
            if (FileUpload2.HasFile && FileUpload2.PostedFile.ContentLength > 0)
            {
                Path = ("~/Ads/" + FileUpload2.FileName);
                FileUpload2.SaveAs(Server.MapPath(Path));
            }
            Class1 Add = new Class1();
```

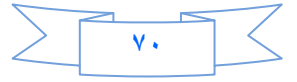

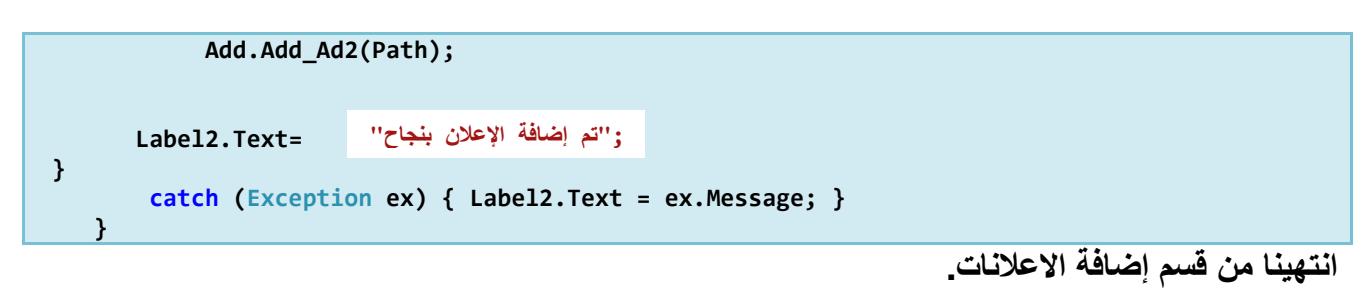

داخل الـ View الثاني :

نضيف MultiView جديدة وداخلها نضيف اثنين من نوع View كما في الجدول التالي :

| Button7 = الإعلان الثاني | Button6 = الإعلان الأول                      |
|--------------------------|----------------------------------------------|
|                          | MultiView داخلة نضع اثنين View               |
|                          | لإظهار View4 نضع في البوتون ٦ الكود التالي : |
|                          | MultiView2.ActiveViewIndex = 0;              |
|                          | لإظهار View5 نضع في البوتون الكود التالي :   |
|                          | <pre>MultiView2.ActiveViewIndex = 1;</pre>   |

داخل الـ View الأول :

جدول كما يلي :

| Label | Button = تعديل | FileUpLoad | الاعلان الأول :        |
|-------|----------------|------------|------------------------|
|       |                |            | داخل الـ View الثاني : |

الاعلان الثاني : FileUpLoad Label Button = تعديل

الآن نذهب إلى Server Explorer ومنها نختار قاعدة بياناتنا ونضيف Stored Procedure :

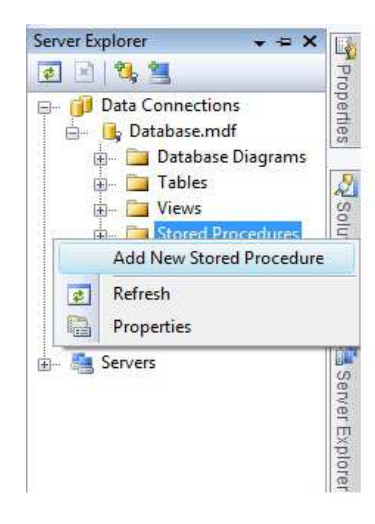

ونمسح أي كتابة باللون الأخضر وكلمة return ونكتب الكود التالية :

| CREATE PROCEDURE Edit_Ad1<br>(<br>@Ad1 nvarchar(50)<br>)<br>AS<br>UPDATE Ads<br>SET Ad1=@Ad1 |                              |
|----------------------------------------------------------------------------------------------|------------------------------|
|                                                                                              | ونضيف Stored Procedure آخر : |
| CREATE PROCEDURE Edit_Ad2<br>(                                                               |                              |
|                                                                                              |                              |

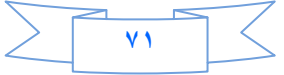

نذهب إلى الكلاس Class1.cs 🖆 : ونضيف الكود التالي وذلك لتعديل صورة الإعلان الأول وذلك اعتماداً على Stored Procedure :

```
public void Edit_Ad1(string Ad1)
{
    con.Open();
    SqlCommand cmd5 = new SqlCommand("Edit_Ad1", con);
    cmd5.CommandType = CommandType.StoredProcedure;
    cmd5.Parameters.AddWithValue("@Ad1", Ad1);
    cmd5.ExecuteNonQuery();
    con.Close();
}
```

ونضيف الكود التالى وذلك لتعديل صورة الإعلان الثاني وذلك اعتماداً على Stored Procedure :

```
public void Edit_Ad2(string Ad2)
{
    con.Open();
    SqlCommand cmd6 = new SqlCommand("Edit_Ad2", con);
    cmd6.CommandType = CommandType.StoredProcedure;
    cmd6.Parameters.AddWithValue("@Ad2", Ad2);
    cmd6.ExecuteNonQuery();
    con.Close();
}
```

ونذهب إلى button تعديل الإعلان الأول ونكتب فيه الكود التالي :

```
protected void Button8_Click(object sender, EventArgs e)
{
    try
    {
        if (FileUpload3.HasFile && FileUpload3.PostedFile.ContentLength > 0)
        {
            Path = ("~/Ads/" + FileUpload3.FileName);
            FileUpload3.SaveAs(Server.MapPath(Path));
        }
        Class1 Edit = new Class1();
        Edit.Edit_Ad1(Path);
        Label3.Text = "catch (Exception ex) { Label3.Text = ex.Message; }
}
```

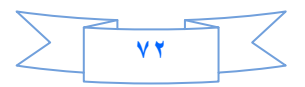
ومن ثم نذهب إلى button تعديل الإعلان الثاني ونكتب فيه الكود التالي :

```
protected void Button9_Click(object sender, EventArgs e)
{
    try
    {
        if (FileUpload4.HasFile && FileUpload4.PostedFile.ContentLength > 0)
        {
            Path = ("~/Ads/" + FileUpload4.FileName);
            FileUpload4.SaveAs(Server.MapPath(Path));
        }
        Class1 Edit = new Class1();
        Edit.Edit_Ad2(Path);
        Label4.Text = ":"[];
        catch (Exception ex) { Label4.Text = ex.Message; }
}
```

انتهينا من قسم تعديل الإعلانات.

أنا أريد أن أتبع طريقة تدريسية مغايرة لأسلوب زميلي محمد بنقطة وحيده وهي الواجب .

أريد منكم تصميم وبرمجة قسم حذف إعلان.

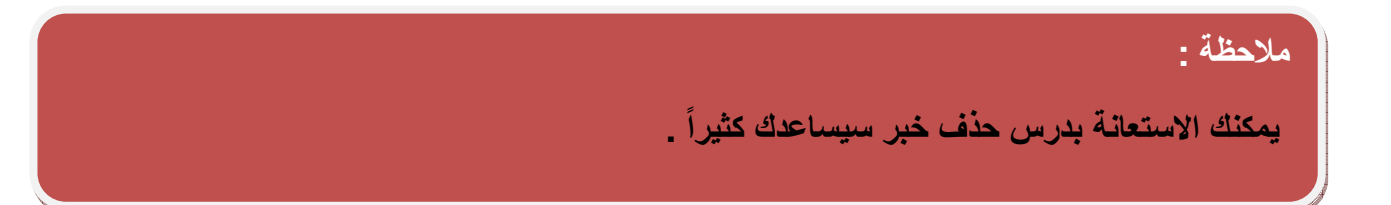

نلتقيكم ان شاء الله في الدرس الرابع عشر بأذن الله .

| > | ۷۳ | $\neg$ |
|---|----|--------|
|   |    |        |

### الدرس الرابع عشر

اخواني واخواتي الاعزاء احببت ان يكون درسنا هذا عن عمل مركز رفع ومركز تنزيل في الموقع

جميع الدروس السابقة كانت فقط على مشروعنا (My Web) لذلك أي شخص يريد ان يعمل أي درس كان عليه ان يرجع الى باقي الدروس وهذا فيه بعض التعب على الاخوان الذين ربما يعرفون العمل على العديد من الدروس والنقطة الثانية ان هذه الدروس ربما استفاد منها الذين يعملون على الفيجول بيسك ربما اقل استفادة .

في هذا الدرس سوف نستخدم لغة السي شارب ولغة الفيجول بيسك دوت نت لكى تعم الفائدة اكثر .

عندما نتصفح الكثير من المواقع المصممة بتقنية ASP.NET نتحسر لما نشاهد من اشياء جميله ومفيدة في هذه المواقع ولا نستطيع ان نعمل مثلها لكن ربما هذه الدروس قد تقدم بعض الامور التي تسعفنا في بناء الكثير من الامور المهم في الموقع

كيف نعمل مركز رفع ومركز تنزيل لزوار موقعنا ؟؟؟؟؟؟؟؟

العمل سيكون على مشروع جديد سميه ماشئت وبامكانك ان تعمله في مشروعنا القديم (MyWeb) بالنسبة لي انشئت مشروع جديد وسميته (Download).

هذا المشروع يحتاج الى :

١-صفحة اسمها Default .aspx التي ستكون هي مركز التنزيل

٢ - صفحة اسمها Upload.aspx التي ستكون مركز الرفع .

٣- قاعدة بيانات اسمها DataBase وفيها جدول اسمه Table1

الTable1يحوي الحقول التالية :

Id و هو Primary Key ويتزايد او توماتيكيا .

Name وهو من نوع (Nvarchar (50 نحفظ فيه اسم الملف

Path وهو من نوع (Nvarchar (50 نحفظ فيه مسار الملف.

Down وهو لحساب عدد مرات التنزيل ويكون من نوع Int ولا تنسى ان تضع في Default value or Binding نضع (٠)

٤ - كلاس .Class1

نبدا عملنا بمركز الرفع (Upload.aspx) ونضيف فيه :

- Textbox •
- Fileupload
  - Button •
- RegularExpressionValidator بجانب ال
  - Lable •

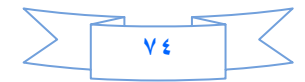

لتصبح الصفحة كما فى الصورة :

|                                  | اسم الملف    |
|----------------------------------|--------------|
| RegularExpressionValidatorBrowse | الىك         |
|                                  | رئع [lblmsg] |

طيب دعونا نتكلم عن الفايل ابلود :

من سيئات الفايل ابلود انه لا يمكن ان نعمل فلترة للملفات المرفوعه يعني مثلا انا اريد ان اجعله يحمل فقط الملفات التي امتدادها jpeg. هنا لا يمكنك ذلك لكن كيف نعالج هذه المشكلة ؟ الجواب هو ان نجبر الزائر ان لايرفع سوى الملفات التي نقبل بامتدادها ويكون هذا اما عن طريق الجافا سكربت او عن طريق الفالديشن ولهذا السبب وضعت الاداة RegularExpressionValidator في الصفحة .

نذهب الى خصائص RegularExpressionValidator ونضبطها :

File upload1 هو Control to validate

Display هو Dynamic

Text هو (... Jpg,. Pdf) هذه الامتدادات المسموح بها .

Validation Expression نضع

(.\*\.([Gg][li][Ff])|.\*\.([Jj][Pp][Gg])|.\*\.([Pp][Dd][Ff])\$)

نفتح الكلاس ونضع فيه الكود التالي لتعريف الاتصال :

C#

public SqlConnection con = new SqlConnection("Data Source=.\\SQLEXPRESS;AttachDbFilename=|DataDirectory|\\Database.mdf;Integrated Security=True;User Instance=True");

Vb

Public con As New SqlConnection("Data Source=.\SQLEXPRESS;AttachDbFilename=|DataDirectory|\Database.mdf;Integrated Security=True;User Instance=True")

لاتنسى ان تستدعى فضاء الاسماء

C#

using System.Data.SqlClient;

Vb

Imports System.Data.SqlClient

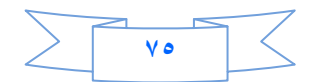

```
public void open() {
    con.Open();
    }
    public void close()
    {
        con.Close();
    }
```

Vb

C#

```
Public Sub open()
            con.Open()
        End Sub
        Public Sub Close()
            con.Close()
        End Sub
```

الان نذهب الى صفحة الرفع Upload.aspx

نضع الكود التالي داخل البوتون

C#

```
protected void Button1_Click(object sender, EventArgs e)
    {
        try
        {
            if (FileUpload1.HasFile)
            {
                path = "~/Upload/" + FileUpload1.FileName;
                FileUpload1.SaveAs(Server.MapPath(path));
                Class1 cls = new Class1();
                cls.open();
                SqlCommand cmd1 = new SqlCommand("Insert into Table1
(Name,Path)values (@name,@path)", cls.con);
                cmd1.CommandType = CommandType.Text;
                cmd1.Parameters.AddWithValue("@name", TextBox1.Text);
                cmd1.Parameters.AddWithValue("@path", path);
                cmd1.ExecuteNonQuery();
                cls.close();
" lblmsg.Text = "
            }
        }
        catch (Exception ex)
            lblmsg.Text = ex.Message;
        }
    }
```

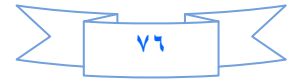

```
Protected Sub Button1_Click(ByVal sender As Object, ByVal e As
System.EventArgs) Handles Button1.Click
       Try
            If FileUpload1.HasFile Then
                path = "~/Upload/" + FileUpload1.FileName
                FileUpload1.SaveAs(Server.MapPath(path))
                Dim cls As Class1 = New Class1()
                cls.open()
                Dim cmd1 As SqlCommand = New SqlCommand("Insert into Table1
(Name,Path)values (@name,@path)", cls.con)
                cmd1.CommandType = Data.CommandType.Text
                cmdl.Parameters.AddWithValue("@name", TextBox1.Text)
                cmdl.Parameters.AddWithValue("@path", path)
                cmd1.ExecuteNonQuery()
                cls.Close()
تم حفظ الملف"
                             lblmsg.Text = "
           End If
        Catch ex As Exception
            lblmsq.Text = ex.Message
       End Try
   End Sub
```

المتغير pathعرفته في بداية الكود

الى هذا انتهينا من مركز الرفع ننتقل الى مركز التنزيل

نعمل Stored Procedure داخل قاعدة البيانات اسمها Down وهي فقط لعمل عداد لعدد مرات تنزيل الملف

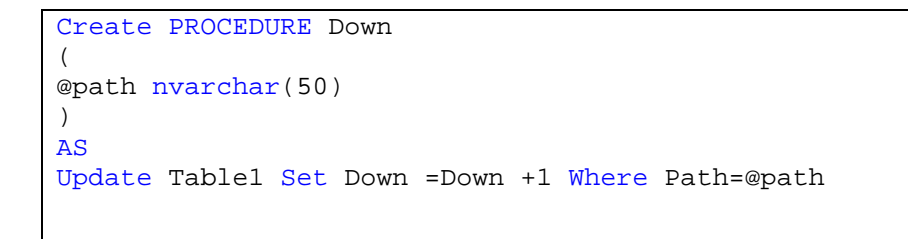

ننتقل الى الصفحة Defualt.aspx

نضيف داخلها GridView ونربطه بطريقة الوزرد مع الجدولTable1

ثم بعد ذلك من السمارت تاك لل GridView نختار Edit Columns ونحذف Id وName و Pathكما في الصورة

| Available fields:    | B      | oundField properties:        |                |       |
|----------------------|--------|------------------------------|----------------|-------|
| - (All Fields)       | ·      |                              |                |       |
| BoundField           |        | Accessibility                |                | ~     |
| Id Id                | - EE   | AccessibleHeaderText         |                |       |
| Name                 | -      | Appearance                   |                |       |
| Path                 |        | FooterText                   |                |       |
|                      |        | HeaderImageUrl               |                | 100   |
| All HyperlinkField   | -      | HeaderText                   | Path           |       |
|                      |        | Behavior                     |                |       |
| Add                  |        | ApplyFormatInEditMode        | False          |       |
| Selected fields:     |        | ConvertEmptyStringToP        | True           |       |
|                      |        | HtmlEncode                   | True           |       |
|                      |        | HtmlEncodeFormatStrir        | True           |       |
| I Name               |        | InsertVisible                | True           |       |
| Pattor               |        | NullDisplayText              |                |       |
| La Down              | $\sim$ | PandOnk                      | Ealea          |       |
|                      |        | leaderText                   |                |       |
|                      | 1      | he text within the header    | of this field. |       |
| Auto-generate fields | 9      | onvert this field into a Ter | nplateField    |       |
| Refresh Schema       |        | _                            |                |       |
|                      |        |                              | OK Ci          | ancel |

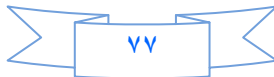

ويبقى الحقل Down اذهب الى خصائصة وغير الHeader Text الى (عدد مرات التنزيل) وكذلك من حقل Available Field اضف Template Field و Header Text له (التنزيل) ثم ok

| هذه المرة Edit template | السمارت تاك ونختر | ومرة اخرى نعود الى |
|-------------------------|-------------------|--------------------|
|-------------------------|-------------------|--------------------|

| GridView Tasks        |
|-----------------------|
| Template Editing Mode |
| التنزيل - [0]Displace |
| End Template Editing  |
|                       |
|                       |
|                       |
|                       |
|                       |
|                       |
| Entrance              |
|                       |

في Item Templateنضيف الاداة Link Button ومن السمارت تاك لل LinkButton نختار ...

| GridView1 - Column[0] - التنزيل<br>asp:linkbutton#LinkButton1 | Select the property to bind to. You expression. | can then bind it by selecting a field. Alter | nativ <mark>e</mark> ly, you can bind it <mark>u</mark> sing a custom co |
|---------------------------------------------------------------|-------------------------------------------------|----------------------------------------------|--------------------------------------------------------------------------|
| LinkButton  LinkButton Tasks Edit DataBindings                | Bindable properties:                            | Binding for CommandArgu                      | ument                                                                    |
| AlternatingItemTemplate                                       | CommandArgument                                 | Field binding:                               |                                                                          |
|                                                               | Text                                            | Bound to:                                    | Path                                                                     |
|                                                               | Visible                                         | Format:                                      |                                                                          |
| EditItemTemplate                                              |                                                 | Sample:                                      |                                                                          |
|                                                               | Show all properties                             |                                              | Two-way databinding                                                      |
| HeaderTemplate                                                |                                                 | Custom binding:                              |                                                                          |
|                                                               |                                                 | Code expression:                             |                                                                          |
| FootorTemplate                                                |                                                 | - And A series of                            |                                                                          |
| rooterrempiate                                                | Refresh Schema                                  |                                              | OK Cancel                                                                |

حيث نربط Command Argument مع الحقل Path لماذا ؟ تابع وستجد الجواب ،وال Textمع الحقل Name .

| pression.            | . con their and it by selecting a field. After |                     |
|----------------------|------------------------------------------------|---------------------|
| ndable properties:   | Binding for Text                               |                     |
| CommandArgument      | Field binding:                                 |                     |
| T Text               |                                                |                     |
| Visible              | Format:                                        |                     |
|                      | Sample:                                        |                     |
| Show all properties  |                                                | Two-way databinding |
| 1 show an properties | Custom binding:                                |                     |
|                      | Code expression:                               |                     |
|                      | Eval("Name")                                   |                     |
| efresh Schema        |                                                | OK Cancel           |

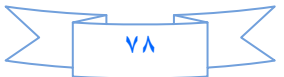

| Default.aspx.vb* Default.aspx* Start Page                                | Properties 🔶 🔫 🗧                      |
|--------------------------------------------------------------------------|---------------------------------------|
| 50 100 155 200 200 200 200 300 300 400 400 400 500 500 500 500 700 750 1 | التنزيل.GridView1.Columnالتنزيل.ItemT |
| [asp:gridview#GridView1]                                                 | 8 AL M 4 1                            |
| GridView1 - Column[0] - التنزيل                                          | (D) LinkButton1                       |
| asp:LinkButton=LinkButton1                                               | AccessKey                             |
| [LinkButton1]>                                                           | BackColor                             |
|                                                                          | BorderColor                           |
|                                                                          | BorderStyle NotSet                    |
| SqlDataSource - SqlDataSource1                                           | BorderWidth                           |
|                                                                          | CausesValidat True                    |
| (1), (C) (1)                                                             | CommandAg                             |
|                                                                          | CommandNa CMD                         |
|                                                                          | Csscrass                              |
|                                                                          | Enabled True                          |
|                                                                          | EnableThemir True                     |
|                                                                          | EnableViewSta True                    |
|                                                                          | I Font                                |
|                                                                          | ForeColor                             |
|                                                                          | Height                                |
|                                                                          | OnClientClick                         |
|                                                                          | PostBackUrl                           |
|                                                                          | SkinID                                |
|                                                                          | TabIndex 0                            |
|                                                                          | Text 🧿                                |

لقد ربطنا الكوماند اركومينت مع الباث حتى نخزن الباث فيه لان تعاملنا سيكون مع اللنك بوتون واذا احتجنا المسار سناخذه من الكوماند اركومينت اما بالنسبة للتيكست من خواص LinkButton وستاخذ اسم الملف ،

# ليصبح الكرد فيو كما في الصورة

| asp:gridview#GridView1 |      |
|------------------------|------|
| التثزيل                | Down |
| abc                    | 0    |
| abc                    | 1    |
| abc                    | 2    |
| abc                    | 3    |
| abc                    | 4    |

## ثم نضيف الدالة التالية داخل الكلاس

C#

```
public void Downloads(string path) {
    con.Open();
    SqlCommand cmd2 = new SqlCommand("Down" ,con );
    cmd2.CommandType = CommandType.StoredProcedure;
    cmd2.Parameters.AddWithValue("@path",path );
    cmd2.ExecuteNonQuery();
    con.Close();
}
```

Vb

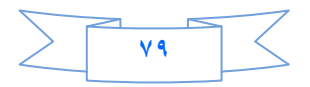

الإن من احدث GridView هناك حدث اسمه RowCommand سنتعامل مع هذا الحدث لكي نستطيع ان

نتعامل مع LinkButton

| Properties     | * <del>*</del> *   |
|----------------|--------------------|
| GridView1 Syst | tem.Web.UI.WebCc • |
| 8 21 🗉 🕴       |                    |
| DataBinding    |                    |
| DataBound      |                    |
| Disposed       |                    |
| Init           |                    |
| Load           |                    |
| PageIndexCh    | 5                  |
| PageIndexCh    | 5                  |
| PreRender      | 2                  |
| RowCancelin    |                    |
| RowComma       |                    |
| RowCreated     |                    |
| RowDataBou     | r                  |
| RowDeleted     |                    |
| RowDeleting    |                    |
| RowEditing     |                    |
| RowUpdated     |                    |
| RowUpdating    | 9                  |
| SelectedInde   | x                  |
| SelectedInde   | x                  |
| Auto Format    |                    |
|                |                    |

نقره مزدوجة على هذا الحدث ونضيف داخله الكود التالي

C#

protected void GridView1\_RowCommand(object sender, GridViewCommandEventArgs e) { if (e.CommandName == "CMD") { string path = e.CommandArgument.ToString(); Class1 cls = new Class1(); cls.Downloads(path); byte[] byt = System.IO.File.ReadAllBytes(Server .MapPath (path) ); Response.Clear(); Response.ClearHeaders(); Response.AddHeader("Content-Type", "Application/octet-stream"); Response.AddHeader("Content-Length", byt.Length.ToString()); Response.BinaryWrite(byt ); Response.Flush(); Response.End(); } }

Vb

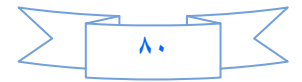

```
Dim path As String = e.CommandArgument.ToString()
Dim cls As Class1 = New Class1()
cls.Downloads(path)
Dim byt() As Byte =
System.IO.File.ReadAllBytes(Server.MapPath(path))
Response.Clear()
Response.ClearHeaders()
Response.AddHeader("Content-Type", "Application/octet-stream")
Response.AddHeader("Content-Length", byt.Length.ToString())
Response.BinaryWrite(byt)
Response.Flush()
Response.End()
End If
End Sub
```

كل ما هناك اننا استخدمنا LinkButton داخل GridView إلا انه يملك خاصية الPost Back يعني ان الصفحة عندما يطلبها المتصفح لاول مرة من السيرفر سيرسل الى السيرفر Get ثم السيرفر سيرجع له الصفحة على شكل اكواد Html عن طريق ال Response ثم اذا نقرت على LinkButton فسترسل الى السيرفر Sost وسيجيب السيرفر مرة اخرى عن طريق ال Response .

بالنسبة للكود اعلام هو قرءنا النقر على LinkButton في كل صف عن طريق الحدث Row Command ، بالنسبة لنا اذا استخدمنا عدة بوتونات او عدد من LinkButton فالافضل ان نتعامل معهم على انهم كوماند فهذا سيسهل علينا الكود ويختصر الكثير كما في الكود اعلام .

ثم وضعنا شرط إذا كان العنصر الذي اسم الكوماند له CMD ثم وضعنا القيمة التي يحملها CommandArgument في متغير من نوع سترنك وتتذكرون اننا ربطنا الكوماند اركومينت مع حقل الPath لذلك سينخزن الباث في المتغير Path بعد ذلك شغلنا عداد التنزيل الذي يحسب عدد مرات التنزيل اذا نقرت على اللنك بوتون وسنرسل معه المتغير path الذي استخدمناه في المقارنة عدمان ما ما من نوع سترنك وتذكرون اننا ربطنا الكوماند اركومينت مع حقل الPath لذلك سينخزن الباث في المتغير ما Path بعد ذلك شغلنا عداد التنزيل الذي يحسب عدد مرات التنزيل اذا نقرت على اللنك بوتون وسنرسل معه المتغير path الذي استخدمناه في المقارنة عدد مرات التنزيل . ثم عملنا مصفوفة من البايتات لقارءة الملف اعتمادا على المسار الذي خزناه في المتغير Path الذي خزناه في المقارنة عدد ذلك هيئنا الريان الذي يحسب عدد مرات التنزيل الذي سينخرن البات في المتغير Path الذي المقارنة على المقارنة عدد مرات التنزيل . ثم عملنا مصفوفة من البايتات لقارءة الملف اعتمادا على المسار الذي خزناه في المتغير Path المنغير Path المعاد النون الذي يخرياه في المقارنة عد مرات التنزيل . ثم عملنا مصفوفة من البايتات لقارءة الملف اعتمادا على المسار الذي خزناه في المقارنة عدد ذلك هيئنا الر

الى هذا انتهى الدرس نلتقيكم ان شاء الله في الدرس الخامس عشر بأذن الله .

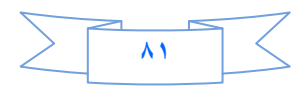

## الدرس الخامس عشر

درسنا هذا من الدروس المهمة جدا في عالم Asp.net كونه يتعلق ب Security و هو مايميز الasp.net عن باقي لغات المواقع .فموضوع Security هو موضوع كبير وعريض ولا يمكن حصره بدرس او كتاب او فيلم فيديو .فهو متفرع الى عدة افرع .لكن سناخذ منه مايفيدنا كمبتدئين وليس خبراء .

طبعا ابرز الاشياء التي تميز المواقع عن بعضها البعض وبعد توجه العالم نحو المواقع هوSecurity فقوة وافضلية المواقع تقاس على قوة ال security فيها ثم ياتي بعد ذلك المظهر والسرعة الخ على سبيل المثال غالبية المصارف العالمية اصبحت تعاملاتها عن طريق موقعها الالكتروني لكن هل سينفع ان يتعامل مصرف عن طريق موقعه الالكتروني وال security فيه ليس بالجيد بالطبع سيصبح صيد سهل امام الHackers .

بل وامتد هذا الى مؤسسات اخرى منها العلمية والثقافية اضافة الى المؤسسات الاقتصادية والعسكرية .

لكن الغريب هو مانرى في البلدان العربية ودول العالم الثالث . هو ضعف الاهتمام بهكذا تقنية مهمة .ولا اعرف لماذا ؟! .

على العموم ،غالبية تطبيقات الويب تستلزم منا ان نتحكم بالزائر .اي لا نتركه ان يصل الى كل جزء بالموقع لان ربما هناك صفحات او مجلدات تحوي على امور مهمة وسرية لانريد أي شخص الوصول لها باستثناء بعض الاشخاص وحسب الرخصة التي نعطيها لهم .وما سيحتاجه المطور هو معرفة هل هذا الUser موجود ام لا وما هي الرخصة المعطاة له ؟.وادارة الموقع بناء على هذه الرخصة .

لذلك ولتسهيل الامر على المطورين وضعت مايكروسوفت الكثير من العناصر والاصنافClasses والادوات لعمل السيكورتي والرخص .التي تستطيع ان تستعملها اعتمادا على حساب ال Windows او Form مثل Change, Change الى الموقع. Password الخ التي تسمح للمطور وبسهولة ان يضيف ال securityاو Profile او Memberships الى الموقع.

من المفاتيح الاساسية لتطوير أي موقع هي ادارة المستخدمين ووصولهم الى محتويات الموقع ، بالسابق كان يجب عليك ان تكتب كود يمتد لمئات الاسطر لعمل هكذا شي لكن اليوم اصبح الامر سهل فتستطيع ان عدة امور بدون ماتكتب كود واحد .

ربما ستسمع كثيرا بالمصطلح WSAT و هو اختصارا ل (Web Site Administration Tools ) طيب وفائدته هي ادارة عمل السيكورتي او تشكيل هيكلية السيكورتي وكذلك انشاء وادارة المستخدمين Users وكذلك انشاء وادارة الادوار Roles .

1. انشاء المستخدمين Users :

لكي ننشئ مستخدم جديد يجب ان نفتح WSAT من خلال الSolution Explorer كما في الصور

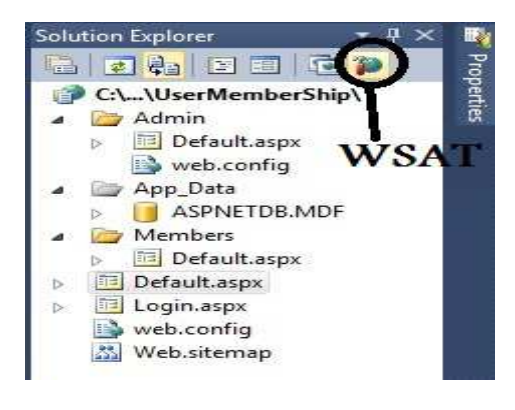

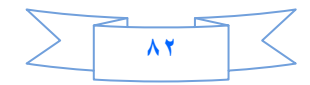

| Home Security                                                                                                    | Application Provider                                                                                                    |                                                                                                    |
|----------------------------------------------------------------------------------------------------|----------------------------------------------------------------------------------------------------|----------------------------------------------------------------------------------------------------|
| You can use the Web Sir<br>your application. You can<br>(groups of users), and can<br>application).                  | te Administration Tool to manage<br>n set up users and passwords (a<br>reate permissions (rules for contr                                       | all the security settings for<br>uthentication), create roles<br>rolling access to parts of your        |
| By default, user informat                                                                                            | tion is stored in a Microsoft SQL s                                                                                                    | Server Express database in th                                                                           |
| Use the security Setup V                                                                                             | Wizard to configure security step                                                                                                    | by step.                                                                                                |
| Use the security Setup V<br>Click the links in the tabl                                                              | Wizard to configure security step<br>le to manage the settings for you<br>Roles                                                                 | by step.                                                                                                |
| Use the security Setup V<br>Click the links in the tabl<br>Users<br>Existing users: 2<br>Create user<br>Manage users | Wizard to configure security step<br>le to manage the settings for you<br>Roles<br>Existing roles: 2<br>Disable Roles<br>Create or Manage roles | by step.<br>ur application.<br>Access Rules<br><u>Create access rules</u><br><u>Manage access rules</u> |

كما تلاحظ انا قد عملت مسبقا Users و Roles . ولكي تنشئ مستخدم جديد عليك ان تختار نوع المصادقة فننقر على الرابط الرابط Select Authentication type

| Home Security Application Provider                                                                                                    |
|----------------------------------------------------------------------------------------------------|
| How will users access your site?                                                                                                    |
| From the internet                                                                                                    |
| Select this option if users will access your web site from the public internet. Users will be required to log on using a web form. The site will use forms authentication to identify users according to user information that you store in a database.           |
| From a local network                                                                                                    |
| Select this option if users will access your web site only from a private local network. The site will use built-in<br>Microsoft Windows authentication to identify users. Users with a valid Windows user name and password will be<br>able to access your site. |

. (Intarnet)

ملاحظة //عندما تختار From Internet فبصورة اوتوماتيكية سيتم ان شاء قاعدة بيانات من نوع SQL تحتوي على كل المعلومات عن Users و Roles وما يتعلق بالسيكورتي داخل المجلد APP\_Data.

اختر From Internet ثم انقر على Done وارجع الى مشروعك وانقر على Refersh

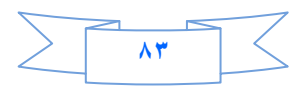

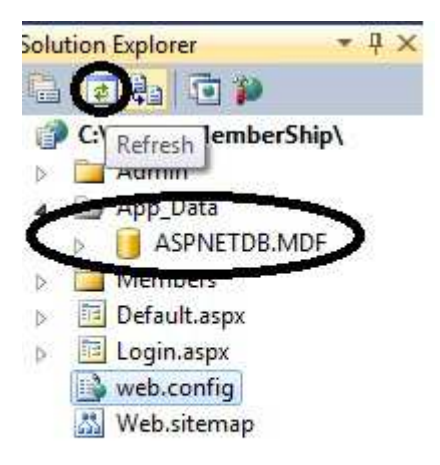

وكذلك يتحدث Web.config باضافة المعافة

</configuration>

<configuration>

نعود ونفتح WSAT لننشئ المستخدم User وبنفس الطريقة ننقر على رابط Security ومنه نختار Create User .

ملاحظة //من الافضل ان تعمل Role قبل انشاء Users لماذا ؟ تابع وستجد الجواب.

| SP.net Web Site Adminis           | tration Tool          |
|-----------------------------------|-----------------------|
| Home Security Application         | n Provider            |
| Add a user by entering the user's | ID, password, and e-m |
| Create User                       |                       |
| Sign Up for Your N                | New Account           |
| User Name:                        |                       |
| Password:                         |                       |
| Confirm Password:                 |                       |
| E-mail:                           |                       |
| Security Question:                |                       |
| Security Answer:                  |                       |
|                                   |                       |
|                                   | Create User           |
| Activo Usor                       |                       |
| E ACTIVE USE                      |                       |

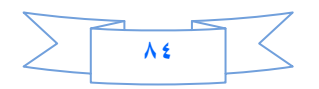

الان انشئ مستخدم لكن سيواجهك فالديشن بالباسور دحيث يجب ان يكون طول الباسور د اكثر من ٧ بالاضافة الى استخدام احد الرموز ,\$,# الخ ،الى هنا انتهى موضوع انشاء المستخدمين .

۲. انشاء Role

بعد ان اكملت انشاء الUsers نبدا بأنشاء الادوار وهي احدى مرتكزات الMemberships نعود لنفتح WSAT ومنه نختار رابط Scurity وقبل ان تنشئ الRoles يجب عليك ان تفعلها حتى تستطيع التعامل معها ،ننقر على Enable Roles ثم نختار Roles ثم نختار

| Application Provi | Security | Security Application Provider |
|-------------------|----------|-------------------------------|
|-------------------|----------|-------------------------------|

You can optionally add roles, or groups, that enable you to allow or deny groups of users access to specific folders in your Web site. For example, you might create roles such as "managers," "sales," or "members," each with different access to specific folders.

| Create New Role |          |
|-----------------|----------|
| New role name:  | Add Role |

هذا ابدء بأنشاء الRole والافضل ان تكون لكل مجلد في مشروعك Role خاص به .وهكذا الحال.

بصورة اوتوماتيكية سيتحدث Web.config ليفعل Role في المشروع .

<RoleManage enabled="True"/>

وكذلك يمكنك الاستفادة من كلاس Role فيما بعد عند كتابة أي كود تحتاج فيه معرفة ال Roleالذي ينتمي اليه المستخدم .IsUserInRole

الى هذا انتهينى من انشاء Role لكن هل انتهينا من ظبط الرخصة ،بالطبع كلا.

۲. انشاء Access Roles

احيانا عندك مجلدات لا تريد أي User او زائر ان يصل لها بأستثناء مستخدم معين حتى وان انشئت Role فهذا لا يكفي .

نفتح WSAT ومنه نختار Security ومنه نختار WSAT ومنه نختار

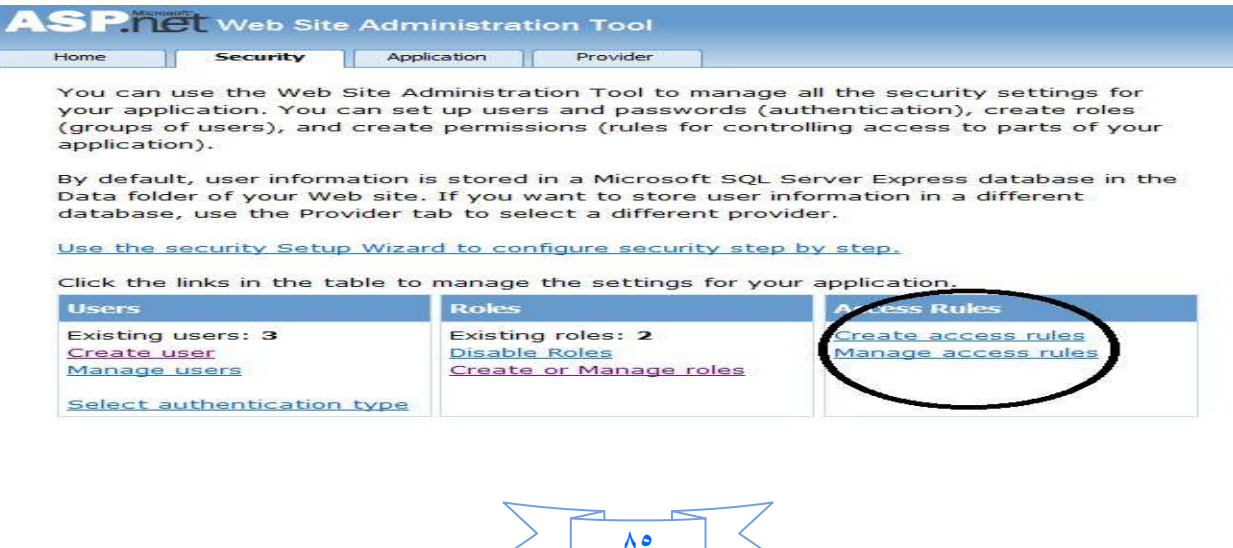

| · · · · · · · ·                                              |                                                                                                    |                                                                        |
|--------------------------------------------------------------|----------------------------------------------------------------------------------------------------|------------------------------------------------------------------------|
| ou can optionally add access<br>sers, to anonymous users, or | rules to control access to the whole Web site or to ind<br>to some combination of these. Rules apply to subfolder | ividual folders. Rules can apply to specific users and roles, to<br>s. |
| Add New Access Rule<br>Select a directory for this           | Rule applies to:                                                                                                  | Permission:                                                            |
| rule:                                                        | Role Administrators •                                                                                             | © Allow                                                                |
| Admin App_Data Members                                       | © user<br>Search for users                                                                                        | e Deny                                                                 |
| 1                                                            | ⊘ All users 2                                                                                                    | 2                                                                      |
| 1                                                            | Anonymous users                                                                                                   | 3                                                                      |

Click a row to select a user and then click **Edit user** to view or change the user's password or other properties. To right.

To prevent a user from logging into your application but retain his or her information in your database, set the stal

| Search | by: User name    | ▼ for:           |                    | Find User  |                        |
|--------|------------------|------------------|--------------------|------------|------------------------|
| Wildca | rd characters *  | and ? are permit | ed.                |            |                        |
| AB     | <u>C D E E G</u> | HIJKL            | MNQP               | QRSI       | <u>U V W X Y Z All</u> |
| ctive  | licer name       |                  |                    |            | Poloc                  |
| (cuve  | oser name        |                  |                    |            | KORES                  |
| V      | aas              | Edit user        | Delete user        | Edit roles | Add " aas " to roles:  |
|        | Admin            | Edit user        | <u>Delete user</u> | Edit roles | Administrators         |
|        | StandardUser     | Edit user        | Delete user        | Edit roles |                        |

هنا اختار المستخدم واختر Roles له كما تلاحضون لقد عملنا اشياء ضخمة بدون مانكتب أي كود واحد في الجزء القادم سنتعلم كيف ننشئ مستخدم من خلال احدى الصفحات ونعمل تسجيل دخول وخروج وكذلك تغيير كلمة السر لاحد المستخدمين وكذلك نستخدم الSiteMap ونخفي منه Nodes اعتمادا على Role بدون مانكتب كذلك كود واحد بأستثناء بناء SiteMap وبعض التعديلات على Web.config . الى هنا انتهى الجزء الاول نلتقيكم ان شاء الله في الجزء الثاني.

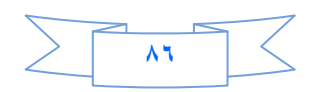

الى هذا الحد قد وصلنا الى نهاية هذا الكتب ، أرجو من الله أن يكون مفيداً وأن أكون قد ساهمت في زيادة المعرفة و لو بشي يسير. وأتمنى ممن يجد خطأ أن يبلغني به ، ومن لديه فائدة فليتحفني بها وكما ذكرت سابقاً في البداية وأكرر. في النهاية فضلاً لو وجدت خطأ إملائي فسأكون في غاية السعادة لو راسلتني به على بريدي الالكتروني.

#### Email: - nabil299@Gmail.Com

أو على صفحتي بالفيس بوك (المهندس نبيل مصلي)

http://www.facebook.com/nabilmosali?ref=tn\_tnmn#!/nabilmosali

او على مجموعتي (ملتقى المبرمجين العرب)

/http://www.facebook.com/#!/groups/Mubarak.alsoudi

أكرر شكري مرة أخرى للمهندس / محمد الساعدي أتمنى له التوفيق والنجاح . وصلى الله وسلم على نبينا محمد وعلى آله وصحبه أجمع ين والحمدلله رب العالمين

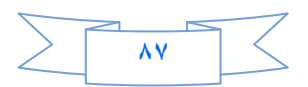